# Bedienungsanleitung C o M o - 170

0

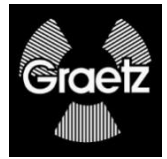

# Ausgabe 2018/01 KD

Technische Änderungen vorbehalten

# Inhaltsverzeichnis

| 1                               | Aufgabenstellung                                                                                       | 9                     |
|---------------------------------|----------------------------------------------------------------------------------------------------|-----------------------|
| 2                               | Messprinzip                                                                                            | 10                    |
| 3                               | Vorteile                                                                                               | 11                    |
| 4                               | Inbetriebnahme                                                                                         | 13                    |
| 4.1                             | Batteriekontrolle                                                                                      | 13                    |
| 5                               | Bedienung des CoMo                                                                                     | 14                    |
| 5.1<br>5.1.1<br>5.1.2           | Bedien-Funktionen<br>Menü-Übersicht<br>Gerät ein-/ausschalten                                          | 15<br>15<br>16        |
| 5.1.3<br>5.1.4                  | Lastenfunktionen<br>Menü-Funktion für externe Geräte                                                   | 16<br>17              |
| 5.1.4<br>5.2                    | Startbild                                                                                              | 17                    |
| 5.3                             | Messanzeige nummerisch                                                                                 | 19                    |
| 5.4                             | Messanzeige graphisch                                                                                  | 20                    |
| 5.5                             | Nuklidauswahl                                                                                          | 21                    |
| 5.6<br>5.6.1                    | Akustikmenü<br>weitere Einstellungen Akustikmenü                                                       | 22<br>23              |
| 5.7<br>5.7.1                    | Kurzmenü<br>Nulleffektmessung                                                                          | 24<br>25              |
| 6                               | Das Hauptmenü<br>Codeeingabe<br>Einstellung der Systemparameter                                        | <b>27</b><br>27<br>28 |
| 6.1<br>6.1.1<br>6.1.1.1         | Nuklideinstellungen<br>Nuklideinstellungen<br>Warnschwellen                                            | 29<br>30<br>31        |
| 6.1.1.2<br>6.1.1.2.1<br>6.1.1.3 | Autokalibrierung - Voreinstellungen<br>Autokalibrierung – Messung<br>Nuklideinstellungen – Ips Modus - | 32<br>33<br>34        |
| 6.1.1.3.1<br>6.1.2              | Warnschwellen – Ips Modus<br>Nuklidvektor                                                              | 35<br>36              |
| 6.1.3<br>6.1.4                  | Gammakorrektur<br>Nuklidauswahl                                                                        | 37<br>38              |

| 6.1.5       | Einheit                                     | 39 |
|-------------|---------------------------------------------|----|
| 6.2         | Messeinstellungen                           | 40 |
| 6.2.1       | Balkenanzeige - Anzeige                     | 41 |
| 6.2.1.1     | Anzeige – Numerisch                         | 41 |
| 6.2.1.1.1   | Balkenanzeige                               | 42 |
| 6.2.1.2     | Anzeige – grafisch                          | 43 |
| 6.2.1.2.1   | Anzeige – graphisch - weitere Einstellungen | 44 |
| 6.2.2       | Nulleffektmessung                           | 45 |
| 6.2.2.1     | Nulleffekteingabe                           | 46 |
| 6.2.2.2     | weitere Einstellungen Nulleffektmessung     | 47 |
| 6.2.3       | Mittelwertbildung                           | 48 |
| 6.2.3.1     | Statistischer Fehler                        | 48 |
| 6.2.3.2     | Mittelwertbildung                           | 50 |
| 6.2.3.2.1   | dynamische Mittelwertsbildung:              | 51 |
| 6.2.3.2.2   | Mittelwertsbildung über den Ringspeicher:   | 51 |
| 6.2.4       | Ermittlungsfläche                           | 53 |
| 6.2.5       | Messmodus – Feste Messzeit                  | 54 |
| 6.2.5.1     | Messmodus – automatische Messung            | 55 |
| 6.2.6       | Minimum- und Maximumschwellen               | 56 |
| 6.2.7       | Detektorfehler                              | 57 |
| 6.3         | Messwertspeicherung                         | 58 |
| 6.3.1       | Parameter Messwertspeicherung               | 59 |
| 6.3.1.1     | Messwertspeicherung im Kurzmenü             | 60 |
| 6.3.1.2     | Parameter Messwertspeicherung im Messmodus  | 61 |
| 6.3.2       | gespeicherte Werte                          | 62 |
| 6.3.2.1     | Messwerte ansehen                           | 63 |
| 6.3.2.1.1   | Detaillierte Anzeige der Messwerte          | 64 |
| 6.3.2.1.1.1 | zusätzliche Daten zur Messung               | 65 |
| 6.3.2.2     | Bemerkung einfügen                          | 66 |
| 6.3.2.3     | Datensatz löschen                           | 67 |
| 6.3.3       | Messwerte WIMP                              | 68 |
| 6.4         | Sonstige Parameter                          | 69 |
| 6.4.1       | Zugangsschutz - Code ändern                 | 70 |
| 6.4.2       | Datum / Uhrzeit einstellen                  | 71 |
| 6.4.3       | Display                                     | 72 |
| 6.4.3.1     | Beleuchtung                                 | 73 |
| 6.4.4       | Menüausschaltzeiten                         | 74 |
|             |                                             |    |

| 6.4.5       | Service                                 | 75       |
|-------------|-----------------------------------------|----------|
| 6.4.5.1     | Menübeschränkungen                      | 76       |
| 6.4.5.1.1   | weitere Menübeschränkungen 1            | 77       |
| 6.4.5.1.2   | weitere Menübeschränkungen 2            | 78       |
| 6.4.5.1.2.1 | Sprachauswahl                           | 79       |
| 6.4.5.2     | Minimum- und Maximumschwellen           | 80       |
| 6.4.5.3     | Gammakorrektur                          | 81       |
| 6.4.5.4     | Weitere Einstellungen                   | 82       |
| 6.4.5.4.1   | Werkseinstellungen                      | 83       |
| 6.4.5.4.2   | Servicecode<br>DT Madul                 | 84       |
| 0.4.3.4.3   | BT-Modul<br>BT-Codo ändern              | 00       |
| 645432      | Bi-Code andem<br>Pairing                | 00<br>87 |
| 6.5         | Sprache                                 | 88       |
| 6.6         | Akustik                                 | 80       |
| 661         | Finzelimpulse                           | 90       |
| 6.6.2       | Alarm                                   | 91       |
| 6.6.3       | Toneinstelllung                         | 92       |
| 6.6.4       | Vibrationsmotor                         | 93       |
| 6.6.5       | Tastenfunktion                          | 94       |
| 6.6.6       | Wischtestmessplatz / Wandstation        | 95       |
| 6.6.6.1     | Wandstation                             | 96       |
| 6.7         | Info                                    | 97       |
| 6.7.1       | Software-/ Hardwareversionen            | 98       |
| 6.7.2       | Informationen zum Abgleich              | 99       |
| 7 N         | lessbetrieb                             | 100      |
| 7.1         | kontinuierliche Messung – Suchmodus     | 100      |
| 7.2         | Messwertspeicherung im Suchmodus        | 101      |
| 7.3         | Messung mit fester Messzeit - Messmodus | 102      |
| 7.4         | Messung mit berechneter Messzeit nach   |          |
|             | Fehlergrenze                            | 103      |
| 7.5         | Speicherung nach der Messung            | 104      |
| 7.6         | Warnschwellenüberschreitung             | 105      |
| 7.7         | Anzeige "Ofl" (Overflow)                | 106      |
| 7.8         | Anzeige Nulleffekt ungültig             | 107      |
|             |                                         |          |

| 8          | Optionale Messfunktionen                    | 108 |
|------------|---------------------------------------------|-----|
| 8.1        | Die aktive Wandstation                      | 108 |
| 8.1.1      | Messung                                     | 109 |
| 8.1.2      | Messergebniss                               | 109 |
| 8.1.3      | Akustik                                     | 111 |
| 8.1.4      | Kurzmenü                                    | 111 |
| 8.1.5      | Das Hauptmenü Wandstation                   | 112 |
| 8.1.5.1    | Codeeingabe                                 | 112 |
| 8.1.5.2    | Hauptmenü                                   | 113 |
| 8.1.5.3    | Messeinstellungen                           | 114 |
| 8.1.5.4    | Nulleffektmessungen                         | 115 |
| 8.2        | Der CoMo als Wischtestmessplatz             | 116 |
| 8.2.1      | Der aktive Wischtestmessplatz               | 116 |
| 8.2.2      | Zubehör Wischtesmessplatz                   | 117 |
| 8.2.3      | Einsetzbare Wischtestproben                 | 118 |
| 8.2.4      | Messung                                     | 119 |
| 8.2.5      | Messergebniss                               | 120 |
| 8.2.6      | Kurzmenü                                    | 121 |
| 8.2.7      | Das Hauptmenü Wischtestmessung              | 122 |
| 8.2.7.1    | Codeeingabe                                 | 122 |
| 8.2.7.2    | Hauptmenu                                   | 123 |
| 8.2.7.3    | Nuklideinstellungen Bq - Bq/cm <sup>2</sup> | 124 |
| 8.2.7.3.1  | Warnschwellen                               | 125 |
| 8.2.7.3.2  | Autokalibrierung - Voreinstellungen         | 126 |
| 8.2.7.3.2. | 1 Autokalıbrierung – Messung                | 127 |
| 8.2.7.3.3  | Nukildeinstellungen – Ips Modus -           | 128 |
| 8.2.1.3.3. | 1 Warnschweile – Ips Modus                  | 129 |
| 0.2.7.4    | Wesseinstellungen wischtestmessplatz        | 130 |
| 8.3        | Der CoMo als Dosisleistungsmessgerat        | 131 |
| 8.3.1      | Messung                                     | 132 |
| 8.3.2      | Einstellungen Dosisieistungsmessung         | 133 |
| 8.3.2.1    |                                             | 133 |
| 8.3.2.1.1  |                                             | 404 |
|            | Dosisieistungsmessung                       | 134 |
| 8.4        | Nutzung von externen Sonden                 | 135 |
| 8.4.1      | Dosisleistungssonden                        | 136 |
| 8.4.1.1    | Messanzeige                                 | 136 |

| 8.4.1.2                                                                                                    | Akustikmenü                                                                                                    | 136                                                                                                    |
|----------------------------------------------------------------------------------------------------|----------------------------------------------------------------------------------------------------|----------------------------------------------------------------------------------------------------|
| 8.4.1.3                                                                                                    | Kurzmenü                                                                                                    | 137                                                                                                    |
| 8.4.1.3.1                                                                                                    | Sondenwarnschwelle                                                                                                    | 138                                                                                                    |
| 8.4.2                                                                                                    | Geiger-Müller Kontaminationssonden und                                                                                                    |                                                                                                    |
|                                                                                                    | spezielle 1-Kanal Impulssonden                                                                                                    | 139                                                                                                    |
| 8.4.2.1                                                                                                    | Messanzeige                                                                                                    | 139                                                                                                    |
| 8.4.2.2                                                                                                    | Akustikmenü                                                                                                    | 139                                                                                                    |
| 8.4.2.3                                                                                                    | Kurzmenü                                                                                                    | 140                                                                                                    |
| 8.4.2.3.1                                                                                                    | Sondenwarnschwelle                                                                                                    | 140                                                                                                    |
| 8.4.3                                                                                                    | Spezielle 2-Kanal Impulsonden                                                                                                    | 140                                                                                                    |
| 8.4.3.1                                                                                                    | Messanzeige                                                                                                    | 141                                                                                                    |
| 8.4.3.2                                                                                                    | Akustikmenü                                                                                                    | 142                                                                                                    |
| 8.4.3.3                                                                                                    | Kurzmenu                                                                                                    | 142                                                                                                    |
| 8.4.3.3.1                                                                                                    | Sondenwarnschwelle                                                                                                    | 143                                                                                                    |
| 8.4.3.3.2                                                                                                    | Nulleffektmessung                                                                                                    | 144                                                                                                    |
| 8.4.3.3.3                                                                                                    | Messart                                                                                                    | 145                                                                                                    |
| 8.4.3.4                                                                                                    | Ermittlungsflache                                                                                                    | 145                                                                                                    |
| 8.4.4                                                                                                    | 1-wire Sonden (Intelligente Sonden)                                                                                                    | 146                                                                                                    |
| 8.4.4.1                                                                                                    | Nukildeinstellungen                                                                                                    | 146                                                                                                    |
| 0 4 4 0                                                                                                    | E marial la companya di Sarahara                                                                                                    | 4 4 7                                                                                                    |
| 8.4.4.2                                                                                                    | Ermittlungsfläche                                                                                                    | 147                                                                                                    |
| 8.4.4.2<br><b>9</b>                                                                                                    | Ermittlungsfläche<br>Technische Daten                                                                                                    | 147<br><b>148</b>                                                                                                    |
| 8.4.4.2<br><b>9</b><br>9.1                                                                                                    | Ermittlungsfläche<br>Technische Daten<br>Gerät                                                                                                    | 147<br><b>148</b><br>148                                                                                                    |
| 8.4.4.2<br><b>9</b><br>9.1<br>9.2                                                                                                    | Ermittlungsfläche<br>Technische Daten<br>Gerät<br>Detektor Kontaminationsmessung                                                                                                    | 147<br><b>148</b><br>148<br>150                                                                                                    |
| 8.4.4.2<br><b>9</b><br>9.1<br>9.2<br>9.2.1                                                                                                    | Ermittlungsfläche<br>Technische Daten<br>Gerät<br>Detektor Kontaminationsmessung<br>Photomultiplier                                                                                                    | 147<br><b>148</b><br>148<br>150<br>152                                                                                                    |
| 8.4.4.2<br><b>9</b><br>9.1<br>9.2<br>9.2.1<br>9.2.1.1                                                                                         | Ermittlungsfläche<br>Technische Daten<br>Gerät<br>Detektor Kontaminationsmessung<br>Photomultiplier<br>Datenblatt                                                                                                    | 147<br><b>148</b><br>148<br>150<br>152<br>152                                                                                                   |
| 8.4.4.2<br><b>9</b><br>9.1<br>9.2<br>9.2.1<br>9.2.1.1<br>9.2.2                                                                                | Ermittlungsfläche<br>Technische Daten<br>Gerät<br>Detektor Kontaminationsmessung<br>Photomultiplier<br>Datenblatt<br>Messtechnische Daten                                                                                                    | 147<br><b>148</b><br>148<br>150<br>152<br>152<br>153                                                                                            |
| 8.4.4.2<br>9<br>9.1<br>9.2<br>9.2.1<br>9.2.1.1<br>9.2.2<br>9.2.2.1                                                                            | Ermittlungsfläche<br>Technische Daten<br>Gerät<br>Detektor Kontaminationsmessung<br>Photomultiplier<br>Datenblatt<br>Messtechnische Daten<br>Radionuklid-Empfindlichkeit                                                                                                    | 147<br><b>148</b><br>150<br>152<br>152<br>153<br>153                                                                                            |
| 8.4.4.2<br>9<br>9.1<br>9.2<br>9.2.1<br>9.2.1.1<br>9.2.2<br>9.2.2.1<br>9.2.2.1                                                                 | Ermittlungsfläche<br>Technische Daten<br>Gerät<br>Detektor Kontaminationsmessung<br>Photomultiplier<br>Datenblatt<br>Messtechnische Daten<br>Radionuklid-Empfindlichkeit<br>Nachweisgrenzen                                                                                                    | 147<br><b>148</b><br>148<br>150<br>152<br>152<br>153<br>153<br>154                                                                              |
| 8.4.4.2<br>9<br>9.1<br>9.2<br>9.2.1<br>9.2.1.1<br>9.2.2<br>9.2.2.1<br>9.2.2.2<br>9.2.3                                                        | Ermittlungsfläche<br>Technische Daten<br>Gerät<br>Detektor Kontaminationsmessung<br>Photomultiplier<br>Datenblatt<br>Messtechnische Daten<br>Radionuklid-Empfindlichkeit<br>Nachweisgrenzen<br>Einfluss von Alpha Impulsen in den Betakanal                                                                                                    | 147<br><b>148</b><br>150<br>152<br>152<br>153<br>153<br>154<br>155                                                                              |
| 8.4.4.2<br>9.1<br>9.2<br>9.2.1<br>9.2.1.1<br>9.2.2<br>9.2.2.1<br>9.2.2.2<br>9.2.3<br>9.2.4                                                    | Ermittlungsfläche<br>Technische Daten<br>Gerät<br>Detektor Kontaminationsmessung<br>Photomultiplier<br>Datenblatt<br>Messtechnische Daten<br>Radionuklid-Empfindlichkeit<br>Nachweisgrenzen<br>Einfluss von Alpha Impulsen in den Betakanal<br>Einfluss durch Magnetfeld                                                                                                    | 147<br><b>148</b><br>150<br>152<br>152<br>153<br>153<br>154<br>155<br>157                                                                       |
| 8.4.4.2<br>9.1<br>9.2.1<br>9.2.1.1<br>9.2.2.1<br>9.2.2.1<br>9.2.2.1<br>9.2.2.2<br>9.2.3<br>9.2.4<br>9.3                                       | Ermittlungsfläche<br>Technische Daten<br>Gerät<br>Detektor Kontaminationsmessung<br>Photomultiplier<br>Datenblatt<br>Messtechnische Daten<br>Radionuklid-Empfindlichkeit<br>Nachweisgrenzen<br>Einfluss von Alpha Impulsen in den Betakanal<br>Einfluss durch Magnetfeld<br>Detektor Dosisleistungsmessung (optional)                                                                     | 147<br><b>148</b><br>148<br>150<br>152<br>153<br>153<br>153<br>154<br>155<br>157<br>158                                                         |
| 8.4.4.2<br>9.1<br>9.2.1<br>9.2.1.1<br>9.2.2.1<br>9.2.2.1<br>9.2.2.1<br>9.2.2.2<br>9.2.3<br>9.2.4<br>9.3<br>10                                 | Ermittlungsfläche<br>Technische Daten<br>Gerät<br>Detektor Kontaminationsmessung<br>Photomultiplier<br>Datenblatt<br>Messtechnische Daten<br>Radionuklid-Empfindlichkeit<br>Nachweisgrenzen<br>Einfluss von Alpha Impulsen in den Betakanal<br>Einfluss durch Magnetfeld<br>Detektor Dosisleistungsmessung (optional)<br>Funktionskontrolle                                               | 147<br><b>148</b><br>148<br>150<br>152<br>153<br>153<br>154<br>155<br>157<br>158<br><b>159</b>                                                  |
| 8.4.4.2<br>9<br>9.1<br>9.2.1<br>9.2.1.1<br>9.2.2<br>9.2.2.1<br>9.2.2.2<br>9.2.3<br>9.2.4<br>9.3<br>10<br>11                                   | Ermittlungsfläche<br>Technische Daten<br>Gerät<br>Detektor Kontaminationsmessung<br>Photomultiplier<br>Datenblatt<br>Messtechnische Daten<br>Radionuklid-Empfindlichkeit<br>Nachweisgrenzen<br>Einfluss von Alpha Impulsen in den Betakanal<br>Einfluss durch Magnetfeld<br>Detektor Dosisleistungsmessung (optional)<br>Funktionskontrolle<br>Externe Detektoren                         | 147<br><b>148</b><br>150<br>152<br>152<br>153<br>153<br>154<br>155<br>157<br>158<br><b>159</b><br><b>160</b>                                    |
| 8.4.4.2<br>9<br>9.1<br>9.2.1<br>9.2.1.1<br>9.2.2.1<br>9.2.2.1<br>9.2.2.1<br>9.2.2.2<br>9.2.3<br>9.2.4<br>9.3<br>10<br>11<br>11.1              | Ermittlungsfläche<br>Technische Daten<br>Gerät<br>Detektor Kontaminationsmessung<br>Photomultiplier<br>Datenblatt<br>Messtechnische Daten<br>Radionuklid-Empfindlichkeit<br>Nachweisgrenzen<br>Einfluss von Alpha Impulsen in den Betakanal<br>Einfluss durch Magnetfeld<br>Detektor Dosisleistungsmessung (optional)<br>Funktionskontrolle<br>Externe Detektoren<br>Dosisleistungssonden | 147<br><b>148</b><br>150<br>152<br>152<br>153<br>153<br>154<br>155<br>157<br>158<br><b>159</b><br><b>160</b><br>160                             |
| 8.4.4.2<br>9<br>9.1<br>9.2<br>9.2.1<br>9.2.2<br>9.2.2.1<br>9.2.2.2<br>9.2.2.1<br>9.2.2.2<br>9.2.3<br>9.2.4<br>9.3<br>10<br>11<br>11.1<br>11.1 | Ermittlungsfläche Technische Daten Gerät Detektor Kontaminationsmessung Photomultiplier Datenblatt Messtechnische Daten Radionuklid-Empfindlichkeit Nachweisgrenzen Einfluss von Alpha Impulsen in den Betakanal Einfluss durch Magnetfeld Detektor Dosisleistungsmessung (optional) Funktionskontrolle Externe Detektoren Dosisleistungssonden γ- Niederdosisleistungssonde Nal 25B38    | 147<br><b>148</b><br>148<br>150<br>152<br>152<br>153<br>153<br>154<br>155<br><b>157</b><br><b>158</b><br><b>159</b><br><b>160</b><br>160<br>160 |

| 11.1.3<br>11.1.4   | γ- Dosisleistungssonde 18509 CE<br>γ- Dosisleistungssonde 18529 CE  | 162<br>163 |
|--------------------|---------------------------------------------------------------------|------------|
| 11.2<br>11.2.1     | Impulssonden<br>Niederdosissonde 18526 D                            | 165<br>165 |
| 11.2.2<br>11.2.2.1 | großflächige Plastikszintillatonsdetektoren<br>Messtechnische Daten | 166<br>166 |
| 12                 | Folienwechsel und Folienreparatur                                   | 167        |
| 12.1               | Ausbau der Folie                                                    | 168        |
| 12.2               | Reparatur der Folie                                                 | 171        |
| 12.3               | Zusammenbau des Detektors                                           | 173        |
| 13                 | Zubehör                                                             | 175        |
| 13.1               | Zusatzsonden                                                        | 175        |
| 13.1.1             | Dosisleistungssonden                                                | 175        |
| 13.1.2             | Geiger-Müller Kontaminations- / Wischtestson                        | iden       |
| 1212               | und spezielle 1-Kanal Impulssonden                                  | 175        |
| 13.1.3             | 1-Wire Sonden (intelligente Sonden)                                 | 170        |
| 13.2               | Sonstiges Zubehör                                                   | 178        |
| 14                 | Wiederkehrende Prüfung                                              | 181        |
| 15                 | Prüfprotokoll CoMo-170 für jährlich                                 |            |
|                    | wiederkehrende Prüfung                                              | 184        |
| 16                 | Programmupdate                                                      | 186        |
| 17                 | Konformitätsbescheinigung                                           | 187        |
| 18                 | Schlussbemerkung                                                    | 188        |

# 1 Aufgabenstellung

Überall dort, wo mit radioaktiven Stoffen gearbeitet wird, kann es zu Kontaminationen kommen. Der Kontaminationsmonitor dient zum Auffinden von Oberflächenverunreinigungen durch radioaktive Stoffe. Als Detektor wird ein Großflächendetektor eingesetzt. Die vom Detektor und der Elektronik gemessenen Impulse können als Messwert abgelesen und über die akustischen Impulse hörbar gemacht werden. Der Kontaminationsmonitor **CoMo-170** ist eine Entwicklung, die den aktuellen Entwicklungsstand der modernen Mikrokontrollerelektronik und Detektortechnik berücksichtigt. Alle Messwerte und Informationen für die Bedienung werden auf einem großflächigen LC-Display dargestellt. Klartext-Darstellungen unterstützen den weniger geübten Anwender bei der Bedienung des Kontaminations-monitors.

Wichtige Funktionen, die während der Messung schnell geändert werden müssen, sind in einem Kurzmenü zusammengefasst. In einer zweiten, geschützten Menüebene, die für das Service- und Strahlenschutz-Personal bestimmt ist, sind wesentliche Systemparameter und Grenzwerte einstellbar.

Bei der Neuentwicklung wird ein verbessertes Detektorsystem auf Szintillatorbasis eingesetzt, das im praktischen Bereich nicht die mechanischen Nachteile des Xenondetektors hat und nicht wie der Gasdurchflußdetektor mit Zählgas gespült werden muß.

Mit dem Szintillationsdetektor kann  $\alpha$ -,  $\beta$ - und  $\gamma$ -Strahlung gemessen werden.

# Achtung !

Wird bei einer Beta-/Gammamessung auch Alpha detektiert, kann der Beta- /Gammawert vom tatsächlichen Wert abweichen und muss separat, ohne Alphaeinstreuung, nachgemessen werden. Siehe auch 9.2.3.

Die nachfolgenden dargestellten Anzeigewerte und Menüanzeigen sind zufällig ausgewählte Beispielwerte und Einstellungen. Sie können von realen Werten und Einstellungen abweichen. Sobald es zu relevanten Veränderungen kommt, werden die Darstellungen aktualisiert. Ansonsten werden Anzeigen aus den vorherigen Versionen weiter verwendet.

# 2 Messprinzip

Der Zerfall von Radionukliden geht einher mit der Emission von Strahlung, z.B. Gammastrahlen (Photonen). Diese Photonen werden von einem Detektor gemessen, der jedes Photon in ein elektrisches Signal umwandelt.

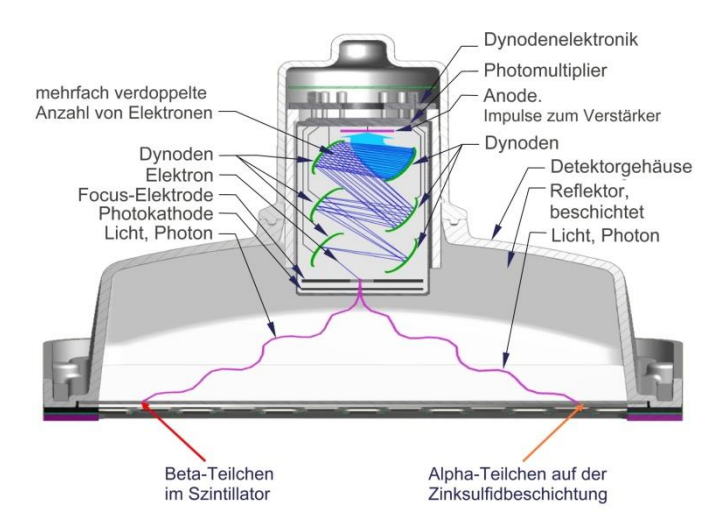

Diese Signale werden von einem Vorverstärker verstärkt, der sich in der Sonde befindet. Die Signale werden dann an die Anzeigeeinheit übertragen; dort werden sie gezählt, verarbeitet und angezeigt.

# 3 Vorteile

- innovative Detektortechnologie mit Plastikszintillations-detektor
  - keine gasgefüllten oder gasgespülten Detektoren notwendig; Damit ist keine Vorhaltung von Zählgas notwendig. Hohe Reparaturkosten von gasgefüllten Detektoren (Xenondetektoren) werden vermieden.
  - α, β- und γ-Kontaminationsmessung mit nur einem Detektor; Es ist kein Detektorwechsel notwendig.
  - simultane, selektive α und β/γ–Kontaminations-Anzeige
  - Das Messsystem erkennt und signalisiert automatisch, ob α -Strahlung vorhanden ist.
- einsetzbar bis 10° C ohne Einschränkungen (- 20° C auf Anfrage)
- > geringes Gewicht, nur ca. 800 g (900 g bei der GM-Version)
- ergonomisches Gehäusedesign mit großem, beleuchtbarem Grafik-LC-Display (128 x 64 Pixel)
- > nuklidbezogene Aktivitätsmessung (Leitnuklide)
- Messwertanzeige von Impulsen, Aktivität oder flächenbezogener Aktivität
- Éinstellungen und Messwertparameter durch Codewort geschützt
- parametrierbare Messzeit
- automatische Nulleffektssubtraktion möglich
- > 26 frei programmierbare Nuklide
- 1 Doppelnuklid (z.B. Cs-137 + Am-241)
- 1 Nuklidvektor: Auswahl zweier Nuklide z.B. Cs-137 + Co-60; automatische Berechnung des Wirkungsgrades durch die Einstellung des Verhältnisses beider Nuklide zueinander
- integriertes Kalibriermenü
- akustische Alarmierung (ca. 80 dB in 30 cm Abstand), zusätzlich optische Alarmeinblendung im Display und rote LED in Folientastatur.
- > Vibrationsalarm (im Handgriff) zuschaltbar
- > externer Ohrhörer (Zubehör; siehe 13.2) für den akusti-

schen Alarm und die akustische Abbildung der Einzelimpulse anschließbar

- USB-Schnittstelle zur Verbindung des Messsystems mit einem PC-System
- Mit dem BT-Modul können über kurze Distanzen die Messdaten per Funk (WPAN; Industriestandard gemäß IEEE 802.15.1) auf ein Anzeigegerät (Smartphone, PC) übertragen und mit der App 'CoMo Display' angezeigt werden.
- Datenspeicherung von 750 Datensätzen
- In Verbindung mit der optional lieferbaren Wandstation ist der CoMo als stationäres Kontaminationsmessgerät verwendbar.
- In Verbindung mit der optional lieferbaren Wischteststation ist der CoMo als Wischtestmessplatz verwendbar.
- Anschlussmöglichkeit externer Detektoren z.B. zur Dosisleistungsmessung, mit automatischer Erkennung der Detektoren
- Anschlussmöglichkeit eines externen Displays zur Messung an unzugänglichen Stellen; Ausführung mit Tasten:
  - o zur Datenspeicherung
  - o zur Durchführung eines Messvorgangs
  - zum Start einer Nulleffektmessung
  - Ein-Ausschaltung der akustischen Einzelimpulse
- Ausrüstung mit einem Geiger-Müller-Zählrohr zur Dosisleistungsmessung (optional)

# 4 Inbetriebnahme

Der CoMo wird über 2 handelsübliche Mignonbatterien TYP AA betrieben. Die Einsatzzeit des CoMo mit neuen Batterien (ca. 2500 mA/h) beträgt ca. 25-30 Stunden, wenn die Displaybeleuchtung, die Akustik und der Vibrationsmotor ausgeschaltet sind.

Für den Betrieb mit Akkumulatoren ist im Gerät eine intelligente Ladeschaltung mit ca. 450 mA Ladestrom und Ladeerhaltungsschaltung integriert.

Es sind lediglich das dazu passende Ladegerät / Netzteil und zwei Akkumulatoren erforderlich.

# 4.1 Batteriekontrolle

Zur Kontrolle des Ladezustandes wird nach dem Einschalten des Gerätes die Batteriespannung eingeblendet.

Zum Beispiel: 3,0 Volt bei neuen Batterien oder 2,5 Volt bei geladenen Akkumulatoren.

Wird eine Batteriespannung von 2,1 Volt unterschritten, sollten die Batterien ausgetauscht werden.

Bei einer Batteriespannung von unter 2,1 Volt wird während der Messung das Batteriesymbol eingeblendet. Bei einer Spannung unter 1,8 Volt wird das Gerät automatisch ausgeschaltet. Bei einem Betrieb mit Akkumulatoren ist die Einsatzdauer bei Unterschreiten der 2,1 Voltschwelle ca. 4 Stunden. Beim Einsatz von Batterien ca. 2 Stunden.

Bei längerer Lagerzeit sollten Batterien / Akkus entnommen werden, um Tiefenentladung zu vermeiden.

Nach zwei Jahren sind die Akkus durch neue ersetzen.

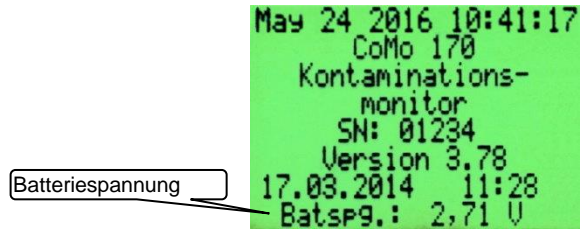

# 5 Bedienung des CoMo

LC-Display 128 x 64 Pixel

Schallaustritt für internen Lautsprecher

Buchse für externe Detektoren

Einschalter / Kurzmenü

<u>Menü:</u> Taste **'Ab'** <u>Suchmodus:</u> **Nuklidauswahl**, wenn aktiviert

Menü: Taste 'Enter' Suchmodus: Messwertspeicherung\* (kurzes Drücken) Messmodus\* (langes Drücken) \*falls aktiviert

Verschlussschraube Batterieraum

Lage der Batterien im Batterieraum

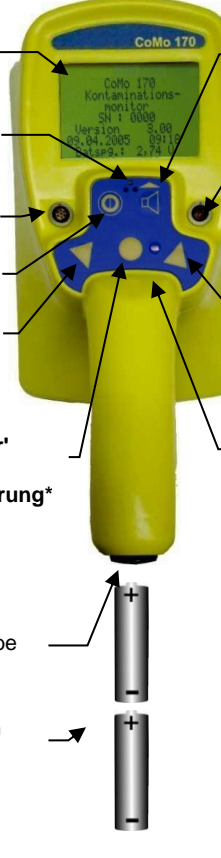

Taste **Akustik + Sonderfunktionen** (werden im Display eingeblendet)

Buchse für RS 232 und USB Schnittstelle, BT-Modul, Zusatzanzeige, Ohrhörer, Netzbetrieb oder Ladung

<u>Menü:</u> Taste **'Auf'** <u>Suchmodus:</u> **Nuklidauswahl**, falls aktiviert

 Bei Akkubetrieb: Ladekontrollleuchte
 leuchtet bei Alarmüberschreitungen

Der CoMo verfügt über einen mechanischen Verpolungsschutz. Falls die Batterien falsch eingelegt werden, lässt sich der CoMo nicht einschalten.

Die Batterien/Akkus sind bei Lagerung zu entnehmen, um ein Auslaufen/ Tiefentladung zu verhindern!

# 5.1 Bedien-Funktionen

# 5.1.1 Menü-Übersicht

Die Programmstruktur des CoMo als Diagramm:

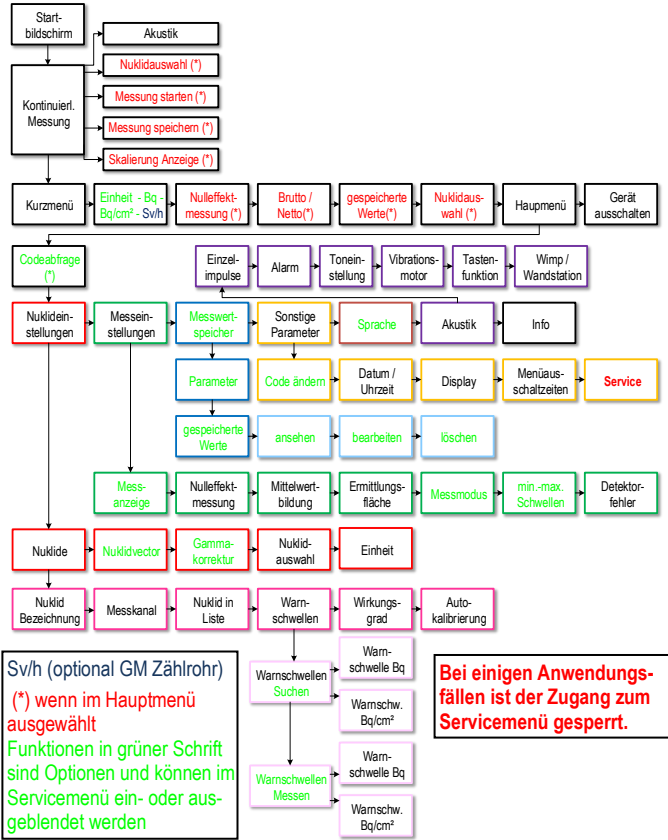

# 5.1.2 Gerät ein-/ausschalten

Die Bedienung des CoMo erfolgt über eine Folientastatur. Zum Einschalten des Gerätes muss die Ein/Ausschalttaste bis zum Erscheinen des Startbildes gedrückt werden (ca. 2 Sekunden).

Das Ausschalten des CoMo kann auf zwei Arten erfolgen:

- 1.Den Menüpunkt "Gerät ausschalten" im Kurzmenü anwählen und mit der Entertaste bestätigen. Zum Aufrufen des Kurzmenüs muss die Einschalttaste kurz betätigt werden.
- 2. Die Ein/Ausschalttaste lange (>2s) drücken.

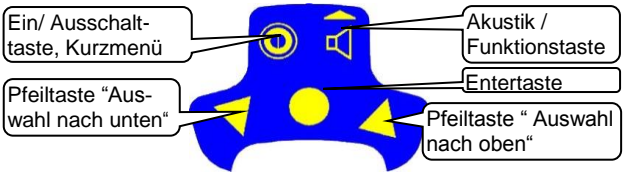

# 5.1.3 Tastenfunktionen

Über die **Ein/Ausschalttaste** wird bei eingeschaltetem Gerät das Kurzmenü aufgerufen. Dieses ist für jeden zugänglich. Der Funktionsumfang des Kurzmenüs kann im Hauptmenü, welches durch einen Zugangscode geschützt ist, definiert werden.

Die einzelnen Unterpunkte eines Menüs werden mit den **Pfeiltasten** angewählt. Der angewählte Menüeintrag wird invers dargestellt (helle Schrift auf dunklem Hintergrund). Wird der ausgewählte Menüpunkt mit der **Entertaste** bestätigt, erscheint das gewünschte Untermenü. Die zur Bedienung freigegebenen Tasten werden unten links im LC-Display angezeigt. Die Funktion der **Funktionstaste** wird unten rechts dargestellt.

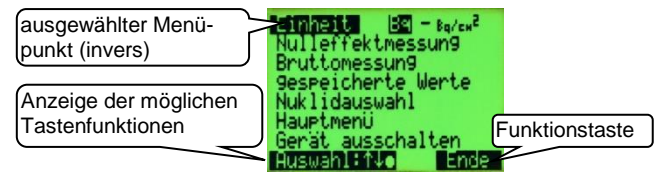

Die Einstellung der Parameter erfolgt nach folgendem Schema:

Parameter, die wahlweise durch die Entertaste ein- oder 1. ausgeschaltet werden können. (Einschaltfelder) werden in einer eckigen Klammer dargestellt. Ist das Einschaltfeld deaktiviert, so wird der Inhalt der Klammer leer [ ] dargestellt, ist das Feld aktiviert worden, so wird in der Klammer ein Kreuz angezeigt [X]. Einschaltfelder lassen sich unab-

hängig von anderen Feldern einund ausschalten.

2. Im Gegensatz zu Einschaltfelaibt es Wechselfelder. dern Diese werden zum Umschalten von Funktionen eingesetzt. Das heißt, es ist immer nur ein Feld

> einer zusammengehörigen Liste aktiv. Die Felder werden in runden Klammern () dargestellt. Wird ein Feld durch die Betätigung der Entertaste aktiviert (\*), werden alle anderen Wechselfelder deaktiviert.

3. Bei der Änderung von Zahlen oder Bezeichnungen wird nach Aktivierung der angewählten Zahl die erste Ziffer blinkend dargestellt. Diese kann nun mit den Pfeiltasten nach oben oder unten geändert werden. Soll die nächste Stelle geändert werden. muss sie über die Funktions-

taste (Pfeil nach rechts) angewählt werden. Ist die Einstellung komplett, so kann sie über die Entertaste bestätigt und gespeichert werden.

#### 5.1.4 Menü-Funktion für externe Geräte

Beim Benutzen von externen Geräten: externe Detektoren. die Wand-Station oder der Wischtestmessplatz, werden individuelle Menüs, die an die Anwendung angepasst sind angezeigt (siehe Kapitel 8).

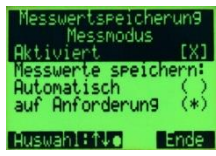

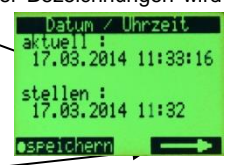

# 5.2 Startbild

Das Startbild gibt Ihnen eine Übersicht über den Softwarestand, die Batteriespannung und über eventuelle Störungen des Systems.

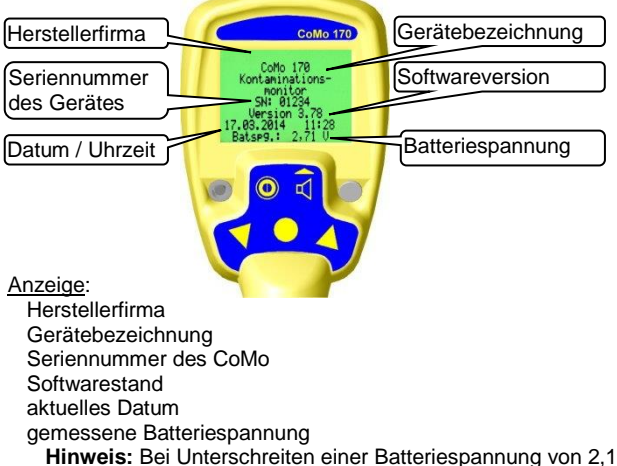

Volt erscheint während der Messung ein Batteriesymbol.

# Tastenfunktionen:

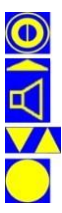

langes Drücken: Ein/Ausschalten

kurzes Drücken: akustische Einzelimpulse Ein / Aus langes Drücken: Akustikmenü

keine Funktion

keine Funktion

#### 5.3 Messanzeige nummerisch

Nach dem Einschalten und der Anzeige des Startbildes geht das Gerät automatisch in den Messbetrieb (Suchmodus) über. Für den Fall, dass Nettomessung eingestellt ist und im Menü 'Messeinstellungen | Nulleffektmessung' (siehe 6.2.2.2) 'NE-Anforderung' aktiviert ist, kann direkt eine Nulleffektmessung (siehe 5.7.1) gestartet werden. Der CoMo beginnt seinen Messvorgang mit den zuletzt eingestellten Parametern. eingestellte

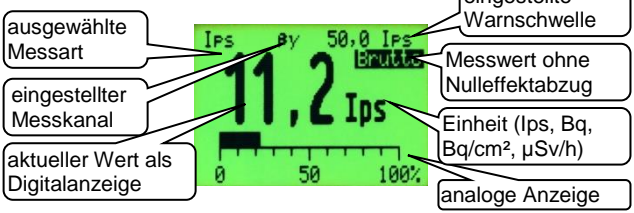

Anzeige:

ausgewählte Messart oder ausgewähltes Nuklid **Messkanal:**  $\alpha$ ,  $\beta y$ ,  $\alpha \beta y$  oder  $\alpha / \beta y$ eingestellte Warnschwelle(n) aktueller Messwert + Maßeinheit

**Einhei**t: lps, Bg oder Bg/cm<sup>2</sup> (bei GM Zählrohr (µ,m)Sv/h) Brutto / Netto: Messwert ohne oder mit Nulleffektabzug analoge Anzeige: ie nach ausgewählten Einstellung in der aktuellen Einheit oder in % der Warnschwelle (siehe 6.2.1)

Tastenfunktionen:

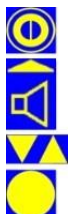

kurzes Drücken: Kurzmenü (Kapitel 5.7) langes Drücken: (Ein/) Ausschalten

kurzes Drücken: akustische Einzelimpulse ein/aus langes Drücken: öffnet das Akustikmenü (Kapitel 5.6)

Nuklidauswahl aufrufen, falls aktiv (siehe 5.5).

kurzes Drücken: Messwert speichern, falls aktiv (siehe 6.3.1 und 7.2) langes Drücken: Messmodus starten, falls aktiv (siehe 6.2.5 u.7.3)

# 5.4 Messanzeige graphisch

Die graphische Messanzeige kann im Servicemenü (6.4.5.1) freigeschaltet werden. Ist eine grafische Anzeige gewählt (siehe 6.2.1.2), erscheint nach der Anzeige des Startbildes die Grafik mit den zuletzt eingestellten Parametern. Wird der Messwert graphisch angezeigt, wird der Teilfaktor (siehe 5.6) deaktiviert (begrenzte Prozessorleistung).

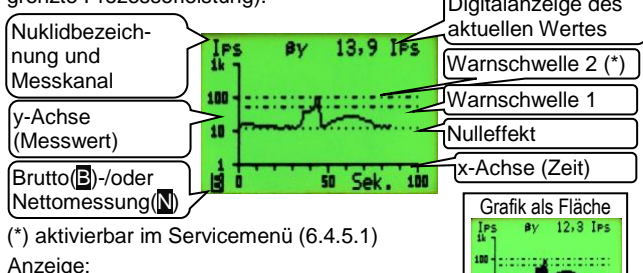

Einheit: Ips, Bq oder Bq/cm<sup>2</sup>

**Messkanal**:  $\alpha$ ,  $\beta\gamma$ ,  $\alpha\beta\gamma$  oder  $\alpha$  /  $\beta\gamma$ 

aktueller Messwert + Maßeinheit

Brutto / Netto: Messwert mit oder ohne Nulleffektabzug Warnschwelle(n) als Strichpunkt Linie (ein-/ausschaltbar) Nulleffektlinie als Punktlinie (ein-/ausschaltbar)

Die Zeitachse ist einstellbar 10s, 100s und 1000s. Im Menü (siehe 6.2.1.2.1) ist eine Umschaltung der Zeitachse über die Pfeiltasten während der Messung einstellbar.

Tastenfunktionen:

kurzes Drücken: Kurzmenü (Kapitel 5.7) langes Drücken: (Ein/) Ausschalten

kurzes Drücken: akustische Einzelimpulse ein/aus langes Drücken: öffnet das Akustikmenü (Kapitel 5.6)

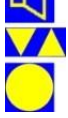

Nuklidauswahl aufrufen, fall aktiv (siehe 5.5) oder Zeitachse ändern, falls aktiviert (siehe 6.2.1.2.1)

kurzes Drücken: Messwert speichern, falls aktiv (siehe 6.3.1 und 7.2) langes Drücken: Messmodus starten, falls aktiv (siehe 6.2.5 u.7.3)

# 5.5 Nuklidauswahl

Der CoMo ist mit einer Nukliddatei mit: 26 Nukliden, 1 Mischnuklid, 1 Nuklidvektor und 4 cps-Modis ausgestattet. Im Hauptmenü kann definiert werden, welches der Nuklide bei der Messung zur Verfügung stehen soll. Dies verkürzt die Nuklidliste bei der Nuklidauswahl für die Messung auf die von Ihnen genutzten Nuklide. Die Nuklidauswahl kann über eine der beiden Pfeiltasten Vorgenommen werden oder, wenn eingestellt (6.1.4), über das Kurzmenü.

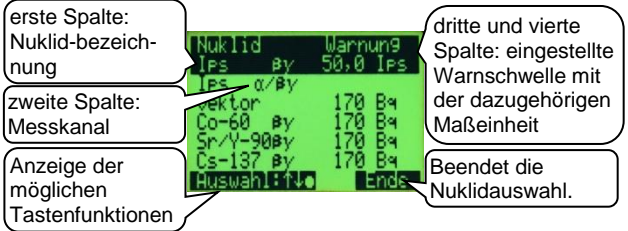

Wird das ausgewählte Nuklid nicht mit Enter Sepeichert, so gilt die Auswahl nur bis zum Ausschalten des Gerätes. Nach einem Neustart des Gerätes erscheint dann wieder das zuvor eingestellte Nuklid.

# Anzeige:

Messkanal:  $\alpha$ ,  $\beta\gamma$ ,  $\alpha$  +  $\beta\gamma$  oder  $\alpha$  /  $\beta\gamma$ 

eingestellte Warnschwelle:

Einheit Ips, Bq oder Bq/cm<sup>2</sup>

Tastenfunktionen:

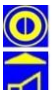

hier keine Funktion

Ende der Nuklidauswahl Wird in der Nuklidauswahl ca. 2 Sekunden lang keine Taste mehr betätigt, geht das Gerät automatisch wieder in den Messbetrieb zurück (bei Einstellung : automatisches Menüende: **kurz** siehe 6.4.4).

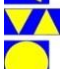

Auswahl des gewünschten Nuklides

Das ausgewählte Nuklid wird als Standard gespeichert. Es wird nach einem Neueinschalten des Gerätes automatisch wieder eingeblendet.

#### 56 Akustikmenü

Im Suchmodus ist die Lautsprechertaste aktiv. Durch kurzes Drücken der Taste werden die akustischen Einzelimpulse des ieweils aktiven Kanals ein- oder ausgeschaltet. Durch längeres Drücken (> 2 s) wird ein Akustikmenü aufgerufen. Die

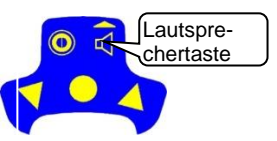

Funktion des Akustikmenüs kann bis auf die akustischen Einzelimpulse reduziert werden. Die Akustik bei Warnschwellenüberschreitung wird dadurch aber nicht abgeschaltet. Der akustische Alarm bei einer Warnschwellenüberschreitung kann mit der Lautsprechertaste guittiert werden (siehe 6.6.5) oder endet sobald die Werte die Schwelle wieder unterschreiten. Einzelimpulse

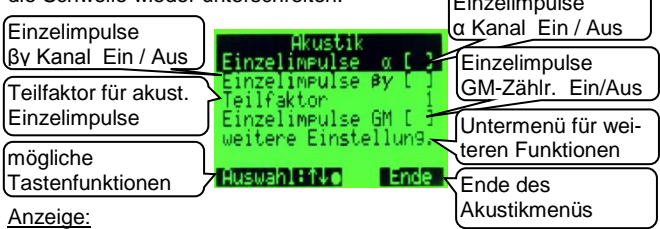

akustische Einzelimpulse α, βy oder GM-Zählrohr (Option) ein-/aus (siehe auch 6.6.1) (auch durch kurzes Drücken der Taste im Suchmodus)

Teilfaktor: Die akustischen Einzelimpulse können um den Teilfaktor (Teilfaktor = Divisor) reduziert werden.

# Untermenü mit weiteren Akustikeinstellungen (siehe 5.6.1)

### Tastenfunktionen:

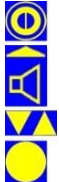

hier keine Funktion

Ende des Akustikmenüs

Ändern des angewählten Menüpunktes; Weiterführung in Untermenü

Auswahl des gewünschten Menüpunktes

# 5.6.1 weitere Einstellungen Akustikmenü

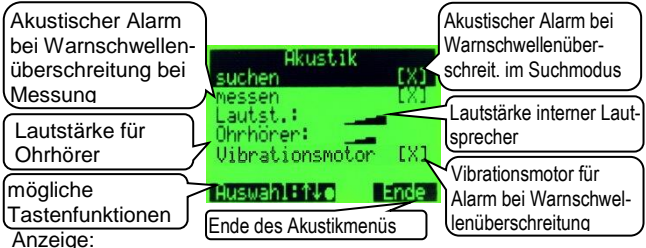

Die folgenden Optionen werden nur angezeigt, wenn diese im Menü 'Tastenfunktion' (siehe 6.6.5) aktiviert sind.

- Alarm suchen: akustischer Alarm bei Warnschwellenüberschreitung im Suchmodus (de)aktiv
- Alarm messen: akustischer Alarm bei Warnschwellenüberschreitung bei einer Messung (de)aktiv
- Lautstärke: Die Grundlautstärke (interner Lautsprecher) des CoMo kann in 7 Schritten auf die gewünschte Aufgabenstellung angepasst werden. (z.B. Industrie = laut und Arztpraxis = leise)
- **Ohrhörer:** Die Lautstärke des Ohrhörers kann in 7 Schritten angepasst werden. Über den Ohrhörer werden die gleichen akustischen Signale ausgegeben wie über die Lautsprecher. Der Ohrhörer kann als Zubehör (siehe 13.2) bestellt werden.
- Vibrationsmotor: Wenn der Vibrationsmotor aktiviert ist, wird der Kontaminationsmonitor bei Überschreitung der Warnschwelle in Schwingung versetzt.

Das Akustikmenü kann bis auf die Einzelimpulse reduziert werden. Tastenfunktionen:

Bestätigen der Lautstärke

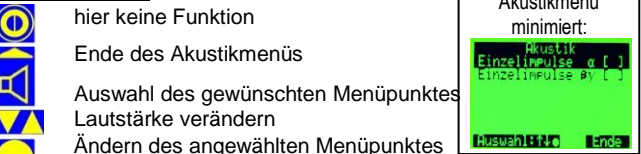

Seite 23

# 5.7 Kurzmenü

Wichtige Funktionen, die während der Messung schnell mal geändert werden müssen, sind in einem Kurzmenü zusammengefasst (z.B. Einheit Bq oder Bq/cm<sup>2</sup>). Das Kurzmenü wird durch Betätigen der Einschalt- Taste erreicht.

| Umschaltung<br>Brutto / Netto     | Nulleffektmessung                                                  | Anzeigeeinheit: Ips,<br>Bq oder Bq/cm <sup>2</sup> |
|-----------------------------------|--------------------------------------------------------------------|----------------------------------------------------|
| Speicherdate an-<br>sehen/löschen | Bruttomessung<br>9espeicherte Werte<br>Nuklidauswahl<br>Haustmenii | Nulleffektwerte einse-<br>hen / neu messen         |
| Gerät ausschalten                 | Gerät ausschalten                                                  | Hauptmenü aufrufen                                 |
|                                   |                                                                    | Boondot Kurzmonü                                   |

Anzeige:

Beendet Kurzmenü.

Ende

Eingestellte Einheit: bei den vier Impulsmodis nur Ips, bei allen Nukliden wahlweise Bq oder Bq/cm² (bei eingebautem GM-Zählrohr auch ( $\mu$ ,m)Sv/h)

Nulleffektsmessung\*: Anzeige der Werte der letzten Nulleffektmessung und Start einer neuen Messung; siehe 5.7.1; Konfigurierung unter 6.2.2

Brutto-/Nettomessung\*: Messwerte mit/ohne Nulleffektabzug (Umschalten ) gespeicherte Werte\*: Untermenü zum Ansehen und Löschen der Werte (siehe 6.3.2)

Die Nuklidauswahl\* kann über die Pfeiltasten im Suchmodus und über das Kurzmenü erfolgen (siehe 5.5 und 6.1.4).

Hauptmenü: (Der Zugang ist über eine Codenummer gesichert.)

Gerät ausschalten: Der Ausschaltvorgang kann über das Kurzmenü durchgeführt werden.

\* Diese Menüpunkte erscheinen nur, wenn sie im Hauptmenü aktiviert wurden.

Tastenfunktionen:

Ausschalter

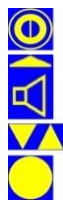

Das Ausschalten des CoMo ist auch im Suchmodus durch langes Drücken der Ausschalttaste möglich.

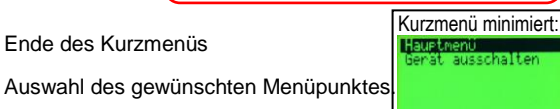

Ändern einer Auswahl oder

Weiterführung in einen Untermenüpunkt

# 5.7.1 Nulleffektmessung

Bei der Ermittlung der Oberflächenkontamination, z. B. bei einer Arbeitsfläche im Labor, muss unterschieden werden zwischen dem von der Kontamination ausgehenden Messsignal und dem vom Strahlungsfeld der Umgebung resultierenden Messsignal, dem so genannten Nulleffekt.

Der aus der überall vorhandenen natürlichen Radioaktivität hervorgerufene Nulleffekt beträgt beim CoMo ca. 20 lps bezogen auf eine natürliche Umgebungsstrahlung von ca. 100 nSv/h. Schon durch die Lage des Messortes (Gebirge, felsiger Untergrund, o.Ä) kann sich der o. g. Nulleffekt verdoppeln.

Um den Netto-Messwert bei einer Kontaminationsmessung zu erhalten, muss vor der Kontaminationsmessung der am Messort vorherrschende Nulleffekt gemessen, gespeichert und von der nachfolgenden Kontaminationsmessung subtrahiert werden. Beim CoMo wird (je nach Einstellung) der gespeicherte Nulleffekt automatisch abgezogen.

Ein falsch eingegebener oder nicht aktueller Nulleffekt führt zu falschen Messergebnissen. Die Parameter zur Durchführung der Nulleffektmessung werden im Hauptmenü eingestellt (siehe 6.2.2). Nach dem Aufruf der Nulleffektmessung aus dem Kurzmenü wird der zuletzt gemessene Nulleffekt angezeigt und Sie können entscheiden, ob eine neue Messung durchgeführt werden soll. Der Messvorgang wird mit der im Hauptmenü eingetragenen Messzeit durchgeführt. Die gemessenen Werte werden getrennt für beide Messkanäle ( $\alpha$  und  $\beta\gamma$ ) dargestellt. Sollten Sie keine Änderung der Werte mehr feststellen, kann die Nulleffektmessung vorzeitig durch Betätigen der Enter  $\Box$  Taste beendet werden. Die bis dahin ermittelten Werte werden als neuer Nulleffekt gespeichert. Ein Betätigen der Entee  $\Box$  Taste bricht den Messvorgang ab und die alten Werte bleiben bestehen.

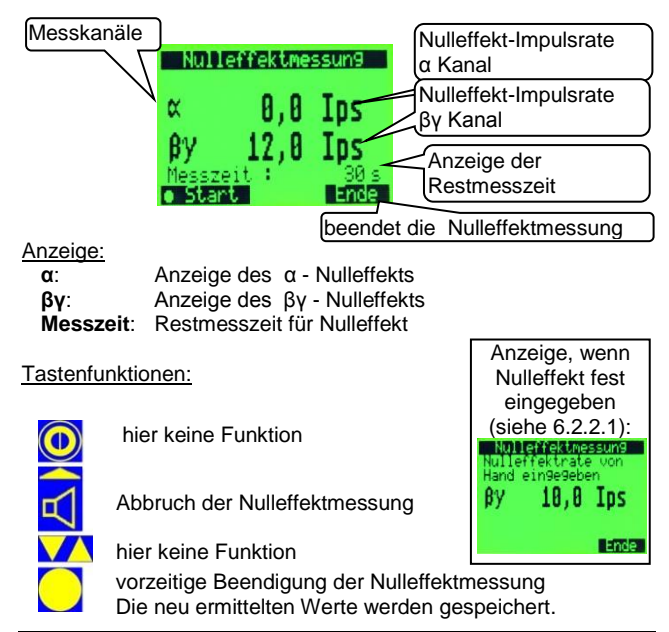

#### Das Hauptmenü 6

# Codeeingabe

Um unbeabsichtigtes Ändern von Systemparametern zu vermeiden, kann der Zugang zum Hauptmenü mit einer 4-stelligen Codezahl gesichert werden. Der Zugangscode kann im Menü 'Sonstige Parameter | Code ändern (bzw. Zugangsschutz)' geändert werden (siehe 6.4.1).

# Der Zugangscode bei Auslieferung lautet: 0000

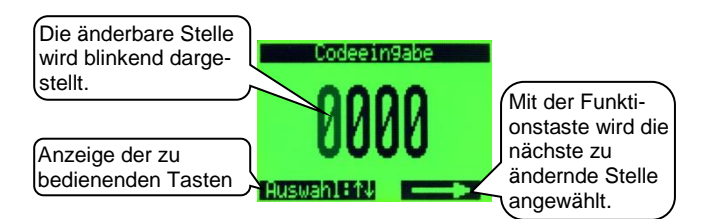

Anzeige:

Zugangscode

# Tastenfunktionen:

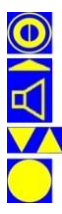

hier keine Funktion

nächste Stelle auswählen

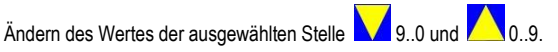

Bestätigung des Codes

# Einstellung der Systemparameter

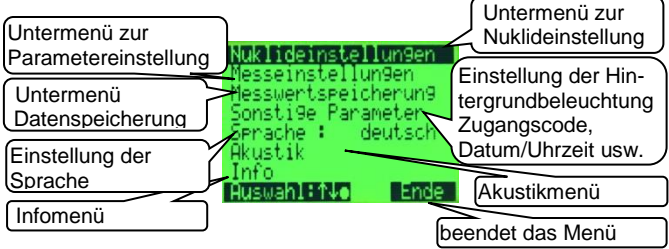

Anzeige:

- Nuklideinstellungen: Parametrierung der nuklidbezogenen Daten (siehe 6.1)
- Messeinstellungen: Einstellung von Geräteoptionen (siehe 6.2) Messwertspeicherung\*: Ansicht der gespeicherten Messungen und Parametrierung der Speicherfunktion (siehe 6.3)
- Sonstige Parameter: Zugangscode zum Hauptmenü, Einstellen von Datum/Uhrzeit und der Displaybeleuchtungsfunktion (siehe 6.4)
- Sprache\*: Einstellung der Sprache (siehe 6.5)
- **Akustik:** Einstellung der Akustik und des Vibrationsmotors; Möglichkeit der Funktionskonfiguration der Lautsprechertaste (siehe 6.6)
- Info: Anzeige der Seriennummer, Softwareversion, Batteriespannung und Abgleicheinstellungen (siehe 6.7)
- \* falls aktiviert; Menübeschränkungen siehe 6.4.5.1.1

### Tastenfunktionen:

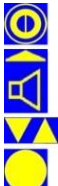

hier keine Funktion

Ende des Hauptmenüs – Rückkehr in den Suchmodus

Auswahl des gewünschten Menüpunktes

Weiterführung in einen Untermenüpunkt

# 6.1 Nuklideinstellungen

Einstellungen der Radiologischen Parameter.

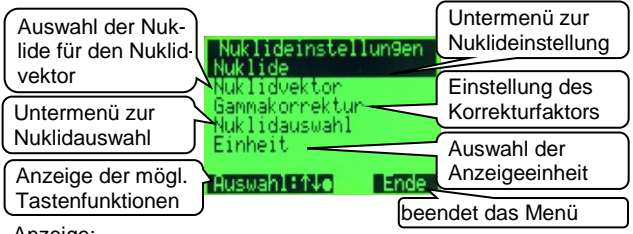

Anzeige:

- Nuklide: Parametrierung der nuklidbezogene Daten (siehe 6.1.1)
- Nuklidvektor\*: Aktivierung der Funktion und Auswahl der Nuklide für den Nuklidvektor (siehe 6.1.2)
- **Gammakorrektur\***: Bei Vorhandensein von Alphastrahlung wird der Gammabereich überbewertet. Dies kann mit der Gammakorrektur ausgeglichen werden. Dieser Faktor ist vom Werk voreingestellt (siehe 6.1.3).

Nuklidauswahl: Untermenü zur Nuklidauswahl (siehe 6.1.4) Einheit: Untermenü zur Auswahl der aktiven Anzeigeeinheit (siehe 6.1.5)

\* falls aktiviert; Menübeschränkungen siehe 6.4.5.1 und 6.4.5.1.1

# Tastenfunktionen:

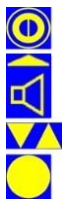

hier keine Funktion

Zurück zum vorherigen Menü

Auswahl des gewünschten Menüpunktes

Weiterführung in einen Untermenüpunkt

# 6.1.1 Nuklideinstellungen

Nach der Nuklidauswahl (siehe 5.5) gelangt man in die Einstellungen des gewählten Nuklids. Der CoMo ist mit einer Nuklidatei mit 32 Nukliden ausgestattet. Einige der Nuklidspeicherplätze sind mit Standardwerten vorprogrammiert. Bis auf die ersten vier Speicherplätze (Impulse pro Sekunde) sind alle Einträge frei einstellbar.

# Achtung !

Falsche Einstellungen führen zu falschen Messergebnissen.

- Eine falsche Kanalwahl kann dazu führen, dass z.B. bei eingestellte α-Kanal eine hohe βγ - Kontamination nicht erkannt wird.
- Falsche Warnschwellen ergeben Fehlalarme oder keine Alarmauslösung.
- Ein falsch eingestellter Wirkungsgrad führt zu falschen Messwerten.

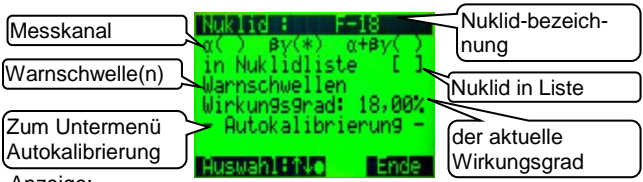

# Anzeige:

Nuklid: Bezeichnung des Nuklides (max. 7 Zeichen)

Messkanal: Kanal, in dem die Impulse gemessen werden sollen (α, βγ, α +βγ) in Nuklidliste: Eintrag des Nuklids in die Auswahlliste für die Messung Warnschwellen: Untermenü zur Warnschwelleneinstellung Wirkungsgrad: eingetragener oder automatisch ermittelter Wirkungsgrad Autokalibrierung: Untermenü zur automatischen Kalibrierung des Nuklids

# Tastenfunktionen:

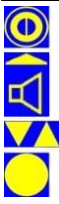

hier keine Funktion

zurück zu 'Nuklideinstellungen' (siehe 6.1)

- im Eingabemodus: nächste Stelle

Auswahl des gewünschten Menüpunktes im Eingabemodus: Änderung des angewählten Eintrages

Bestätigung der Eingabe oder weiter in ein Untermenü

# 6.1.1.1 Warnschwellen

Im Suchmodus kann, je nach eingestellter Mittelwertsbildung (siehe 6.2.3), die Anzeigeschwankung größer als im Messmodus sein. Aus diesem Grund ist es möglich, falls bei den Menübeschränkungen (siehe 6.4.5.1) aktiviert, zwei verschiedene, der Aufgabenstellung angepasste Warnschwellen zu definieren:

- 1. Für den Suchmodus (kontinuierliche Anzeige)
- 2. Für den Messmodus (Messung mit Messzeit oder nach Fehlergrenze)

Für beide Modi sind die Warnschwellen für Bq und für Bq/cm<sup>2</sup> einstellbar.

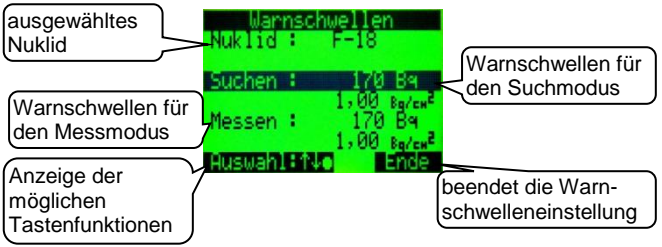

Anzeige:

Suchen: Einstellung der Warnschwelle für den Suchmodus in Bq und Bq/cm<sup>2</sup>

Messen: Einstellung der Warnschwelle für den Messmodus in Bq und Bq/cm<sup>2</sup>

# Tastenfunktionen:

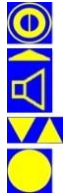

hier keine Funktion

zurück zu 'Nuklideinstellungen' (siehe 6.1.1)

– im Eingabemodus: nächste Stelle

Auswahl des gewünschten Menüpunktes im Eingabemodus: Änderung des angewählten Eintrages

Bestätigung der Eingabe

# 6.1.1.2 Autokalibrierung - Voreinstellungen

Das Gerät ist mit einer Autokalibrierfunktion ausgestattet. Dies erlaubt eigene Nuklide mit vorhandenen Prüfstrahlern zu kalibrieren.

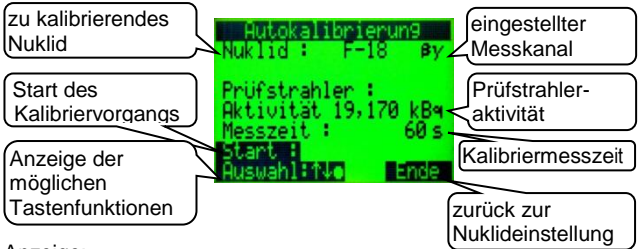

Anzeiae:

Nuklid: Anzeige des zu kalibrierenden Nuklids

Messkanal: Kanal mit dem das Nuklid kalibriert werden soll.  $(\alpha, \beta v, \alpha + \beta v)$ 

Prüfstrahleraktivität: Für die Autokalibrierung ist ein Prüfpräparat mit folgenden Eigenschaften erforderlich:

- Flächenstrahler mit ca. 100 cm<sup>2</sup> aktiver Fläche
- Aktivität von 0.5 20 kBg
- Messzeit: Die Messzeit richtet sich nach der Höhe der Prüfstrahleraktivität.

Richtwerte: ca. 0,5 kBq: 500 Sekunden

ab 10 kBg: 60 Sekunden (Mindestmesszeit)

Start: Start der Kalibriermessung

# Tastenfunktionen:

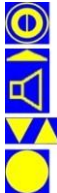

hier keine Funktion

zurück zu 'Nuklideinstellungen' (siehe 6.1.1) im Eingabemodus: nächste Stelle

Auswahl des gewünschten Menüpunktes oder im Eingabemodus: Änderung des angewählten Eintrages

Bestätigung der Eingabe oder weiter in ein Untermenü

### 6.1.1.2.1 Autokalibrierung – Messung

Bei der ersten Autokalibrierung (seit Auswahl des Hauptmenüs) wird zuerst eine Nulleffektmessung durchgeführt. Wird das Hauptmenü für die nächste Autokalibrierung nicht verlassen, ist keine weitere Nulleffektmessung nötig. eingestellter

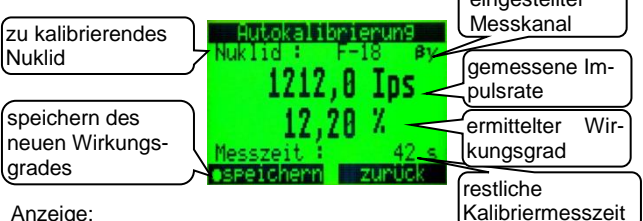

Anzeige:

Nuklid: Anzeige des zu kalibrierenden Nuklids

Messkanal: Kanal mit dem das Nuklid kalibriert werden soll.  $(\alpha, \beta v, \alpha + \beta v)$ 

- Gemessene Impulsrate: im eingestelltem Messkanal aufgelaufene Impulse
- Ermittelter Wirkungsgrad: Ergibt sich aus der Prüfstrahleraktivität und der gemessenen Impulsrate minus der Nulleffektimpulsrate.
- Restliche Kalibriermesszeit: Restmesszeit (Die Messung kann iederzeit beendet werden.)
- speichern: Ändert sich die Anzeige des Wirkungsgrades nicht mehr, kann die Messung vor Ablauf der eingestellten Messzeit beendet und abgespeichert werden.

Tastenfunktionen:

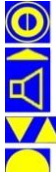

hier keine Funktion

Ende oder Abbruch der Autokalibrierung -> 'Autokalibrierung - Voreinstellungen' (siehe 6.1.1.2)

hier keine Funktion

Bestätigung des neu ermittelten Wirkungsgrades

#### 6.1.1.3 Nuklideinstellungen – Ips Modus -

Wird bei der Nuklidauswahl (siehe 5.5) einer der vier Ips Einträge ausgewählt, gelangt man in die Einstellungen für Impulse pro Sekunde - Speicherplätze. Im Ips Einstellmenü kann nur die Warnschwelle und die Auswahl, ob der Eintrag in der Nuklidauswahl bei der Messung zur Verfügung stehen soll, geändert werden.

Die vier Ips - Modi unterscheiden sich nur in der Verwendung der Messkanäle.

- >  $\alpha$  Strahlung: Messung nur im  $\alpha$  Kanal
- βy Strahlung: Messung nur im βy Kanal
- >  $\alpha$ + $\beta$ v -Strahlung: Messung in beiden Kanälen (Werte addiert)
- $\succ \alpha / \beta \gamma$  Strahlung: Messung im  $\alpha$  und im  $\beta \gamma$  Kanal (simultane Anzeige beider Kanäle)

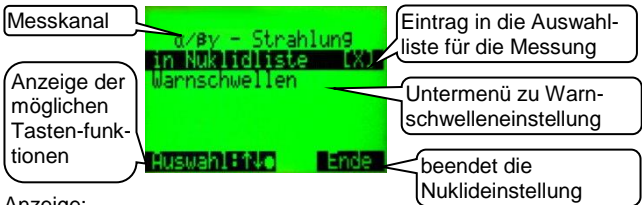

# Anzeiae:

Messkanal: Kanal, in dem die Impulse gemessen werden  $(\alpha, \beta \gamma, \alpha + \beta \gamma, \alpha / \beta \gamma)$ 

in Nuklidliste: Eintrag des Ips-Modus in die Auswahlliste für die Messuna

Warnschwellen: Untermenü zur Einstellung der Warnschwelle in lps (Impulse pro Sekunde)

# Tastenfunktionen:

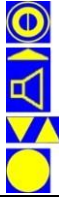

hier keine Funktion

Ende des Menüpunktes -> 'Nuklidauswahl'

Auswahl des gewünschten Menüpunktes

Bestätigung der Eingabe oder weiter in ein Untermenü

### 6.1.1.3.1 Warnschwellen – Ips Modus

Im 'Impulse pro Sekunde'-Modus können zwei Warnschwellen aktiviert werden, wenn '2 Warnschwellen' aktiviert ist (siehe 6.4.5.1). Ist die erste Warnschwelle überschritten und wird quittiert, dann wird die zweite Warnschwelle aktiv gesetzt.

Ist die erste Warnschwelle wieder unterschritten, wird die erste Warnschwelle wieder aktiv geschaltet.

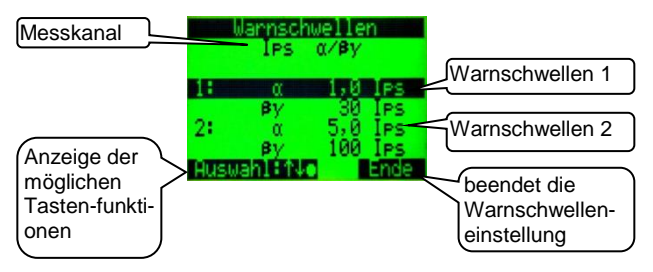

Anzeige:

**Messkanal:** Kanal in dem die Impulse gemessen werden.

 $(\alpha, \beta\gamma, \alpha + \beta\gamma, \alpha / \beta\gamma)$ 

Warnschwellen 1: Einstellung der Warnschwellen 1 in Ips (Impulse pro Sekunde)

Warnschwellen 2: Einstellung der Warnschwellen 2 in Ips (Impulse pro Sekunde)

### Tastenfunktionen:

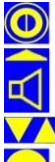

hier keine Funktion

zurück zu 'Nuklideinstellungen-Ips Modus' (siehe 6.1.1.3) im Eingabemodus: nächste Stelle

Ausv im Ei

Auswahl des gewünschten Menüpunktes oder im Eingabemodus: Änderung des angewählten Eintrages

Bestätigung der Eingabe

#### 612 Nuklidvektor

In Bereichen wo mit einem Nuklidgemisch zweier Nuklide gearbeitet wird, (z.B. im Kraftwerk Co-60 / Cs-137 Gemisch) kann ein sogenannter Nuklidvektor eingestellt werden. Dazu werden aus der vorhandenen Nuklidliste die beiden vorkalibrierten Nuklide ausgewählt und das Verhältnis der Nuklide nach der prozentualen Verteilung der Nuklide eingetragen. Das System errechnet nun den Mischwirkungsgrad der beiden Nuklide und wendet ihn bei der Messung in Bq oder Bq/cm<sup>2</sup> an. Dieser Menüpunkt wird nur angezeigt, wenn unter 6.4.5.1 aktiviert.

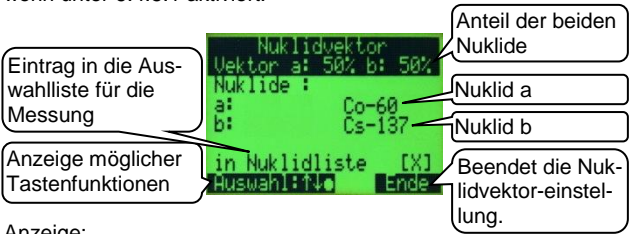

Anzeiae:

Vektor: Verhältnis der beiden, zu messenden Nuklide: Die erste Prozentzahl kann geändert werden. Die zweite wird dann automatisch berechnet.

- a: Nuklid 1 f
  ür den Nuklidvektor
- b: Nuklid 2 f
  ür den Nuklidvektor:
- in Nuklidliste: Eintrag des Nuklidvektors in die Auswahlliste für die Messung

Auswahl des gewünschten Menüpunktes oder

# Tastenfunktionen:

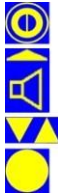

hier keine Funktion

Ende des Menüpunktes ->'Nuklideinstellungen' (siehe 6.1) im Eingabemodus: nächste Stelle

im Eingabemodus: Änderung des angewählten Eintrages

Bestätigung der Eingabe
# 6.1.3 Gammakorrektur

Durch Sekundäreffekte (siehe 9.2.3) entsteht, bei vorhandener Alphastrahlung, eine erhöhte Einstreuung vom Alphakanal in den Beta- /Gammakanal. Dieser Einfluss kann mit der so genannten Gammakorrektur rechnerisch ausgeglichen werden.

Dieser Menüpunkt wird nur angezeigt, wenn unter 6.4.5.1.1 aktiviert und für Menü freigeschaltet ist.

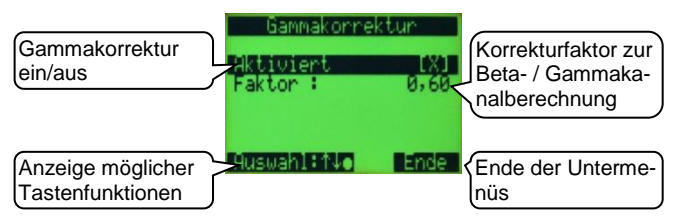

Anzeige:

Aktiviert: Einschalten der Gammakorrektur

Faktor: Einstellung, wie viel Impulse vom Alphakanal im Beta-/ Gammakanal abgezogen werden sollen.

Beispiel:

1000 Impulse im Alphakanal erzeugen zusätzliche 100 Impulse im Beta-/ Gammakanal. Bei einem Faktor von 0,1 werden 0,1 x 1000 Ips (aus dem Alphakanal) = 100 Ips im Beta-/ Gammakanal abgezogen.

Tastenfunktionen:

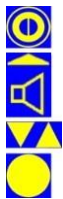

hier keine Funktion

Ende des Menüpunktes ->'Nuklideinstellungen' (siehe 6.1) im Eingabemodus: nächste Stelle

Im Eingabemodus: nachste Stelle Auswahl des gewünschten Menüpunktes oder im Eingabemodus: Änderling des angewählter

im Eingabemodus: Änderung des angewählten Eintrages Bestätigung der Eingabe

# 6.1.4 Nuklidauswahl

Hier wird die Einstellung für die Nuklidauswahl vorgenommen.

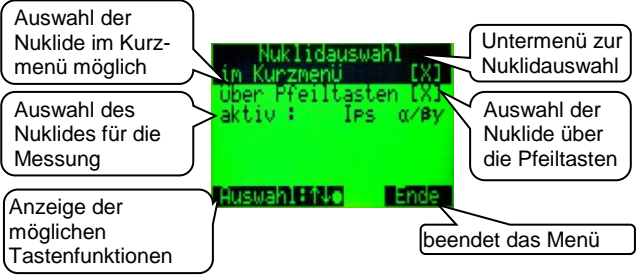

## Anzeige:

# Nuklidauswahl

im Kurzmenü: Die Nuklidauswahl kann über das Kurzmenü erfolgen.

über die Pfeiltasten: Die Nuklidauswahl kann über die Pfeiltasten im Suchmodus erfolgen.

aktives Nuklid: Hier kann das zu messende Nuklid aktiviert werden. Nach dem Betätigen der Enter-Taste wird die Nuklidliste (siehe 5.5) angezeigt, in der das erforderliche Nuklid ausgewählt werden kann.

# Tastenfunktionen:

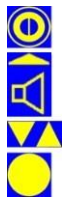

hier keine Funktion

Ende des Menüpunktes ->'Nuklideinstellungen' (siehe 6.1)

Auswahl des gewünschten Menüpunktes

Ändern der Auswahl oder

Weiterführung zur Nuklidauswahl

#### 6.1.5 Einheit

Hier wird die Einstellung für die Einheit der Nuklidmessung voraenommen.

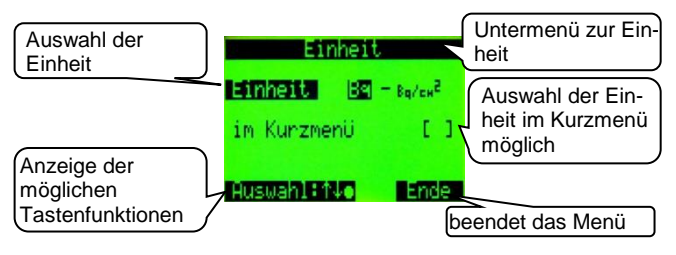

Anzeige:

- Einheit: Hier kann die Einheit für die Nuklidanzeige ausgewählt werden. Wird bei der Nuklidauswahl (siehe 5.5) einer der vier Ips Einträge ausgewählt, ist die Einheit auf Ips festgelegt.
- Im Kurzmenü: Die Auswahl der Nuklideinheit kann über das Kurzmenü erfolgen, wenn dieser Menüpunkt aktiviert ist.

Wenn als Nuklid einer der Ips-Modi ausgewählt wird, ist die Einheit auf lps festaeleat.

#### Tastenfunktionen:

hier keine Funktion

Ende des Menüpunktes ->'Nuklideinstellungen' (siehe 6.1)

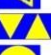

Auswahl des gewünschten Menüpunktes

Ändern der Auswahl

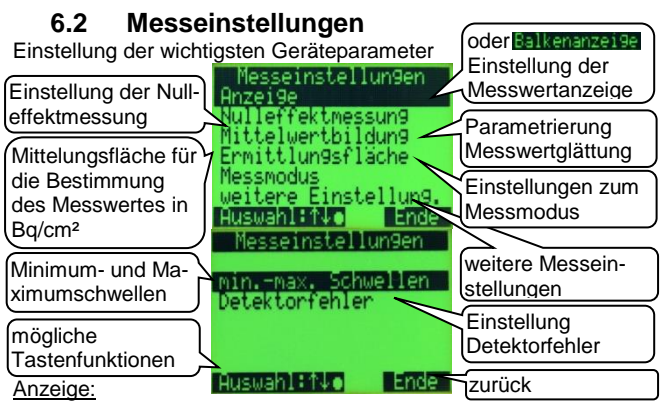

- Balkenanzeige / (Anzeige\*): Einstellungen der Anzeige für den Messbetrieb (siehe 6.2.1)
- **Nulleffektmessung:** Einstellung der Parameter für die Nulleffektmessung (siehe 6.2.2)
- Mittelwertbildung: Parametrierung der Anzeigedämpfung (6.2.3)
- Ermittlungsfläche: Fläche über die der Messwert gemittelt werden soll (siehe 6.2.4). (Nach deutscher Strahlenschutzverordnung: 100cm<sup>2</sup> / 300cm<sup>2</sup>)
- Parametrierung z.B. der Messzeit für den Messmodus\* (6.2.5) Anzeige und Parametrierung der Minimum- und Maximumschwellen\* (siehe 6.2.6)
- **Detektorfehler:** Einstellungen für den Fall eines Detektorfehlers (siehe 6.2.7)
- \* kann im Servicemenü (6.4.5) aus(um-)geschaltet werden

Tastenfunktionen:

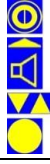

hier keine Funktion

Ende der Messeinstellungen -> Hauptmenü (siehe 6)

Auswahl des gewünschten Menüpunktes

Weiterführung in einen Untermenüpunkt

# 6.2.1 Balkenanzeige - Anzeige

Beim CoMo haben Sie die Möglichkeit unter drei verschiedenen Anzeigemodi für den Suchbetrieb zu wählen.

Falls unter Menüpunkt 'Sonstige Parameter | Service' (siehe 6.4.5.1) die Grafikfunktion eingeschaltet ist, heißt der Menüpunkt 'Anzeige' und es kann zwischen der numerischen Anzeige und der graphischen Anzeige als Kurve oder Fläche gewählt werden.

Ist die Graphikfunktion deaktiviert, heißt das Menü 'Balkenanzeige' und es wird bei der Auswahl des Menüpunktes direkt zur Konfiguration der Balkenanzeige geschaltet (siehe 6.2.1.1.1).

# 6.2.1.1 Anzeige – Numerisch

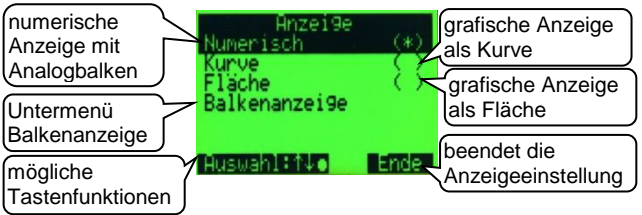

Anzeige:

Numerisch: Anzeige des aktuellen Messwertes als große Zahl mit Analogbalken.

Kurve: Anzeige des Messwertes als Strichlinie.

Fläche: Anzeige des Messwertes als ausgefüllte Fläche unterhalb der Messwertlinie.

Balkenanzeige: Weiterführung in ein Untermenü (siehe 6.2.1.1.1) zur Konfiguration der numerischen Anzeige

Tastenfunktionen:

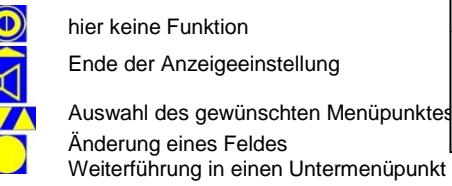

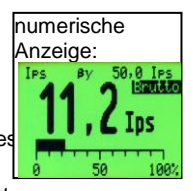

## 6.2.1.1.1 Balkenanzeige

Beim CoMo gibt es die Möglichkeit, die Anzeige des Analogbalkens zu definieren.

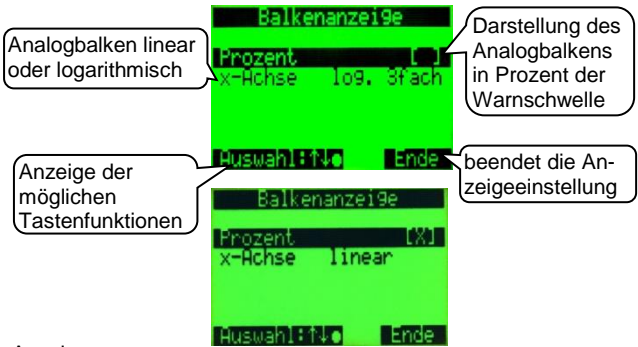

## Anzeige:

Balkenanzeige in Prozent: analoge Anzeige in % zur Warnschwelle (alternativ in der aktuellen Einheit)

X-Achse: Es kann eingestellt werden:

- linear (einzige Möglichkeit bei der prozentualen Anzeige zur Warnschwelle)

- logarithmisch (2 oder 3 Dekaden) nur bei der Anzeige der aktuellen Einheit

# Tastenfunktionen:

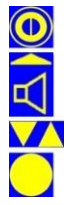

hier keine Funktion

Ende der Anzeigeeinstellung -> 'Messeinstellungen' (siehe 6.2)

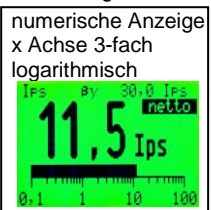

Auswahl des gewünschten Menüpunktes

Änderung eines Feldes

# 6.2.1.2 Anzeige – grafisch

Für die grafische Darstellung (siehe 5.4) stehen zwei Varianten der Anzeige zur Verfügung:

 Grafik als Kurve (Nulleffektlinie und Warnschwellen sind besser zu erkennen)

2. Grafik als Fläche (Grafik besser sichtbar) Bei der graphischen Anzeige wird der Teilfaktor (siehe 5.6) deaktiviert (begrenzte Prozessorleistung).

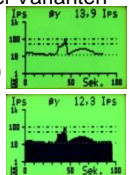

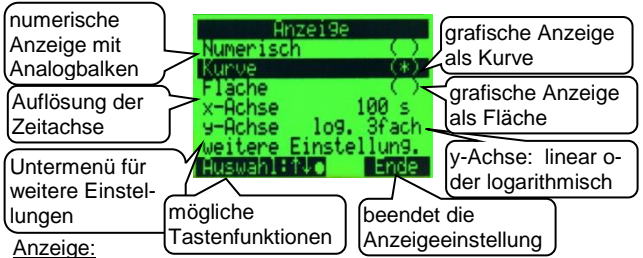

**Numerisch**: Anzeige des aktuellen Messwertes als große Zahl mit Analogbalken (siehe 6.2.1.1).

Kurve: Anzeige des Messwertes als Strichlinie.

Fläche: Anzeige des Messwertes als ausgefüllte Fläche unterhalb der Messwertlinie.

x-Achse: 10s, 100s oder 1000s. Bei 1000s beträgt die Auflösung 10s. Es wird jeweils der höchste 1 Sekundenwert angezeigt.

y-Achse: linear oder logarithmisch (3 Dekaden)

#### Untermenü weitere Einstellungen

Tastenfunktionen:

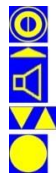

hier keine Funktion

Ende der Anzeigeeinstellung

Auswahl des gewünschten Menüpunktes

Änderung eines Feldes oder

Weiterführung in einen Untermenüpunkt

## 6.2.1.2.1 Anzeige – graphisch - weitere Einstellungen

Beim grafischen Modus besteht die Möglichkeit die Warnschwelle(n) und den Nulleffekt als Linien in der Kurve anzuzeigen. Die Warnschwellen werden als Strichpunkt und der Nulleffekt als Punktlinie dargestellt.

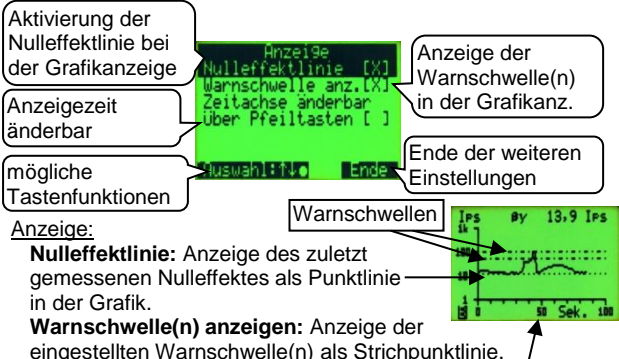

Zeitachse über die Pfeiltaste änderbar: Die Skalierung der X-Achse kann über die Pfeiltasten in folgende Werte geändert werden: 10s, 100s, 100s oder als Numerische Anzeige (1s Wert).

Waren die Pfeiltasten wit der Nuklidauswahl verbunden, wird eine Warnmeldung über die Änderung der Zuordnung der Tasten eingeblendet.

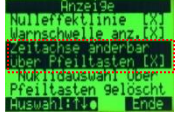

Tastenfunktionen:

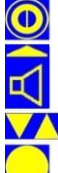

hier keine Funktion

Ende des Menüpunktes

Auswahl des gewünschten Menüpunktes

Änderung des angewählten Feldes

# 6.2.2 Nulleffektmessung

Der Nulleffektabzug kann auf drei Arten durchgeführt werden. 1.Messung des Nulleffektes

(genaue Messwerte aber lange Messzeiten)

- 2.Abzug eines fest eingestellten Wertes (siehe 6.2.2.1) (ungenauere Messung aber schneller einsetzbar)
- 3.Den Nulleffekt in der aktiven Wandstation ermitteln und nach Entnahme aus der Wandstation als aktuellen Nulleffekt speichern.

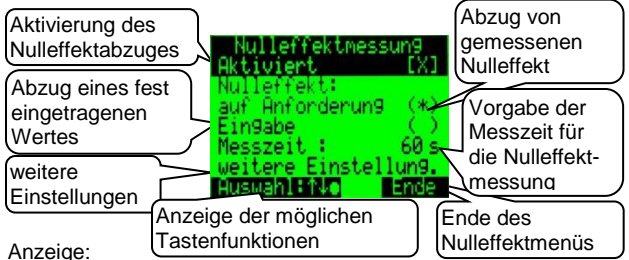

Nulleffektmessung Aktiviert: Der Menüpunkt Nulleffektmessung und die Umschaltmöglichkeit Brutto/Nettomessung wird dem Kurzmenü hinzugefügt. Ist der Menüpunkt nicht aktiviert, wird immer eine Bruttomessung durchgeführt.

# Nulleffekt:

- auf Anforderung: Abzug des gemessenen Nulleffekts
- **Eingabe:** Abzug eines fest eingetragenen Nulleffektes; Für die Eingabe des Wertes Entertaste drücken (wenn aktiviert).

Messzeit: Vorgabe der Messzeit für die Nulleffektmessung; der Bereich von 2-999 Sekunden ist einstellbar

Untermenü mit weiteren Einstellungen zur Nulleffektmessung Tastenfunktionen:

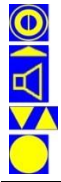

hier keine Funktion

Ende des Menüpunktes -> 'Messeinstellungen' (siehe 6.2) im Eingabemodus: nächste Stelle

Auswahl des gewünschten Menüpunktes -

im Eingabemodus: Änderung des angewählten Eintrages

Bestätigung der Eingabe; Weiterführung Untermenüpunkt

# 6.2.2.1 Nulleffekteingabe

Der Abzug eines fest eingestellten Wertes erspart die Nulleffektmessung. Der CoMo ist schneller einsetzbar. Aber die Messwerte bei einer Nettomessung sind ungenau. Hier werden die bei einer Nettomessung abgezogenen Nulleffektwerte von Hand in Ips eingegeben.

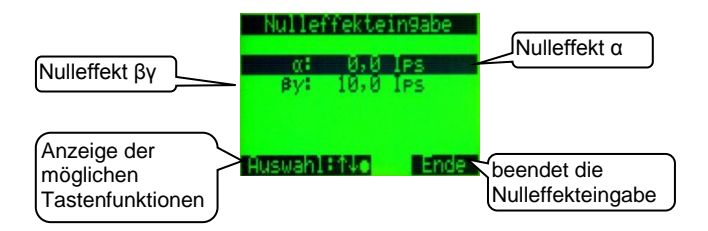

#### Anzeige:

- $\alpha$ : der bei einer Nettomessung abgezogene  $\alpha$ -Nulleffektwert in Ips
- $\label{eq:bound} \textbf{\beta} \text{: der bei einer Nettomessung abgezogene } \beta\text{-Nulleffektwert in } \\ lps \\$

#### Tastenfunktionen:

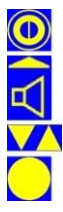

hier keine Funktion

Ende des Menüpunktes -> 'Nulleffektmessung' (siehe 6.2.2) im Eingabemodus: nächste Stelle

- Auswahl des gewünschten Menüpunktes oder Im Eingabemodus: Änderung des angewählten Eintrages
- Bestätigung der Eingabe

# 6.2.2.2 weitere Einstellungen Nulleffektmessung

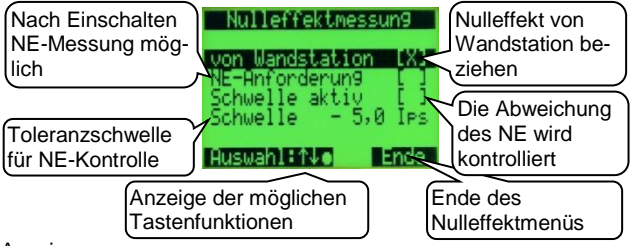

#### Anzeige:

- Nulleffekt im Wandstationsbetrieb von der Wandstation beziehen.
- **NE-Anforderung:** Nach dem Einschalten ist es möglich, eine Nulleffektmessung zu starten, falls der Nettomodus aktiviert ist (NE = Nulleffekt).
- Schwelle aktiv: Der aktuelle Brutto-Messwert wird im Nettomodus ständig mit dem gültigen Nulleffekt verglichen. Ist der Messwert um den Wert der 'Schwelle' kleiner als der gültige Nulleffekt, wird ein akustischer Alarm ausgelöst und eine Meldung angezeigt mit der Aufforderung zur Nulleffektneumessung. Der akustische Alarm wird erst beendet, wenn die NE-Messung gestartet wird.
- Schwelle: Hier wird der Grenzwert eingetragen, um den der aktuelle Brutto-Messwert kleiner sein darf als der gültige Nulleffekt.

#### Tastenfunktionen:

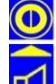

hier keine Funktion

Ende des Menüpunktes

-> 'Nulleffektmessung' (siehe 6.2.2)

Auswahl des gewünschten Menüpunktes

Änderung des angewählten Feldes

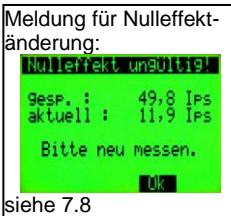

# 6.2.3 Mittelwertbildung 6.2.3.1 Statistischer Fehler

Kernzerfälle, d.h. Umwandlungen von Kernen sind natürliche, zufallsverteilte Ereignisse. Untersucht man z.B. eine Strahlungsquelle mit einem Detektor und ermittelt periodisch über eine feste Messzeit die Zahl der registrierten Ereignisse, so stellt man fest, dass offenbar in einem gewissen Bereich eine Häufung auftritt. Aus der Größe dieses Mittelwertbereiches ließe sich so die Stärke der Quelle ableiten. Dabei bleibt ihre wahre Größe, weil man die Beobachtungszeit nicht unendlich lang wählen kann, jedoch unbekannt. Nur bei einer unendlichen Beobachtungszeit wird aus einem Mittelwert der exakte Wert. Man kann daher bei der Interpretation der Messwerte lediglich angeben, in welchem Bereich die exakte Größe vermutet wird!

Den mathematischen Zusammenhang von Zufallsereignissen beschreibt die Wahrscheinlichkeitsrechnung, wobei die natürlichen (naturgegebene) Verteilung, z.B. bei Kernzerfällen, in der sog. 'Gauß'- Verteilung formuliert ist.

Diese lässt sich vereinfacht so darstellen:

Es ist wahrscheinlicher, Messwerte zu erhalten, die dicht an der exakten Größe liegen, als Messwerte, welche mit einer großen Abweichung hiervon behaftet sind.

Es ist gleich wahrscheinlich, dass Messwerte kleiner oder größer als der exakte Wert erhalten werden. (Die Verteilung ist symmetrisch.)

Beispiel :

Eine radioaktive Quelle bekannter Größe emittiere pro Sekunde im Mittel 100 von einem Detektor in 1-Sekunden-Zyklen registrierte Teilchen.

Die statistische Schwankungsbreite für  $\pm 1 \sigma$  (Sigma) beträgt also:

 $\sqrt{100} = \pm 10$  Impulse.

Werden nun eine große Anzahl von Messzyklen ausgewertet, so zeigt sich dieser Zusammenhang:

| Anzahl der  | Messwerte |     | Standardabweichung |
|-------------|-----------|-----|--------------------|
| Zyklen in % | von       | bis | (± 1 σ) %          |
| 68,27       | 90        | 110 | 1                  |
| 95,45       | 80        | 120 | 2                  |
| 99,73       | 70        | 130 | 3                  |
| 99,997      | 60        | 140 | 4                  |
| 99,999943   | 50        | 150 | 5                  |
| Tabelle 1   |           |     |                    |

Hieraus wird ersichtlich, dass es zwar unwahrscheinlich, jedoch keinesfalls unmöglich ist, z. B. einen Messwert kleiner 50 bzw. größer 150 zu finden, diese Wahrscheinlichkeit beträgt allerdings nur noch ca. 1 zu 1 700 000.

Diese kurze mathematische Exkursion dient zum weiteren Verständnis der Funktionsbeschreibung des Ringspeichers.

Für die Messwertanzeige wird ein Mittelwert aus einer Anzahl von Werten gebildet. Die Anzahl der Speicherplätze wird in diesem Menüpunkt eingestellt. Ein geringer Wert z.B. < 10 verursacht eine größere Schwankungsbreite der Anzeige aber kleine Änderungen werden schneller erkennbar. Ein großer Wert verursacht eine sehr stabile Anzeige aber kleine Änderungen benötigen eine sehr lange Zeit und werden eventuell nicht erkannt.

Da die Einstellung stark von Ihrer Aufgabenstellung abhängt, kann eine Empfehlung für die Einstellung nicht pauschal gegeben werden.

Der CoMo kann auch als stationärer Kontaminationsmonitor eingesetzt werden. Dazu ist in der aktiven Wandstation eine Lichtschranke eingebaut. Diese überprüft ob ein Gegenstand vor den Detektor des Monitors gehalten wird. In diesem Fall schaltet der CoMo von der Hintergrundmessung auf eine Kontaminationsmessung mit fester Messzeit um.

#### 6.2.3.2 Mittelwertbildung

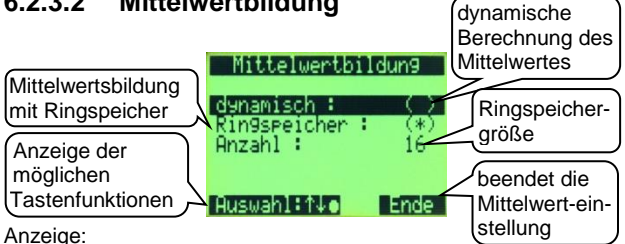

dvnamisch: Die Ringspeicherzahl wird anhand der Impulsraten automatisch berechnet und eingestellt. Es wird ein dynamisches Glättungsverfahren angewandt:

v = (v(alt) \* (Glättungsfaktor –1)+ Impulsrate )/ Glättungsfaktor der Glättungsfaktor berechnet sich aus der Formel:

Glättungsfaktor = (100 – Wurzel (Impulsrate)) + 1

Grenzen: Bei Impulsraten über 10000 ist der Glättungsfaktor 1. Bei niedrigen Impulsraten (Nulleffekt) ca. 100. Dies hat den Vorteil, dass bei genügend langer Messzeit die Standartabweichung immer < 1% ist. Diese Funktion ist bei Auslieferung abgeschaltet und ist im Servicemenü (6.4.5.1.1) zuschaltbar.

- Ringspeicher: Die Impulse werden in einen Ringspeicher gesammelt. Die Werte werden addiert und durch die Anzahl geteilt. Ist der Ringzähler voll, so werden die ältesten Werte überschrieben (First in First out).
- Anzahl: Die Anzahl der Speicherstellen ist von 2 99 Speicherstellen einstellbar. Bei Impulsraten > 2000 lps arbeitet das System mit einem fest eingestellten Ringspeicher von 2.

Tastenfunktionen:

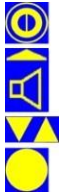

hier keine Funktion

Ende des Menüpunktes im Eingabemodus: nächste Stelle

Änderung der angewählten Ziffer

Bestätigung der Eingabe oder Änderung eines Feldes

## 6.2.3.2.1 dynamische Mittelwertsbildung:

Mittlere Impulsrate (wert alt): 50 cps aktuelle Impulsrate: a = 60 cps

 $wert(neu) = (wert(alt) * ((100 - \sqrt{a} + 1) - 1) + a)/(100 - \sqrt{a} + 1)$  $wert(neu) = (50cps * ((100 - \sqrt{60} + 1) - 1) + 60)/(100 - \sqrt{60} + 1)$ wert(neu) = 50,64

Das Verfahren der dynamischen Mittelwertsbildung hat den Vorteil, dass bei genügend langer Messzeit die Standartabweichung immer < 1% ist. Es werden aber immer alte Werte (seit dem Einschalten) mitberücksichtigt (dies aber mit immer geringer werdender Auswirkung).

### 6.2.3.2.2 Mittelwertsbildung über den Ringspeicher:

| Mittlere Impulsrate (Wert alt): 50 cps<br>aktuelle Impulsrate: <b>60</b> cps<br>Ringspeicher = 16 (Sekunden) |                                            |    |    |    |    |    |    |    | w<br>Sl | wird aus dem<br>Speicher entfernt |    |    |         |       |    |    |     |       |
|----------------------------------------------------------------------------------------------------|--------------------------------------------|----|----|----|----|----|----|----|---------|-----------------------------------|----|----|---------|-------|----|----|-----|-------|
|                                                                                                    | Ringspeicher                               |    |    |    |    |    |    |    |         |                                   |    |    | Gesamt  | Ø     |    |    |     |       |
|                                                                                                    | je Speicherstelle Impulse in einer Sekunde |    |    |    |    |    |    |    |         |                                   |    |    | Impulse | [cps] |    |    |     |       |
|                                                                                                    | 1                                          | 2  | 3  | 4  | 5  | 6  | 7  | 8  | 9       | 10                                | 11 | 12 | 13      | 14    | 15 | 16 |     |       |
|                                                                                                    | 78,                                        | 66 | 48 | 62 | 45 | 70 | 64 | 56 | 62      | 51                                | 42 | 37 | 26      | 38    | 28 | 27 | 800 | 50,00 |
| neuer                                                                                                    | 60                                         | 78 | 66 | 48 | 62 | 45 | 70 | 64 | 56      | 62                                | 51 | 42 | 37      | 26    | 38 | 28 | 833 | 52,06 |
| Wert >                                                                                                    |                                            |    |    |    |    |    |    |    |         |                                   |    |    |         |       |    |    |     |       |

Die Wahrscheinlichkeit, dass bei einer stabilen Hintergrundstrahlung ein Wert mit einer Abweichung von > 5 Sigma gemessen wird, ist < 0,01 %. Ist die Abweichung eines neuen Wertes (aktuelle Impulsrate) größer als ca. 5 Sigma, wird der Ringspeicher gelöscht und neu aufgebaut.

Vorteil: Schnelle Änderung bei einer hohen Wahrscheinlichkeit einer (geringen) Änderung der Strahlung

Beispiel:

Mittelwert des Ringspeichers: 50 cps

5 Sigma: Wurzel aus 50 cps \*5 = 35,4 cps.

Abweichung größer 5 Sigma: Impulsrate < 14,6 cps oder Impulsrate > 85,4 cps

Ist die aktuelle Impulsrate > 85 cps, wird der Ringspeicher gelöscht und neu aufgebaut.

Nach 16 Sekunden (falls der Ringspeicher auf 16 steht) ist der Ringspeicher wieder voll.

Jeder neue Wert wird gespeichert. Dafür wird der älteste Wert aus dem Ringspeicher gelöscht.

So sind immer die letzten 16 Sekunden (abhängig von der einstellbaren Ringspeicherzahl) im Speicher und bilden den angezeigten Mittelwert.

Das Verfahren der Mittelwertsbildung über den Ringspeicher hat den Vorteil, dass die Impulsmenge und die Zeit für die Ermittlung des Anzeigewertes bekannt sind und zur weiteren Berechnungen genutzt werden können.

Zeit = Ringspeicher in Sekunden

Impulsmenge Anzeigewert in cps \* eingestellter Ringspeicher.

# 6.2.4 Ermittlungsfläche

Zur Umrechnung von Aktivitäten [Bq] in flächenbezogene Aktivitäten [Bq/cm<sup>2</sup>] benötigt das System die Angabe der Ermittlungsfläche.

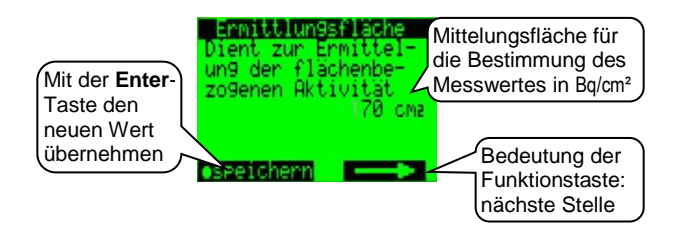

### Anzeige:

Erklärung zur Funktion

Mittlungsfläche: Fläche über die der Messwert gemittelt werden soll (Modus Bq/cm<sup>2</sup>); nach deutscher Strahlenschutzverordnung: 100cm<sup>2</sup> / 300cm<sup>2</sup>

# Tastenfunktionen:

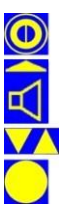

hier keine Funktion

Ende des Menüpunktes -> 'Messeinstellungen' (siehe 6.2) im Eingabemodus: nächste Stelle

Änderung der angewählten Ziffer

Änderung des Feldes oder Bestätigung der Eingabe

# 6.2.5 Messmodus – Feste Messzeit

Der CoMo kann eine Kontaminationsmessung mit fest eingestellter Messzeit durchführen, wenn dies im Servicemenü (6.4.5) aktiviert ist. Dazu muss die Funktion aktiviert werden. Alternativ kann die Messzeit automatisch, nach der Vorgabe des maximal gewünschten statistischen Fehlers, errechnet werden.

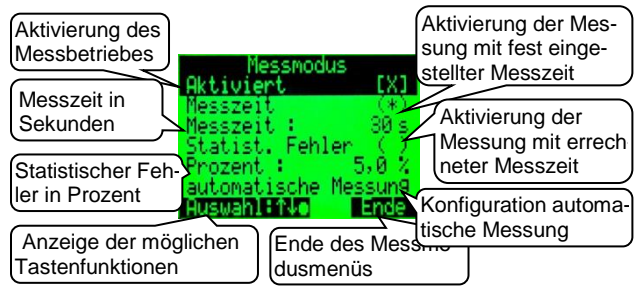

### Anzeige:

Messmodus Aktiviert: Freischalten des Messmodus - Im Messbetreib wird nach Betätigen der Enter-Taste 💭 (langes Drücken) eine Messung mit fester Messzeit gestartet.

Messzeit: Messung mit fest eingestellter Messzeit

Statistischer Fehler: Messung mit berechneter Messzeit nach maximalem statistischem Fehler (in **Prozent**)

Einstellung zur automatischen Messung (siehe 6.2.5.1)

# Tastenfunktionen:

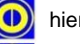

hier keine Funktion

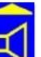

Ende des Menüpunktes -> 'Messeinstellungen' (siehe 6.2) im Eingabemodus: nächste Stelle

Auswahl des gewünschten Menüpunktes -

im Eingabemodus: Änderung des angewählten Eintrages

Bestätigung der Eingabe oder Änderung eines Feldes

# 6.2.5.1 Messmodus – automatische Messung

Der CoMo kann eine Kontaminationsmessung mit fest eingestellter Messzeit durchführen. Zusätzlich kann eine feste Pausenzeit zwischen den Messungen definiert werden. Damit kann, ohne eine Taste betätigen zu müssen, eine Messreihe durchgeführt werden.

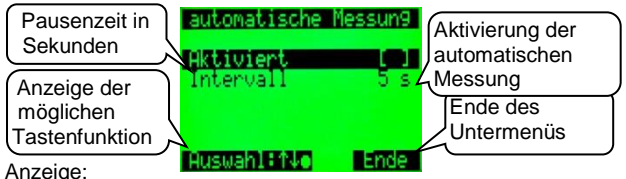

Automatische Messung aktiviert: Freischalten der automatischen Messung im Messmodus; Nach Beendigung eines

Messvorganges wird automatisch nach der eingestellten **Intervall**-. Zeit ein neuer Messvorgang gestartet. Die Zeit bis zum Neustart der Messung wird im Display eingeblendet. Der Messvorgang wird, wenn eingestellt

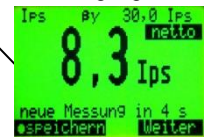

(siehe 5.6.1), mit einem kurzen akustischen Signal angekündigt. Bei eingeschalteter automatischen Speicherung (siehe 6.3.1.2) wird jeder Messvorgang automatisch gespeichert. Das Ende eines Messvorganges wird, wenn eingestellt (siehe 6.6.2), mit einem akustischen fünffach - Signal mitgeteilt.

Tastenfunktionen:

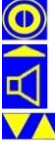

hier keine Funktion

zurück zu 'Messmodus - feste Messzeit' (siehe 6.2.5) im Eingabemodus: nächste Stelle

Auswahl des gewünschten Menüpunktes -

im Eingabemodus: Änderung des angewählten Eintrages

Ändern des Feldes oder Bestätigung der Eingabe

#### Minimum- und Maximumschwellen 626

Der CoMo warnt, wenn seine maximal erreichbaren Grenzen von Impulsraten erreicht werden. Diese Grenzen liegen außerhalb des linearen Messbereichs. Es besteht die Möglichkeit die Grenzen auch enger zu stellen. Wird im Menü 'Messeinstellungen' nur angezeigt, wenn im Servicemenü (6.4.5.1.2) aktiviert. Minimumschwelle

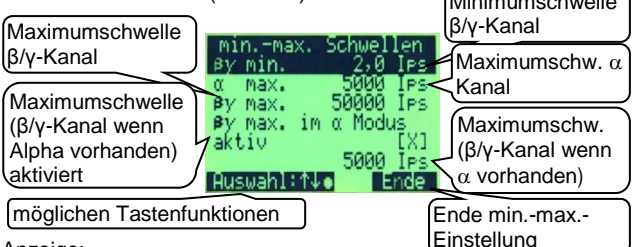

# Anzeiae:

**β/y min.:** Minimum Schwelle für den β/y-Kanal.

- α max.: Messbereichsgrenze für den α Kanal. Da die Impulsbreiten bei Alphastrahlung breiter als bei β/γ-Strahlung sind, liegt die Grenze um Faktor 10 niedriger als beim  $\beta/\gamma$ -Kanal.
- β/y max.: Maximal erreichbare Impulsrate bei reiner β/y-Strahluna.
- B/v max. bei Alphastrahlung: Bei Alphastrahlung verringert sich die maximal erreichbare Impulsrate im Abhängigkeit der Höhe der vorhanden Alphastrahlung. Deshalb kann eine eiaene Schwelle für den Mischbetrieb  $\alpha+\beta/\nu$  eingestellt werden.

Bei einer Schwellenüberschreitung wird sowohl akustisch als auch optisch darauf hingewiesen.

Tastenfunktionen:

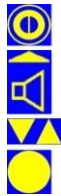

hier keine Funktion

Ende des Menüpunktes -> 'Messeinstellungen' (siehe 6.2) im Eingabemodus: nächste Stelle

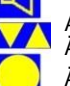

Auswahl des gewünschten Menüpunktes oder Änderung des angewählten Eintrages

Ändern des Feldes oder Bestätigung der Eingabe

# 6.2.7 Detektorfehler

Tritt ein Detektorfehler beim CoMo auf, d.h. es werden keine Impulse gemessen, wird nach der unten eingestellten Zeit eine Fehlermeldung gebracht. Der Fehler wird sowohl optisch (das Display zeigt 'Detektorfehler' an) als auch akustisch (rhythmisches Piepsen) gemeldet. Diese Fehlermeldung wird auch bei Unterschreitung der Minimum Schwelle für den  $\beta/\gamma$ -Kanal angezeigt (siehe 6.2.6).

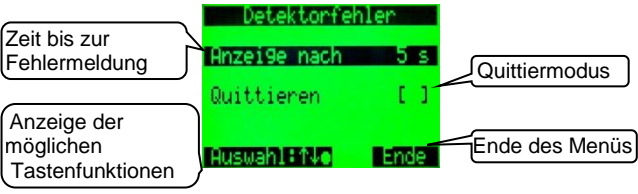

Anzeige:

- Anzeige nach: Die Fehlermeldung erscheint, wenn in einem hier einstellbaren Zeitraum (1-20 Sekunden) keine Impulse im βγ-Kanal registriert werden.
- Quittieren: Einschalten des Quittiermodus Ist die Quittierung aktiviert, wird der Detektorfehler so lange angezeigt, bis er mit der Akustiktaste guittiert wird. Andern-

falls wird die Messanzeige, sobald Impulse gemessen werden, wieder aufgenommen.

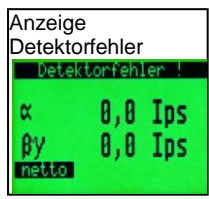

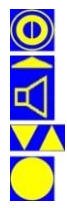

Tastenfunktionen:

hier keine Funktion

Ende des Menüpunktes -> 'Messeinstellungen' (siehe 6.2) im Eingabemodus: nächste Stelle

Auswahl des gewünschten Menüpunktes -

im Eingabemodus: Änderung des angewählten Eintrages

Bestätigung der Eingabe oder Änderung eines Feldes

#### 6.3 Messwertspeicherung

Im CoMo kann eine Messwertspeicherung von 750 Datensätzen genutzt werden. Diese Funktion kann im Untermenü Parameter ein- oder ausgeschaltet werden.

Wenn der Speicher voll ist, wird dies im Display angezeigt. Je nach Messmodus wird die Textanzeige 'Speicher voll' an die Platzverhältnisse angepasst. Einstellung

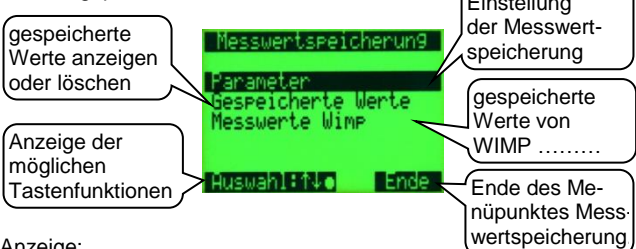

## Anzeige:

- Parameter: Einstellung der Funktionen zur Messwertspeicherung (siehe 6.3.1)
- gespeicherte Werte: gespeicherte Werte in Tabellenform detailliert anzeigen: den letzten Wert oder alle Werte löschen (siehe 6.3.2)
- Messwerte WIMP: Gespeicherte Werte, die im Wischmessplatz (siehe 6.3.3 und 8.2) aufgenommen wurden, in Tabellenform oder detailliert anzeigen: Wird nur angezeigt, wenn Werte von WIMP vorhanden sind.

# Tastenfunktionen:

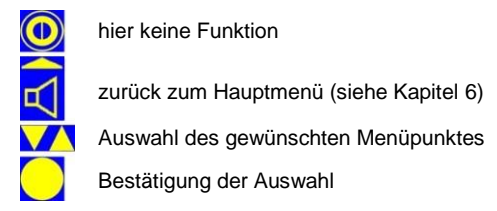

# 6.3.1 Parameter Messwertspeicherung

Die Auswertung und Löschung der gespeicherten Daten im Kurzmenü kann gesperrt werden, so dass diese Daten nur noch im Hauptmenü zur Verfügung stehen. Eventuell vorhandene Datensätze gehen nach einer Deaktivierung nicht verloren.

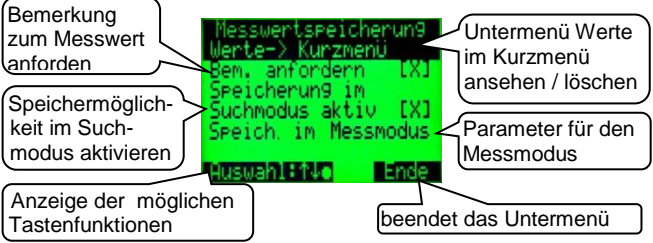

Anzeige:

- **Messwerte im Kurzmenü:** Einstellung, ob Messwerte auch im Kurzmenü angesehen und gelöscht werden können (siehe 6.3.1.1).
- Bemerkung anfordern: Ist dieser Punkt aktiviert, gibt es die Möglichkeit nach jeder Messung eine maximal 12-stellige Bemerkung einzugeben.
- Speicherung im Suchmodus: Nach Betätigen der Entertaste wird im Suchmodus der aktuell angezeigte Messwert abgespeichert.
- Speicherung im Messmodus: Untermenü zur Einstellung der Speicherung im Messmodus (siehe 6.3.1.2). Anzeige nur, wenn im Servicemenü (siehe 6.4.5.1.1) aktiviert.

Tastenfunktionen:

hier keine Funktion

zurück zu 'Messwertspeicherung' (siehe 6.3)

Auswahl des gewünschten Menüpunktes -

im Eingabemodus: Änderung des angewählten Eintrages

Bestätigung der Eingabe oder Änderung eines Feldes

# 6.3.1.1 Messwertspeicherung im Kurzmenü

Die Auswertung und Löschung der gespeicherten Daten im Kurzmenü kann freigeben werden, so dass diese Daten allen zugänglich sind. Dies ist nur möglich, falls die Speicherung in Mess- oder im Suchmodus (oder in beiden Modi) aktiviert ist.

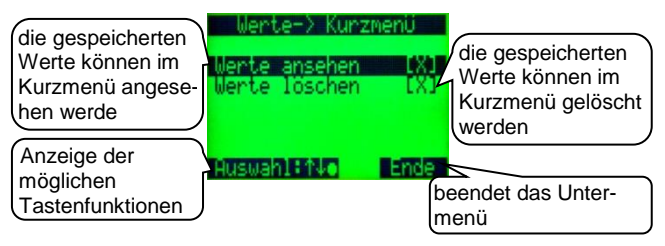

## Anzeige:

- Messwerte im Kurzmenü ansehen: Messwerte können auch im Kurzmenü angesehen werden. Zusätzlich kann eine Bemerkung zu jeder Messung eingetragen werden.
- Messwerte im Kurzmenü löschen: Ist diese Funktion aktiviert, können alle Messungen von jedem gelöscht werden. Dies ist nur möglich, wenn 'Werte ansehen' aktiviert ist. Ist die Funktion 'Werte löschen' deaktiviert, kann eine Messung nur im Hauptmenü, welches nicht für jeden zugänglich ist, gelöscht werden.

# Tastenfunktionen:

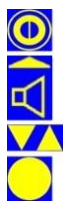

hier keine Funktion

zurück zu 'Parameter Messwertspeicherung' (siehe 6.3.1)

Auswahl des gewünschten Menüpunktes

Änderung eines Feldes

# 6.3.1.2 Parameter Messwertspeicherung im Messmodus

Die Speicherfunktion kann aktiviert werden und es kann konfiguriert werden, ob die Speicherung automatisch oder nur auf Anforderung erfolgt.

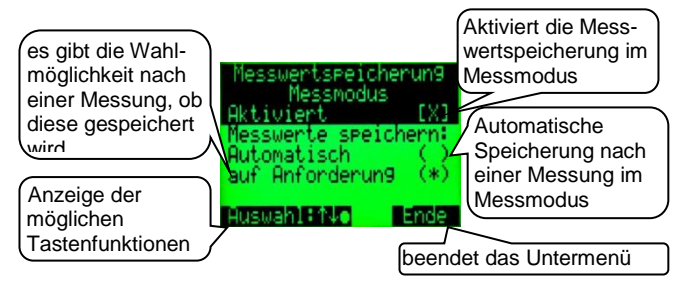

#### Anzeige:

Aktiviert: Aktivierung der Speicherfunktion im Messmodus Messwerte speichern:

- automatisch: Nach jedem Messvorgang wird der Messwert automatisch gespeichert.
- auf Anforderung: Nach jedem Messvorgang gibt es die Möglichkeit der Speicherung.

#### Tastenfunktionen:

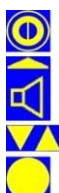

hier keine Funktion

zurück zu 'Parameter Messwertspeicherung' (siehe 6.3.1)

Auswahl des gewünschten Menüpunktes

Änderung eines Feldes

#### 6.3.2 gespeicherte Werte

Im System können bis zu 750 Datensätze gespeichert werden. Dazu muss die Funktion aktiviert werden (siehe 6.3.1). Um die Werte auch im Kurzmenü angezeigt zu bekommen, muss die Funktion 'Werte ansehen' (siehe 6.3.1.1) aktiviert sein.

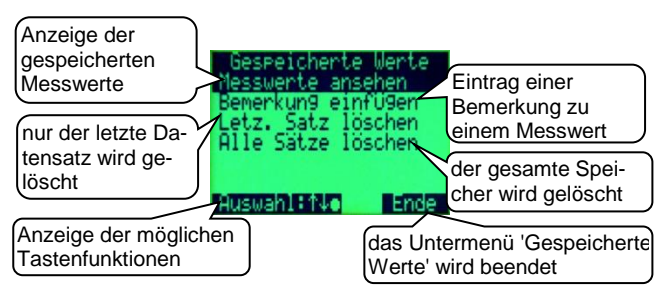

#### Anzeiae:

- Messwerte ansehen: Anzeige der gespeicherten Daten (siehe 6.3.2.1)
- Bemerkung einfügen: Zu jedem Messwert kann eine Bemerkung mit 12 Zeichen Länge eingetragen werden (siehe 6.3.2.2). Anzeige der gespeicherten Daten
- letz. Satz löschen: Löschen des letzten Datensatzes, z.B. nach einer Fehlmessung (siehe 6.3.2.3)
- alle Sätze löschen: Löschen aller Datensätze (siehe 6.3.2.3)

#### Tastenfunktionen:

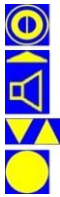

hier keine Funktion

zurück zu 'Messwertspeicherung' (siehe 6.3)

Auswahl des gewünschten Menüpunktes

Weiterführung in einen Untermenüpunkt

# 6.3.2.1 Messwerte ansehen

Die gespeicherten Messwerte werden in einer Liste von max. 6 Messwerten angezeigt.

Nach Betätigen der Enter - Taste erscheint eine detaillierte Anzeige des ausgewählten Messwertes.

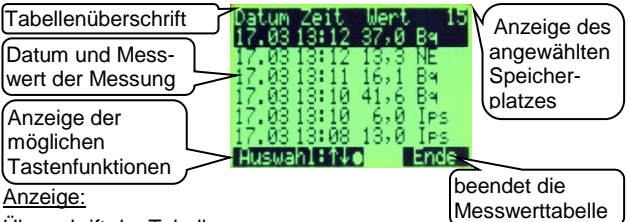

Überschrift der Tabelle Ausgewählter Datensatz

Datum, Uhrzeit, Wert und Einheit der ausgewählten Messung Erscheint bei der Einheit **NE**, dann ist dies der Nulleffektwert. Dieser gilt für alle Messwerte bis zur nächsten Nulleffektmessung. Beispiel: Speicherplatz 1 ist (immer) der erste Nulleffektmessung durchgeführt, wird dieser Messung der Speicherplatz 22 zugewiesen. Die Messwerte 2 – 21 beziehen sich auf den Nulleffekt auf Speicherplatz 1. Die Messwerte ab Speicherplatz 23 beziehen sich auf den Nulleffekt auf Speicherplatz 22. Der zum Messwert gehörige Nulleffekt wird in der detaillierten Anzeige auch dargestellt (siehe 6.3.2.1.1.).

Tastenfunktionen:

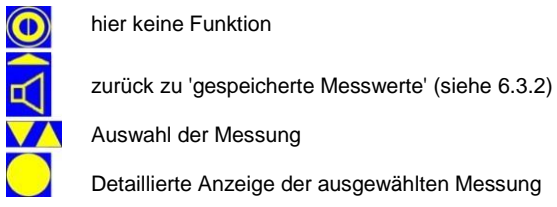

## 6.3.2.1.1 Detaillierte Anzeige der Messwerte

Nach Auswahl aus der Liste und Drücken der Enter Caste werden die gespeicherten Messwerte mit folgen<u>den Details angezeigt</u>.

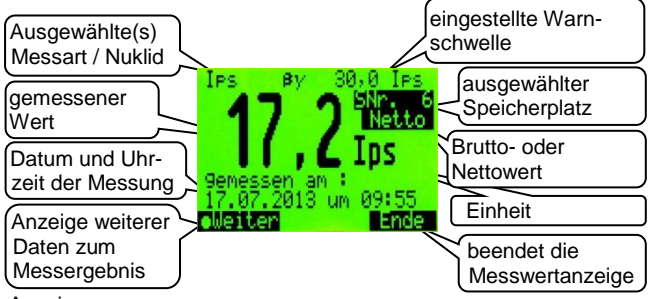

## Anzeige:

Ausgewählte(s) Messart oder Nuklid

**Messkanal:**  $\alpha$ ,  $\beta\gamma$ ,  $\alpha\beta\gamma$  oder  $\alpha$  /  $\beta\gamma$  simultan

eingestellte Warnschwelle

angewählter Speicherplatz (max. 750 Speicherplätze)

Nettowert oder Bruttowert

aktueller Messwert als Digitalanzeige

Maßeinheit: Ips (Bq; Bq/cm2)

Datum und Uhrzeit der gespeicherten Messung

Tastenfunktionen:

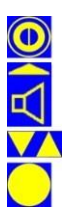

hier keine Funktion

zurück zu 'Messwerte ansehen' (siehe 6.3.2.1)

Auswahl des nächsten oder vorherigen Speicherplatzes

Anzeige weiterer Daten

#### 6.3.2.1.1.1 zusätzliche Daten zur Messung

Nach Betätigung der **Weiter** -Taste werden noch weitere Details zum angewählten Messwert angezeigt.

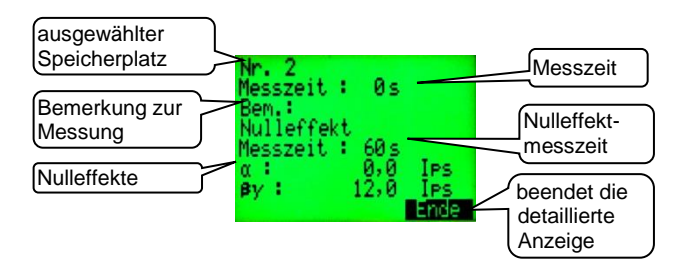

#### Anzeige:

angewählter **Speicherplatz** (maximal 750 Speicherplätze) **Messzeit** (0s im Suchmodus) **Bemerkung**: eingegebene Bemerkung zur Messung **Messzeit** der Nulleffektmessung **Nulleffektwert** in Ips

#### Tastenfunktionen:

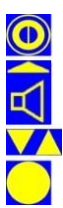

hier keine Funktion

zurück zu 'detaillierte Anzeige der Messwerte' (siehe 6.3.2.1.1)

hier keine Funktion

hier keine Funktion

#### 6.3.2.2 Bemerkung einfügen

Um Messwerte auch nach einiger Zeit noch zuordnen zu können, besteht die Möglichkeit, zu jedem Messwert eine Bemerkung einzutragen. Zunächst wird der Messwert, bei dem die Bemerkung eingefügt/geändert werden soll, auf der Liste mit den Pfeiltasten angewählt und mit der Enter C Taste bestätigt.

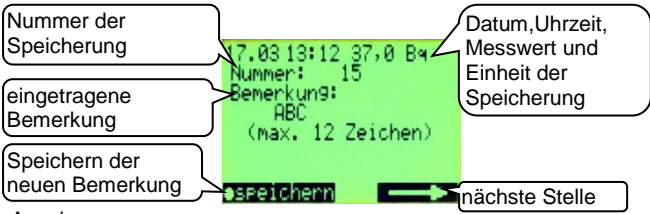

#### Anzeiae:

Datum, Uhrzeit und Messwert der gespeicherten Messung Nummer der Messuna

#### Bemerkung:

(Blank, wenn noch nichts eingetragen wurde.)

Durch Drücken der Enter-Taste wird die Eingabe freigegeben. Die zu ändernde Stelle blinkt. Mit den Pfeiltasten wird das gewünschte Zeichen ausgewählt. (Reihenfolge: Buchstaben. Zahlen dann Sonderzeichen). Mit der oberen rechten Funktionstaste (Akustik) wird die nächste zu ändernde Stelle angewählt. Mit Enter wird der neue Eintrag übernommen.

#### Tastenfunktionen:

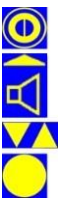

hier keine Funktion

zurück zu 'gespeicherte Messwerte' (siehe 6.3.2) im Eingabemodus: nächste Stelle

Änderung des aktuellen Zeichens der Bemerkung

Bemerkung einfügen/ändern Speichern der neuen Bemerkung

# 6.3.2.3 Datensatz löschen

Um einen unerwünschten Datenverlust vorzubeugen, wird sowohl vor der Löschung des letzten Datensatzes als auch vor dem Löschen aller Datensätze eine Sicherheitsabfrage eingeblendet.

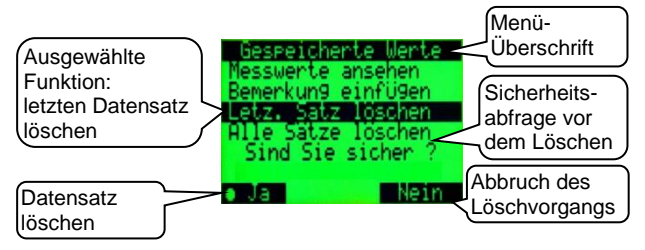

Anzeige: Menü-Überschrift Die ausgewählte Aktion wird invers dargestellt. Sicherheitsabfrage vor der Löschung

## Tastenfunktionen:

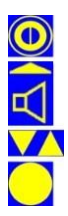

hier keine Funktion

Abbruch des Löschvorgangs zurück zu 'gespeicherte Messwerte' (siehe 6.3.2)

hier keine Funktion

Bestätigung der Löschung

# 6.3.3 Messwerte WIMP

Es werden die gespeicherte Werte, die im Wischmessplatz (siehe 8.2) aufgenommen wurden, in Tabellenform oder detailliert angezeigt. Der Menüpunkt wird nur angezeigt, wenn Werte vom WIMP vorhanden sind, und ist analog zum Menüpunkt 'gespeicherte Werte' (siehe 6.3.2) aufgebaut.

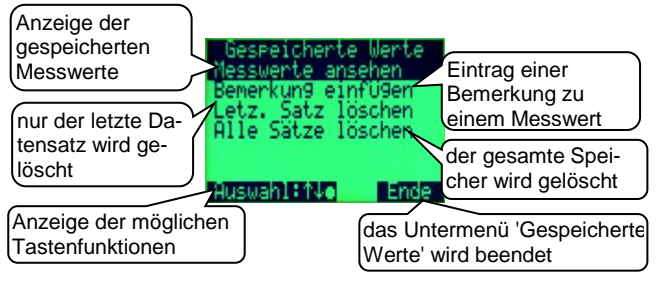

### Anzeige:

- Messwerte ansehen: Anzeige der gespeicherten WIMP-Daten (siehe 6.3.2.1)
- **Bemerkung einfügen**: Zu jedem Messwert kann eine Bemerkung mit 12 Zeichen Länge eingetragen werden (siehe 6.3.2.2). Anzeige der gespeicherten Daten
- letz. Satz löschen: Löschen des letzten WIMP-Datensatzes, z.B. nach einer Fehlmessung (siehe 6.3.2.3)
- alle Sätze löschen: Löschen aller WIMP-Datensätze (siehe 6.3.2.3)

## Tastenfunktionen:

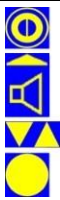

hier keine Funktion

zurück zu 'Messwertspeicherung' (siehe 6.3)

Auswahl des gewünschten Menüpunktes

Weiterführung in einen Untermenüpunkt

# 6.4 Sonstige Parameter

Hier wird die Einstellung der Systemparameter vorgenommen.

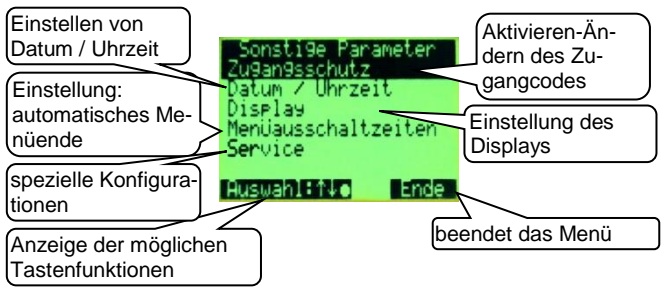

#### Anzeige:

- Zugangsschutz Code ändern: Der Zugang zum Hauptmenü kann/ist durch ein 4-stelligen Code gesichert (werden). Weiterführung zum Untermenü ' Zugangsschutz - Code ändern ' (siehe 6.4.1)
- Datum / Uhr: Einstellen von Datum und Uhrzeit (siehe 6.4.2)
- **Display:** Einstellen der Displaybeleuchtung und des Kontrastes (siehe 6.4.3)
- Menüausschaltzeiten: Einstellung für ein automatisches Beenden der Menüs (siehe 6.4.4)
- Service: spezielle Konfiguration des Gerätes auf den Anwendungsfall; Das Service – Menü ist nicht für alle Anwendungen freigeschaltet (siehe 6.4.5)

### Tastenfunktionen:

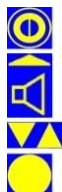

hier keine Funktion

zurück zum Hauptmenü (siehe Kapitel 6)

Auswahl des gewünschten Menüpunktes

Weiterführung in einen Untermenüpunkt

()()()()

# 6.4.1 Zugangsschutz - Code ändern

Um nur berechtigten Personen (z.B. Strahlenschutz-Fachkraft) ein Ändern von Systemparametern zu ermöglichen, kann der Zugang zum Hauptmenü mit einer 4-stelligen Codezahl gesichert werden. Wenn Zugangsschutz im Servicemenü (6.4.5.1.1) aktiviert ist, heißt dieser Menüpunkt 'Zugangsschutz' und der Zugangsschutz kann de-/aktiviert werden; ansonsten heißt der Menüpunkt 'Code ändern'.

## Der Zugangscode bei Auslieferung ist:

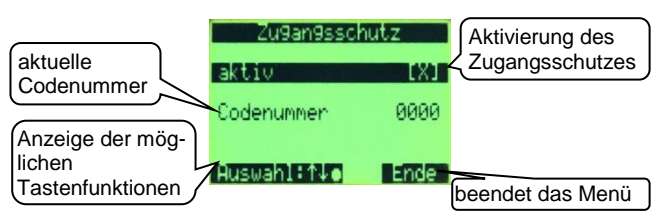

## Anzeige:

 aktiv: Der Zugang zum Hauptmenü ist (nicht) durch die Eingabe einer 4-stelligen Codezahl gesichert. Wird nur angezeigt, wenn 'Zugangsschutz' im Servicemenü (6.4.5.1.1) aktiviert ist.
Codenummer: Anzeige des aktuellen Zugangscodes zum Hauptmenü.

# Tastenfunktionen:

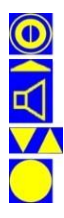

hier keine Funktion

zurück zu 'Sonstige Parameter' (siehe 6.4) im Eingabemodus: nächste Stelle

Ändern des Wertes der ausgewählten Stelle

Änderung des Feldes oder Änderung bzw. Bestätigung des neuen Codes

# 6.4.2 Datum / Uhrzeit einstellen

Um die Messergebnisse der Messwertspeicherung einem korrekten Zeitpunkt zuordnen zu können, ist eine batteriegepufferte Uhr integriert.

Eine automatische Umschaltung Sommer-/Winterzeit erfolgt nicht und muss manuell durchgeführt werden.

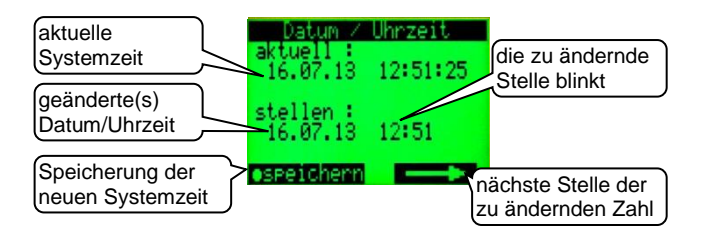

#### Anzeige:

- aktuell: Anzeige des aktuellen Datums und der Uhrzeit
- stellen: Anzeige der zu ändernden Systemzeit

#### Tastenfunktionen:

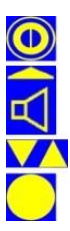

hier keine Funktion

zurück zu 'Sonstige Parameter' (siehe 6.4) im Eingabemodus: nächste Stelle

Änderung der angewählten (blinkenden) Stelle

Änderung bzw. Speicherung der neuen Systemzeit

# 6.4.3 Display

Hier werden Einstellungen für den Displaykontrast vorgenommen und eine Weiterführung in ein Untermenü zur Einstellung der Hintergrundbeleuchtung ist möglich.

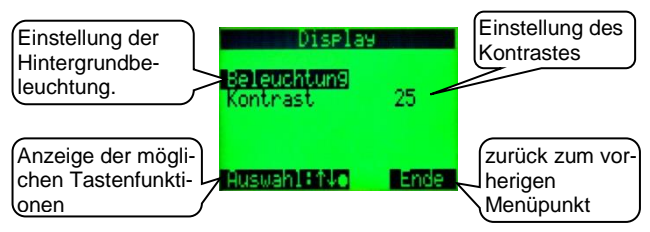

## Anzeige:

**Beleuchtung:** Untermenüpunkt für die Einstellen der Displaybeleuchtungsfunktion (siehe 6.4.3.1)

Kontrast: Der Displaykontrast kann auf einen Wert im Bereich 1 (kaum Kontrast) und 99 (sehr hoher Kontrast) eingestellt werden.

# Tastenfunktionen:

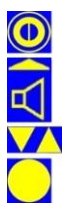

hier keine Funktion

zurück zu 'Sonstige Parameter' (siehe 6.4)

- Auswahl des gewünschten Menüpunktes im Eingabemodus: Einstellen des Kontrastes
- Änderung des Feldes bzw. Bestätigung des Kontrastes
#### 6.4.3.1 Beleuchtung

Da die Hintergrundbeleuchtung der LC Anzeige relativ viel Energie verbraucht, kann die Beleuchtung an die individuellen Bedürfnisse angepasst werden. Hintergrund-beleuch-

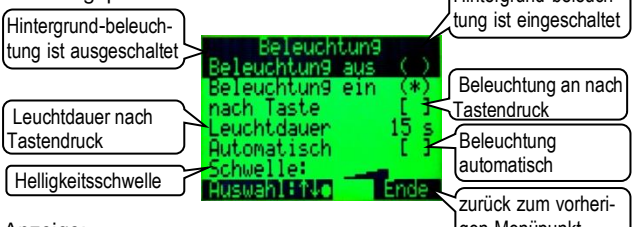

Anzeige:

gen Menüpunkt

Beleuchtung aus: Die Hintergrundbeleuchtung ist immer ausgeschaltet.

- Beleuchtung ein: Die Hintergrundbeleuchtung ist immer eingeschaltet.
- nach Taste: Wird eine Taste betätigt, wird die Beleuchtung für eine einstellbare Dauer eingeschaltet.
- Leuchtdauer: Leuchtdauer nach Betätigen einer Taste
- Automatisch: Bei Unterschreiten einer (unten) einstellbaren Lichtstärke schaltet sich die LCD-Hintergrundbeleuchtung automatisch ein.
- Schwelle: Für die Helligkeitsschwelle sind 8 Stufen wählbar. Bei einer niedrigen Schwelle wird die Hintergrundbeleuchtung schon bei relativ hellen Lichtverhältnissen zugeschaltet. Bei einer hohen Schwelle wird die Hintergrundbeleuchtung erst bei einer niedrigen Lichtstärke zugeschaltet.

Tastenfunktionen:

hier keine Funktion

zurück zu 'Display' (siehe 6.4.3)

Auswahl des gewünschten Menüpunktes Wahl der Helligkeitsschwelle

Änderung des Feldes bzw. Bestätigung des Helligkeitswertes

### 6.4.4 Menüausschaltzeiten

Um eine schnellere Bedienung zu ermöglichen, wurde die Funktion **Menüausschaltzeiten** eingefügt. Diese Funktion ist im Speziellen für das Kurzmenü und die Messartauswahl sinnvoll. Die "Zurückschaltzeit" ist dort aus diesem Grund sehr kurz gewählt. Die wesentlich längeren "Zurückschaltzeiten" im Hauptmenü dienen dazu, ein versehentlich im Hauptmenü belassenes Gerät wieder in den Suchmodus zurückzuschalten.

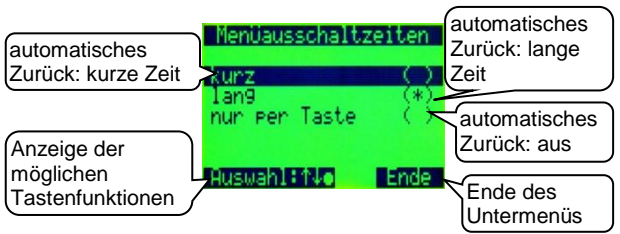

#### Anzeige:

Automatisches Menüende:

kurz: Hauptmenü: ca. 4 Minuten;

Kurzmenü: ohne Änderung ca. 8s; nach Änderung ca. 3s

lang: Hauptmenü: ca. 8 Minuten;

Kurzmenü: ohne Änderung ca. 16s; nach Änderung ca. 6s nur per Taste: automatisches Menüende ausgeschaltet

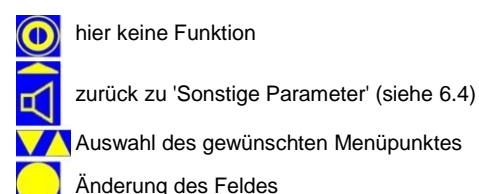

### 6.4.5 Service

Der CoMo ist optional mit freigeschaltetem Servicemenü erhältlich.

Der Zugangscode für das Servicemenü bei Auslieferung: 1000 Folgende Funktionen sind über das Servicemenü einstellbar:

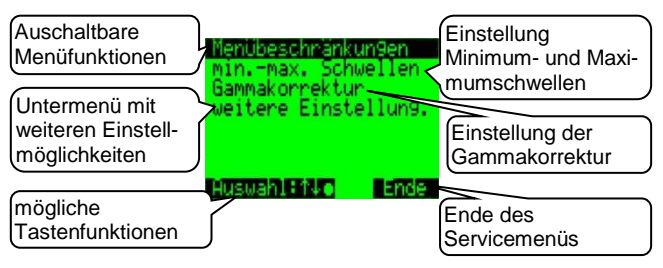

#### Anzeige:

- Menübeschränkungen: Ein- bzw. Ausschalten von verschiedenen Menübeschränkungen; Damit wird eine Anpassung auf verschiedene Aufgabenstellungen möglich (siehe 6.4.5.1).
- Minimum- Maximumschwellen: Einstellmöglichkeit der Minimum- und Maximumschwellen (siehe 6.4.5.2).
- **Gammakorrektur:** Einstellmöglichkeit der Gammakorrektur; wird nur angezeigt, wenn in Menübeschränkungen aktiviert (siehe 6.4.5.3)
- Weitere Einstellungen: Untermenü mit Werkseinstellungen, Servicecode, BT-Modul und Möglichkeit zum Deaktivieren der Funktion für Wandstation und Wischteststation (siehe 6.4.5.4).

#### Tastenfunktionen:

0

hier keine Funktion

Ende des Menüpunktes -> 'sonstige Parameter' (siehe 6.4)

Auswahl des gewünschten Menüpunktes

Bestätigung der Eingabe

### 6.4.5.1 Menübeschränkungen

Um die Funktionen des CoMo für die geforderte Aufgabenstellung optimal anpassen zu können, wurde der Punkt Menübeschränkungen eingeführt. Im den folgenden 3 Seiten werden die Parametrierungsmöglichkeiten aufgezeigt.

|                         | 2 Warnschweller | 2 Warnschwellen pro Nuklid                  |
|-------------------------|-----------------|---------------------------------------------|
| Grafikfunktion ein/aus  | Grafik          | Aktivitätsmessung ausgeschaltet             |
| Aktivitätsmessung in Bq | nur ces         | X Aktivitätemessung in Pa/em <sup>2</sup>   |
| Nuklidvektor ein/aus    | Ba/cm2          |                                             |
| Anzeige der möglichen   | Nuklidvektor    | Doppelnuklid $\alpha$ + $\beta$ /yein / aus |
| Tastenfunktionen        | Auswahl:140 W   | eiter weitere Menübeschränkungen            |

### Anzeige:

- 2 Warnschwellen: Es können pro Nuklid 2 Warnschwellen eingestellt werden; eine für den Suchmodus und eine für den Messmodus. Für die IPS-Modi können eine niedrigere und eine höhere Warnschwelle eingegeben werden.
- Grafik: Die Funktion Grafik als Kurve oder Fläche: ein- oder ausschalten.
- nur CPS: Alle Nuklidfunktionen werden ausgeschaltet.
- Der Aktivitätsmessbereich für **Bq** wird freigeschaltet. Alle Nuklidfunktionen sind aktiviert.
- Der flächenbezogene Aktivitätsmessbereich für **Bq/cm<sup>2</sup>** wird freigeschaltet. Alle Nuklidfunktionen sind aktiviert.
- **Nuklidvektor:** Die Funktion zum Messen zweier Nuklide in einem bestimmten Verhältnis zueinander wird als zusätzliches Nuklid (Nuklidvektor) in der Liste angezeigt.
- **Doppelnuklid:** In der Nuklidliste wird ein Mischnuklid aus einem  $\alpha$  und einem  $\beta/\gamma$ -Nuklid (Doppelnuklid) angezeigt und kann unter den Nukliden definiert werden.

Tastenfunktionen:

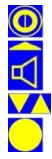

hier keine Funktion

weiter zur nächsten Seite (siehe 6.4.5.1.1)

Auswahl des gewünschten Menüpunktes

### 6.4.5.1.1 weitere Menübeschränkungen 1

Weitere Parametrierungsoptionen zur CoMo Grundeinstellung.

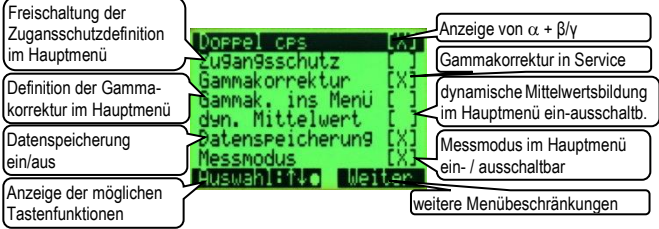

Anzeige:

- **Doppel-cps:** Der Doppel-cps-Modus wird in der Nuklid- / Modusauswahl freigeschaltet.
- Zugangsschutz: Das Menü 'Zugangsschutz' (siehe 6.4.1) wird im Menü 'sonstige Parameter' angezeigt. Die Eingabe des Hauptmenücodes kann deaktiviert werden. Ansonsten wird 'Code ändern' angezeigt - Hauptmenücode ist immer aktiv.
- **Gammakorrektur:** Die Einstellmöglichkeit der Gammakorrektor ins Menü 'Service' (siehe 6.4.5) legen.
- Gammakorrektor ins Menü: Die Einstellmöglichkeit der Gammakorrektor ins Menü 'Nuklideinstellungen' (siehe 6.1) legen.
- dyn. Mittelwertsbildung: Die Auswahlmöglichkeit der dynamischen Mittelwertsbildung (siehe 6.2.3.2) freischalten.
- Datenspeicherung: Den Menüpunkt Messwertspeicherung' (siehe 6.3) im Hauptmenü freischalten.
- **Messmodus:** Den Menüpunkt '(Speich. im) Messmodus' im Menü 'Messeinstellungen' (siehe 6.2) und 'Messwertspeicherung | Parameter' (siehe 6.3.1) aktivieren.

Tastenfunktionen:

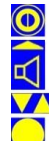

hier keine Funktion

weiter zur nächsten Seite (siehe 6.4.5.1.2)

Auswahl des gewünschten Menüpunktes

### 6.4.5.1.2 weitere Menübeschränkungen 2

Die letzte Seite der Parametrierungsmöglichkeiten zur CoMo Grundeinstellung.

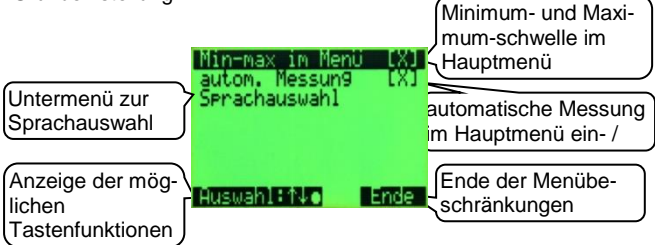

#### Anzeige:

Min- max im Menü: Einstellung der Minimum- und Maximumschwellen wird im Menü 'Messeinstellungen' (siehe 6.2 und 6.2.6) freigeschaltet.

autom. Messung: Die Automatische Messung wird im Menü 'Messmodus' (siehe 6.2.5.1) aufgeführt und kann dort aktiviert und parametriert werden.

Sprachauswahl: Im Untermenüpunkt (siehe 6.4.5.1.2.1) wird die Sprachauswahl konfiguriert.

#### Tastenfunktionen:

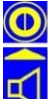

hier keine Funktion

zurück zu Menü 'Service' (siehe 6.4.5)

Auswahl des gewünschten Menüpunktes

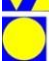

#### 6.4.5.1.2.1 Sprachauswahl

Konfigurierung der Sprachauswahl.

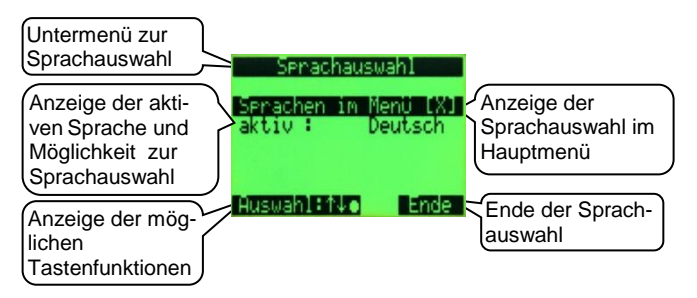

#### Anzeige:

 Sprache im Menü: Im Hauptmenü wird der Menüpunkt 'Sprache' angezeigt. Es kann dort die Sprache ausgewählt werden.
aktiv: Anzeige der aktiven Sprache. Wird der Menüpunkt angewählt, wird das Menü zur Sprachauswahl (analog Menüpunkt 'Sprache'; siehe 6.5) angezeigt.

### Tastenfunktionen:

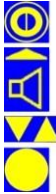

hier keine Funktion

zurück zu 'weitere Menübeschränkungen 2' (siehe 6.4.5.1.2)

Auswahl des gewünschten Menüpunktes

### 6.4.5.2 Minimum- und Maximumschwellen

Der CoMo warnt, wenn seine maximal erreichbaren Grenzen von Impulsraten erreicht werden. Diese Grenzen liegen außerhalb des linearen Messbereichs. Es besteht die Möglichkeit die Grenzen auch enger zu stellen.

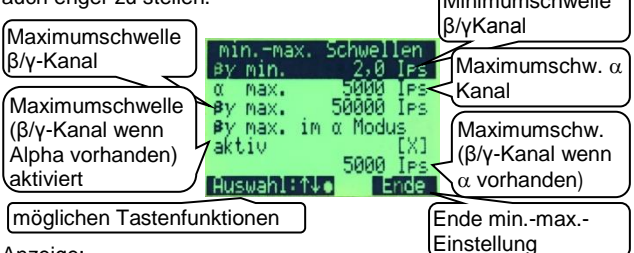

Anzeige:

**β/γ min.:** Minimum Schwelle für den β/γ-Kanal.

- α max.: Messbereichsgrenze für den α Kanal. Da die Impulsbreiten bei Alphastrahlung breiter als bei β/γ-Strahlung sind, liegt die Grenze um Faktor 10 niedriger als beim β/γ-Kanal.
- β/γ max.: Maximal erreichbare Impulsrate bei reiner β/γ-Strahlung.
- $\beta/\gamma$  max. bei Alphastrahlung: Bei Alphastrahlung verringert sich die maximal erreichbare Impulsrate im Abhängigkeit der Höhe der vorhanden Alphastrahlung. Deshalb kann eine eigene Schwelle für den Mischbetrieb  $\alpha + \beta/\gamma$  eingestellt werden.

Bei einer Schwellenüberschreitung wird sowohl akustisch als auch optisch darauf hingewiesen.

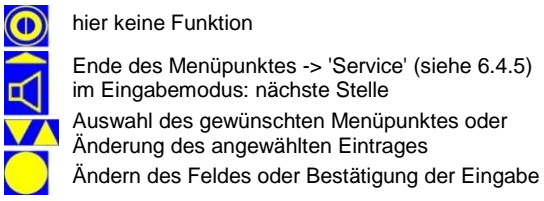

### 6.4.5.3 Gammakorrektur

Durch Sekundäreffekte (siehe 9.2.3) entsteht, bei vorhandener Alphastrahlung, eine erhöhte Einstreuung vom Alphakanal in den Beta- /Gammakanal. Dieser Einfluss kann mit der so genannten Gammakorrektur rechnerisch ausgeglichen werden.

Dieser Menüpunkt wird nur angezeigt, wenn unter 6.4.5.1.1 aktiviert und für Menü freigeschaltet ist.

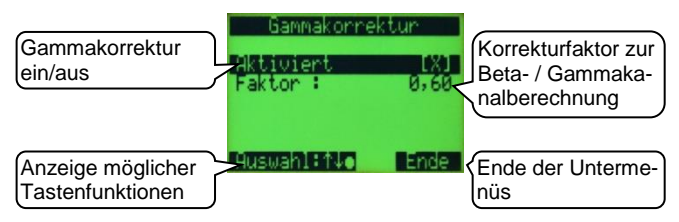

#### Anzeige:

Aktiviert: Einschalten der Gammakorrektur

Faktor: Einstellung, wie viel Impulse vom Alphakanal im Beta-/ Gammakanal abgezogen werden sollen.

Beispiel:

1000 Impulse im Alphakanal erzeugen zusätzliche 100 Impulse im Beta-/ Gammakanal. Bei einem Faktor von 0,1 werden 0,1 x 1000 Ips (aus dem Alphakanal) = 100 Ips im Beta-/ Gammakanal abgezogen.

Tastenfunktionen:

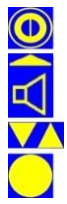

hier keine Funktion

Ende des Menüpunktes ->'Service' (siehe 6.4.5) im Eingabemodus: nächste Stelle

Auswahl des gewünschten Menüpunktes oder im Eingabemodus: Änderung des angewählten Eintrages Bestätigung der Eingabe

### 6.4.5.4 Weitere Einstellungen

Folgende Funktionen sind über das Menü einstellbar:

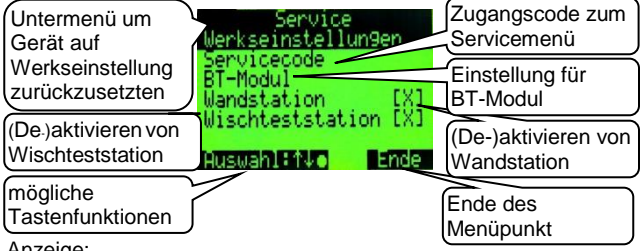

Anzeige:

**Werkseinstellungen:** Gerät oder Detektor auf Werkseinstellungen zurücksetzen (siehe 6.4.5.4.1).

- Servicecode: Änderung des Zugangscodes zum Servicemenü (siehe 6.4.5.4.2).
- **BT-Modul:** Änderung des BT-Codes für Verbindung mit älteren WPAN-Übertragungsstandard (bis 2.0; gemäß IEEE 802.15.1) und Pairing mit Geräten mit neueren WPAN-Übertragungsstandard (siehe 6.4.5.4.3).
- Wandstation: Die Funktion der Wandstation (siehe 8.1ff) kann (de-)aktiviert werden.
- **Wischteststation:** Die Funktion der Wischteststation (siehe 8.2ff) kann (de-)aktiviert werden.

### Tastenfunktionen:

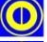

hier keine Funktion

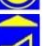

Ende Menüpunkt -> zurück zu 'Service' (siehe 6.4.5)

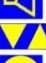

Auswahl des gewünschten Menüpunktes

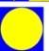

Bestätigung der Eingabe

#### 6.4.5.4.1 Werkseinstellungen

Der CoMo kann auf seinen Auslieferungszustand zurückgesetzt werden. Die Daten werden an zwei unterschiedlichen Orten gespeichert (im Gerät->Geräteparameter und im Detektor->Nuklide) und können daher getrennt zurückgesetzt werden.

- Es werden nur die gerätespezifischen Einstellungen (z.B. Messmodus, Speicherung und Anzeigeart) auf den Auslieferungszustand zurückgesetzt.
- Die detektorspezifischen Daten wie die Nuklideinstellungen mit den Wirkungsgraden werden zurückgesetzt.

Bevor die Einstellungen/Daten zurückgesetzt werden, wird eine Sicherheitsabfrage geschaltet.

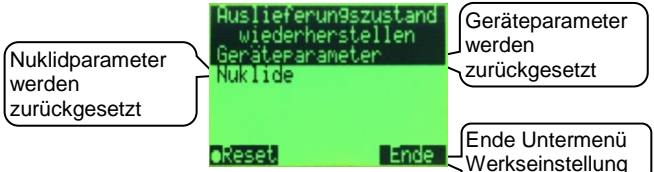

Anzeige:

Zurücksetzen aller Geräteparameter auf den Auslieferungszustand

Zurücksetzten aller Nuklide-(Daten) auf den Auslieferungszustand

Nach dem Zurücksetzen der Nuklide ist eine Neukalibrierung der Nuklide zu empfehlen!

#### Tastenfunktionen:

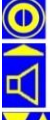

hier keine Funktion

Abbruch des Resetvorgangs zurück zu 'weitere Einstellungen' (siehe 6.4.5.4)

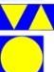

Auswahl des gewünschten Menüpunktes

Wiederherstellen der Werkseinstellung

#### 6.4.5.4.2 Servicecode

Um nur berechtigten Personen (z.B. Strahlenschutz-Fachkraft) ein Ändern von Systemparametern zu ermöglichen, ist der Zugang zum Servicemenü mit einer 4-stelligen Codezahl gesichert.

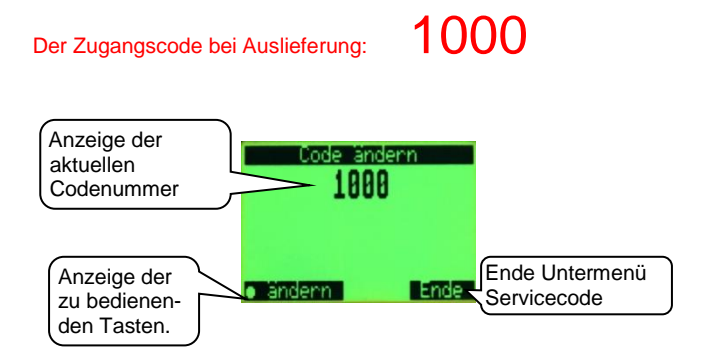

Anzeige:

aktueller Zugangscode

### Tastenfunktionen:

hier keine Funktion

zurück zu 'weitere Einstellungen' (siehe 6.4.5.4) Im Eingabemodi: nächste Stelle

Änderung der angewählten Ziffer

Ändern der Codenummer / Bestätigung der Eingabe

#### 6.4.5.4.3 BT-Modul

Das BT-Modul bietet die Möglichkeit, über kurze Distanzen Daten per Funk (WPAN; Industriestandard gemäß IEEE 802.15.1) auf ein Anzeigegerät (Smartphone, PC) zu übertragen. Die verschiedenen CoMo-Software und die App 'CoMo Display' zeigen die Daten auf dem Display / Bildschirm an.

Weitere Infos siehe Anleitung der Software bzw. der App.

Das BT-Modul immer an dem silbernen Sockel herausziehen!

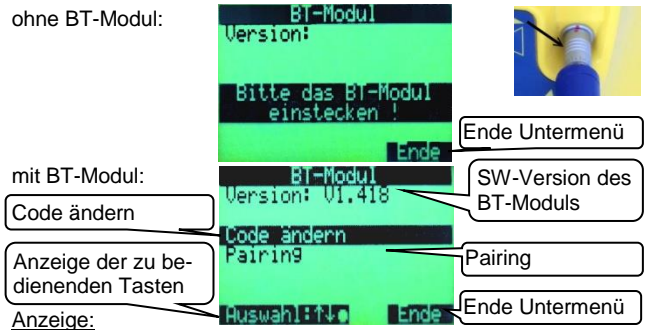

Aufforderung zum Einstecken, wenn ohne BT-Modul.

Version: Die Software-Version des BT-Moduls wird angezeigt, wenn das Modul in der rechten Buchse des CoMos ist.

**Code ändern:** Änderung von Code des BT-Moduls für Anzeigegeräte mit WPAN bis Version 2.0 (siehe 6.4.5.4.3.1)

**Pairing:** Pairing mit einem Anzeigegerät mit WPAN ab Version 2.1 (siehe 6.4.5.4.3.2)

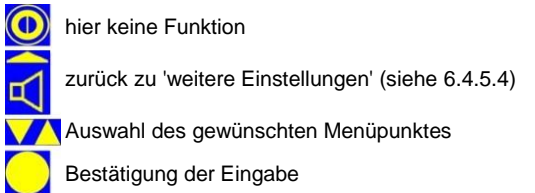

6.4.5.4.3.1 BT-Code ändern

Hier wird der Kopplungscode auf das BT-Modul gespeichert.

Benutzt ein Anzeigegerät (Smartphone, PC), auf dem die App 'CoMo Display' installiert ist, einen älteren Übertragungsstandard (bis einschließlich V2.0; gemäß IEEE 802.15.1), wird am Anzeigegerät der Kopplungscode des BT-Modul zum Aufbau der Funkverbindung abgefragt.

Der in dem BT-Modul gespeicherte Code muss in das Anzeigegerät eingegeben werden, um den Kopplungsvorgang durchzuführen.

Der CoMo liest den gespeicherten Code **nicht** aus dem BT-Modul aus, sondern zeigt zunächst immer 0000 an. Der Code kann auf eine neue vierstellige Nummer geändert werden. (Nur write - nicht read.)

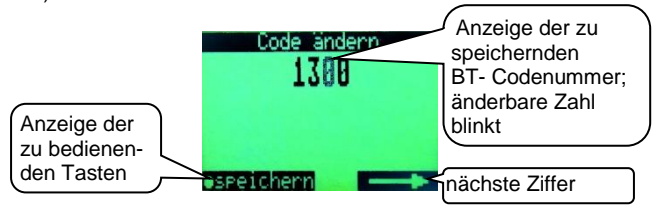

### Anzeige:

BT-Codenummer, die im BT-Modul gespeichert wird.

### Tastenfunktionen:

hier keine Funktion Im Eingabemodi: nächste Stelle zurück zum Menü 'BT-Modul' (siehe 6.4.5.4.3)

Änderung der angewählten Ziffer

Bestätigung der Eingabe / Ändern der Codenummer

#### 6.4.5.4.3.2 Pairing

Ist das Anzeigegerät (Smartphone, PC) mit einer aktuelleren Version des Übertragungsstandards (ab Version 2.1 / August 2007; WPAN gemäß IEEE 802.15.1) ausgestattet, muss 'Pairing' angewählt werden, um den CoMo mit dem Anzeigegerät zu koppeln. Zunächst wird in das Menü 'Pairing' geschaltet. Dann lässt man sich auf dem Anzeigegerät die für eine Bluetooth-Verbindung verfügbaren Geräte auflisten und fügt 'S.E.A. (NUVIA) GmbH BT' hinzu.

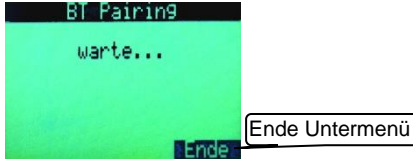

Im Paring-Modus wird eine Codenummer erzeugt und diese erscheint dann sowohl auf dem CoMo-Display als auch auf dem Display des Anzeigegerätes. Stimmt der angezeigte Kopplungscode überein, wird für das Durchführen des Kopplungsvorgangs beim CoMo die Entertaste für 'Ja' gedrückt und auch am Anzeigegerät der Code bestätigt.

| Bestäti-<br>gung des | BT Pairing<br>Code 021952 Ok ? | Anzeige des erzeugten<br>Kopplungscodes |
|----------------------|--------------------------------|-----------------------------------------|
| Codes und            |                                |                                         |
| Durch-füh-           |                                | Abbruch des                             |
| ren des              |                                | Kopplungsvorgangs                       |
| Kopplungs-           | • Ja Nein                      |                                         |

Anzeige:

Pairing-Code, der vom CoMo erzeugt wurde.

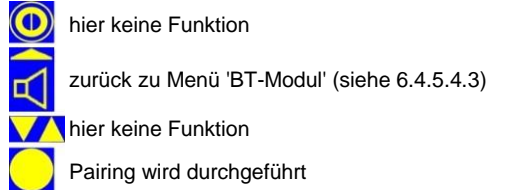

### 6.5 Sprache

Hier wird die Sprache ausgewählt. Der Menüpunkt 'Sprache' wird nur angezeigt, wenn dies im Servicemenü (siehe 6.4.5.1.2.1) aktiviert ist.

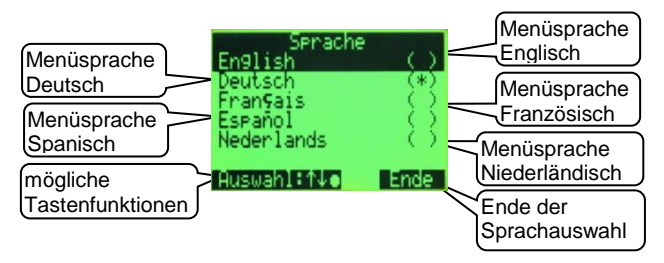

### Anzeige:

Auswahl der zurzeit möglichen Sprachen: Englisch Deutsch Französisch Spanisch Niederländisch

#### Tastenfunktionen:

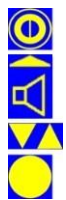

hier keine Funktion

zurück zum Hauptmenü (siehe Kapitel 6)

Auswahl der gewünschten Sprache

Umstellung auf ausgewählte Sprache

### 6.6 Akustik

Im Untermenü Akustik werden die Einstellungen für die Akustik und die Vibration vorgenommen.

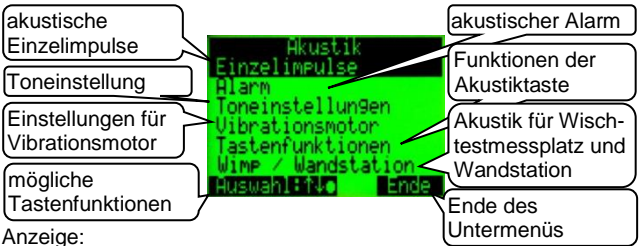

**Einzelimpulse:** Die akustischen Einzelimpulse α, βγ oder GM-Zählrohr (Option) werden ein-/aus- geschaltet (siehe 6.6.1).

- Alarm: Der akustischer Alarm bei Warnschwellenüberschreitung im Such-/Mess- Modus und Ton bei Messung wird (de)aktiviert (siehe 6.6.2).
- **Toneinstellung:** Tastenton, Lautstärke und Teilfaktor wird eingestellt (siehe 6.6.3).
- Vibrationsmotor: Einstellung des Vibrationsmotors (siehe 6.6.4)
- **Tastenfunktion:** Funktionen der Akustiktaste werden festgelegt (siehe 6.6.5).

Wimp / Wandstation: Die Akustik bei Nutzung des CoMo als Wimp bzw. Wandstation wird konfiguriert (siehe 6.6.6).

### Tastenfunktionen:

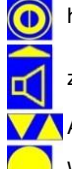

hier keine Funktion

zurück zum Hauptmenü (siehe Kapitel 6)

Auswahl des gewünschten Menüpunktes

Weiterführung in Untermenü

## 6.6.1 Einzelimpulse

Die Akustik für die Einzelimpulse kann hier ein- oder ausgeschaltet werden.

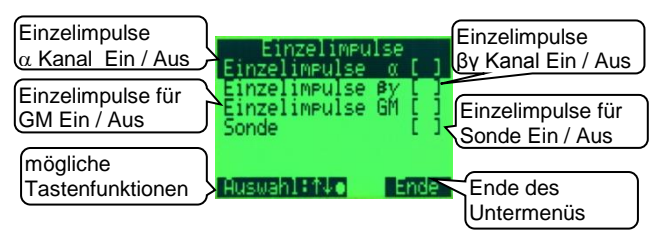

Anzeige:

- **Einzelimpulse a:** Die akustischen Einzelimpulse  $\alpha$  werden ein-/aus- geschaltet.
- **Einzelimpulse \beta\gamma:** Die akustischen Einzelimpulse  $\beta\gamma$  werden ein-/aus- geschaltet.
- **Einzelimpulse GM:** Die akustischen Einzelimpulse des GM-Zählrohr (Option) werden ein-/aus- geschaltet.
- Sonde: Die akustischen Einzelimpulse einer angeschlossen Sonde (siehe Kapitel 8.4 ff) werden ein-/aus- geschaltet.

#### Ein-/Ausschalten der Einzelimpulse für den momentan angezeigten Messkanal ( $\alpha$ und/oder $\beta\gamma$ ) bzw. GM (Sv/h) oder einer Sonde ist auch durch kurzes Drücken der Akustik-Taste im Suchmodus möglich.

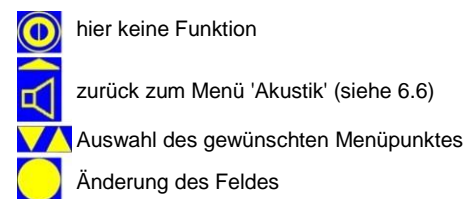

### 6.6.2 Alarm

Der akustische Alarm für den Such- und Mess-Modus kann (de)aktiviert werden.

Der Vibrationsalarm ist von der hier vorgenommenen Einstellung nicht betroffen. Der akustische Alarm kann auch über die Akustiktaste (siehe 5.6) ein-/ausgeschaltet werden, falls dies im Menü 'Akustik | Tastenfunktion' (siehe 6.6.5) eingestellt ist.

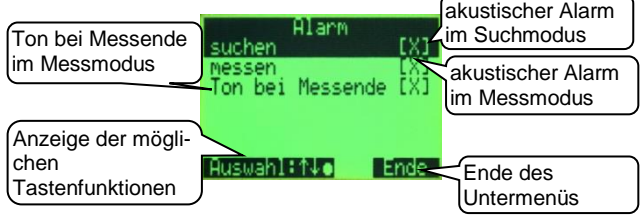

Anzeige:

Alarm suchen: akustischer Alarm bei Warnschwellenüberschreitung im Suchmodus (de-)aktiv

- Alarm messen: akustischer Alarm bei Warnschwellenüberschreitung bei einem Messvorgang (de-)aktiv
- Ton bei Messung: Akustisches Signal, der Messende anzeigt, wird ein-/aus-geschaltet.

### Tastenfunktionen:

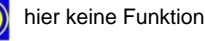

zurück zum Menü 'Akustik' (siehe 6.6)

Auswahl des gewünschten Menüpunktes

#### Toneinstelllung 6.6.3

Hier werden die Einstellungen des Tastentons, der Lautstärke für den Lautsprecher und den Ohrhörer (Zubehör) vorgenommen. Die Lautstärke kann auch im Akustikmenü (siehe 5.6) eingestellt werden, falls dies unter 6.6.5 konfiguriert ist. Einstellung des

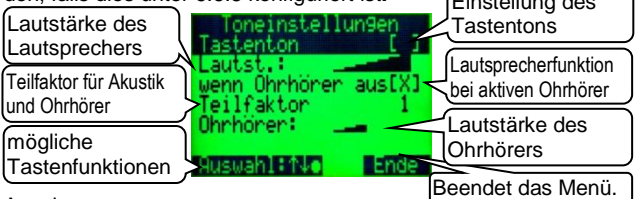

Anzeiae:

Tastenton: leise (Low), laut (High) oder aus [].

Um die Bedienung des Kontaminationsmonitors an verschiedene Einsatzorte anzupassen, wurde die Funktion Tastenton eingefügt. In einem lautem Umfeld (z.B. Industrie) und evtl. Bedienung mit Handschuhen ist die Einstellung Tastenton laut sinnvoll. In anderen Bereichen kann diese Einstellung auch störend wirken und kann daher auf leise oder auch ganz ausgeschaltet werden

- Lautstärke: Die Grundlautstärke des CoMo kann in 7 Schritten auf die Aufgabenstellung angepasst werden. (z.B. Industrie = laut ; Arztpraxis = leise)
- wenn Ohrhörer aus: Falls aktiviert, wird der Lautsprecher ausgeschaltet, wenn der Ohrhörer in Gebrauch ist
- Teilfaktor: Die akustischen Einzelimpulse für Akustik und Ohrhörer können um den Teilfaktor (Teilfaktor = Divisor) reduziert werden.
- Ohrhörer: Die Lautstärke des Ohrhörers kann eingestellt werden.

### Tastenfunktionen:

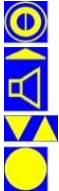

hier keine Funktion

zurück zum Menü 'Akustik' (siehe 6.6) im Eingabemodus: nächste Stelle

Auswahl des gewünschten Menüpunktes; Erhöhen oder Verringern der Lautstärke oder des Teilfaktors

Änderung des Feldes oder Bestätigung der Auswahl

### 6.6.4 Vibrationsmotor

Hier werden die Einstellungen für den Vibrationsmotor vorgenommen. Der Vibrationsmotor wird nur bei Überschreitung einer Warnschwelle aktiviert.

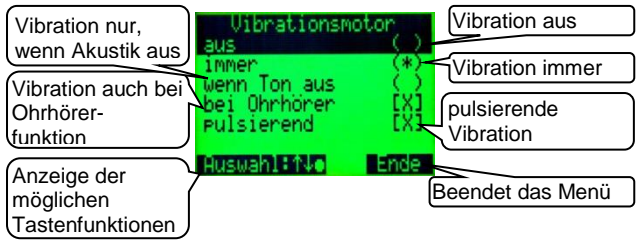

Anzeige:

#### Vibrationsmotor:

- aus: Der Vibrationsmotor ist ausgeschaltet.
- immer: Der Vibrationsmotor erzeugt immer bei Warnschwellenüberschreitung Vibrationsalarm (Ausnahme: siehe 'bei Ohrhörer').
- wenn Ton aus: Wenn der akustische Alarm aktiviert ist, wird kein Vibrationsalarm bei Warnschwellenüberschreitung geschaltet.
- bei Ohrhörer: Wenn nicht aktiviert, vibriert das Gerät bei Warnschwellenüberschreitung nicht, wenn der Ohrhörer angeschlossen ist.
- **pulsierend:** Die Vibration des Gerätes wird periodisch unterbrochen.

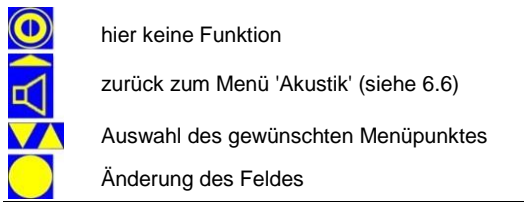

## 6.6.5 Tastenfunktion

Die Funktion der Akustiktaste, bzw. welche Menüpunkte im Akustikmenü angezeigt werden, wird konfiguriert.

Im Suchmodus kann über die Lautsprechertaste das Akustikmenü (siehe 5.6) aufgerufen werden.

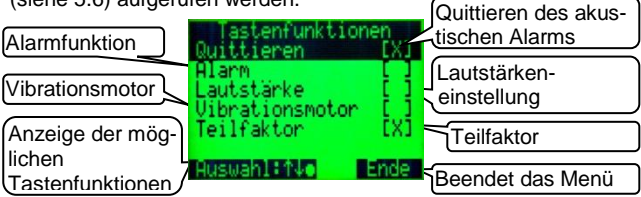

Anzeige:

- Quittieren: Bei einer Warnschwellenüberschreitung kann die Akustik (Ohrhörer und Lautsprecher) über die Akustik-Taste (nicht) ausgeschaltet werden. Ist die Quittierung nicht aktiviert, endet der akustische Alarm erst mit Unterschreitung der Warnschwelle.
- Alarm: Das (De-) Aktivieren des akustischen Alarms ist über die Akustik-Taste (nicht) möglich.
- Lautstärke: Das Einstellen der Lautstärke für internen Lautsprecher und Ohrhörer ist über die Akustik-Taste (nicht) möglich.
- Vibrationsmotor: Das (De-) Aktivieren des Vibrationsmotors ist über die Akustik-Taste (nicht) möglich.
- Teilfaktor: Der Teilfaktor kann über die Akustik-Taste (nicht) eingestellt werden.

Tastenfunktionen:

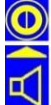

hier keine Funktion

zurück zum Menü 'Akustik' (siehe 6.6)

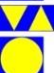

Auswahl des gewünschten Menüpunktes

### 6.6.6 Wischtestmessplatz / Wandstation

Hier werden die Einstellungen für die Akustik vorgenommen, wenn der CoMo in einer aktiven Wischteststation (siehe 8.2) eingesetzt wird. Es wird in das Untermenü 'Wandstation' weitergeleitet.

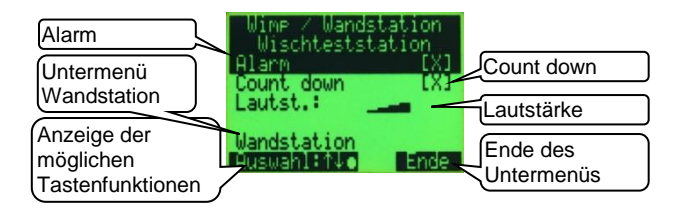

#### Anzeige:

Alarm: Der akustische Alarm für die Überschreitung einer Warnschwelle wird (de)aktiviert.

- **Count down:** Es wird während der Messzeit jede Sekunde ein Ton ausgesendet.
- Lautstärke: Die Lautstärke der Akustik für die Wischteststation wird eingestellt.
- **Wandstation:** Weiterführung in das Untermenü zur Einstellung der Akustik für die Nutzung als Wandstation.

#### Tastenfunktionen:

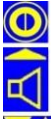

hier keine Funktion

zurück zum Menü 'Akustik' (siehe 6.6)

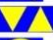

Auswahl des gewünschten Menüpunktes

Änderung des Feldes; Weiterführung in Untermenüpunkt

### 6.6.6.1 Wandstation

Hier werden die Einstellungen für die Akustik vorgenommen, wenn der CoMo in einer aktiven Wandstation (siehe 8.1) eingesetzt wird.

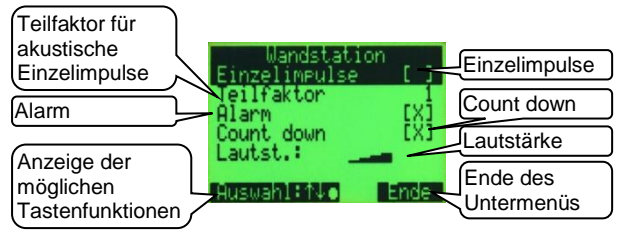

#### Anzeige:

- Einzelimpulse: Die akustischen Einzelimpulse werden ein-/ausgeschaltet.
- **Teilfaktor:** Die akustischen Einzelimpulse können um den Teilfaktor (Teilfaktor = Divisor) reduziert werden.
- Alarm: Der akustische Alarm für die Überschreitung einer Warnschwelle wird (de)aktiviert.
- **Count down:** Es wird während der Messzeit jede Sekunde ein Ton ausgesendet.
- Lautstärke: Die Lautstärke der Akustik für die Wandstation wird eingestellt.

### Tastenfunktionen:

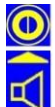

hier keine Funktion

zurück zum Menü 'Wischtest/Wandstation' (siehe 6.6.6)

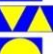

Auswahl des gewünschten Menüpunktes

## 6.7 Info

Das erste Infobild ist weitgehend identisch mit dem Startbild und gibt eine Übersicht über die Seriennummer, den Softwarestand, die Batteriespannung und über eventuelle Störungen des Systems.

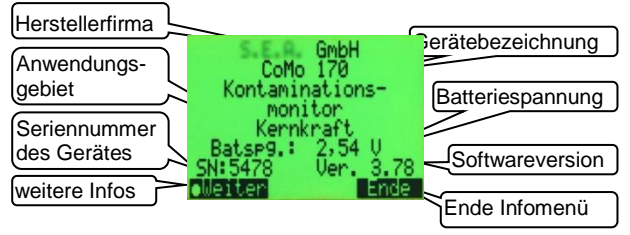

Anzeige:

Herstellerfirma Gerätebezeichnung Anwendungsgebiet gemessene Batteriespannung Seriennummer des CoMo Softwarestand

### Tastenfunktionen:

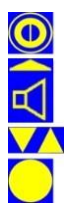

keine Funktion

zurück zum Hauptmenü (siehe Kapitel 6)

keine Funktion

weitere Infos (siehe 6.7.1)

### 6.7.1 Software-/ Hardwareversionen

Für eine eventuell notwendige Diagnose können in den weiteren Informationsanzeigen die Versionsnummern des Gerätes und des Detektors angezeigt werden.

### Beispielansicht:

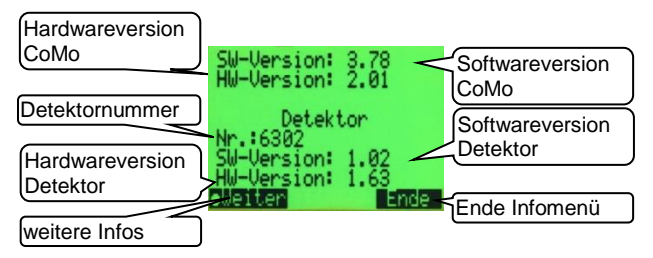

### Anzeige:

- SW: Softwareversion des CoMo
- HW: Hardwareversion des CoMo
- Detektornummer
- SW: Softwareversion des Detektors
- HW: Hardwareversion des Detektors

### Tastenfunktionen:

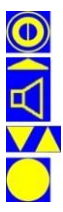

keine Funktion

Zurück zum vorherigen Menü (siehe 6.7)

keine Funktion

weitere Infos (siehe 6.7.2)

### 6.7.2 Informationen zum Abgleich

Für eine eventuell notwendige Diagnose wird in den weiteren Informationsanzeigen der Abgleichzustand des Gerätes angezeigt.

### Beispielansicht:

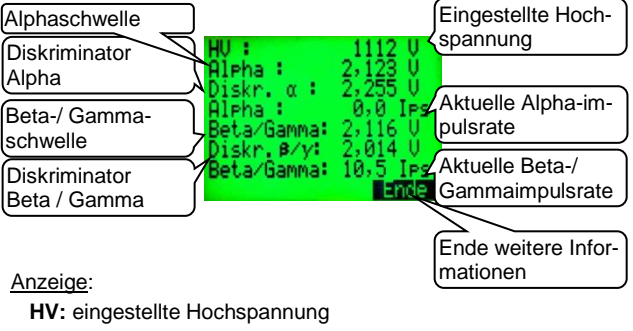

Alpha: Alphaschwelle

Diskriminator a: eingestellte Alphaschwelle

aktuelle Alphaimpulsrate

Beta: Beta- Gammaschwelle

Diskriminator B: eingestellte Beta-/Gammaschwelle

aktuelle Beta-/Gammaimpulsrate

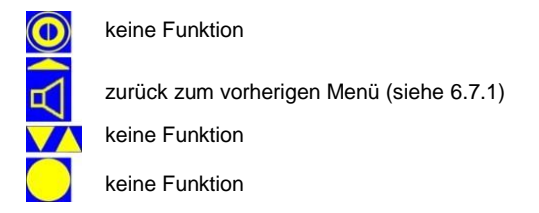

# 7 Messbetrieb

### 7.1 kontinuierliche Messung – Suchmodus

Nach dem Einschalten und der Anzeige des Startbildes geht das Gerät automatisch in den Suchmodus über. Für den Fall, dass Nettomessung eingestellt ist und im Menü 'Messeinstellungen | Nulleffektmessung | weitere Einstellungen' (siehe 6.2.2.2) die 'NE-Anforderung' (Nulleffekt-Anforderung) aktiviert ist, kann direkt eine Nulleffektmessung (siehe 5.7.1) gestartet werden. Die zuletzt eingestellten Parameter werden geladen.

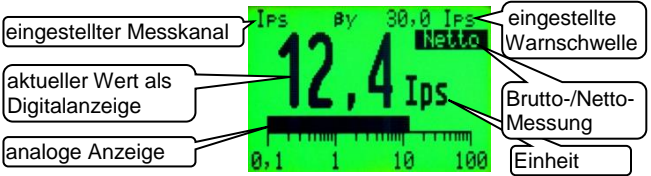

#### Anzeige:

ausgewählte Messart oder ausgewähltes Nuklid

**Messkanal**:  $\alpha$ ,  $\beta\gamma$ ,  $\alpha\beta\gamma$  oder  $\alpha$  /  $\beta\gamma$  simultan

eingestellte Warnschwelle (in der Einheit: Ips, Bq oder Bq/cm<sup>2</sup>)

Brutto / Netto: Messwert ohne oder mit Nulleffektabzug aktueller Messwert + Maßeinheit

analoge Anzeige: wahlweise in der aktuellen Einheit oder in % zur eingestellten Warnschwelle (siehe 6.2.1)

### Tastenfunktionen:

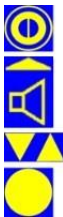

kurzes Drücken: Kurzmenü (Kapitel 5.7) langes Drücken: (Ein/) Ausschalten

kurzes Drücken: akustische Einzelimpulse ein/aus langes Drücken: öffnet das Akustikmenü (Kapitel 5.6)

Nuklidauswahl aufrufen, fall aktiv (siehe 5.5).

kurzes Drücken: Messwert speichern, falls aktiv (siehe 6.3.1 und 7.2) langes Drücken: Messmodus starten, falls aktiv (siehe 6.2.5 u.7.3)

### 7.2 Messwertspeicherung im Suchmodus

Wurde im Hauptmenü die Messwertspeicherung aktiviert (siehe 6.3.1), wird nach jeder **kurzen** Betätigung der Enter-Taste der aktuell angezeigte Messwert gespeichert. Dazu wird der nächste freie Speicherplatz genutzt. Dieser wird nach der Speicherung auf dem LC-Display kurz angezeigt.

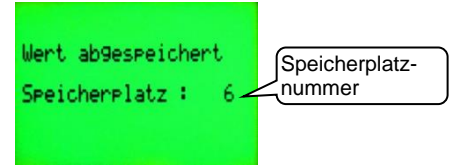

Ist die Funktion 'Bemerkung anfordern' aktiviert (siehe 6.3.1), wird dem Nutzer die Möglichkeit gegeben, eine Bemerkung einzufügen. (Dies kann auch nachträglich im Messwertemenü unter 6.3.2.2 erfolgen.)

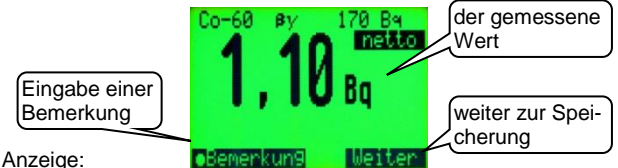

Speicherplatz der zuletzt gespeicherten Messung bzw. Messergebnis mit Möglichkeit eine Bemerkung einzugeben.

#### Tastenfunktionen:

während der Anzeige keine Funktion

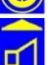

Speicherung des Messwertes

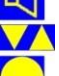

während der Anzeige keine Funktion

Untermenü zur Eingabe einer Bemerkung

### 7.3 Messung mit fester Messzeit - Messmodus

Wurde im Hauptmenü die Funktion Messung mit fester Messzeit aktiviert (siehe 6.2.5), wird nach jeder Betätigung > 2s der Enter-Taste in Messvorgang mit vorgegebener Messzeit gestartet. Dies kann automatisch mit einer einstellbaren Pausenzeit wiederholt werden (siehe 6.2.5.1). Das Ende eines Messvorganges wird, wenn eingestellt (siehe 6.6.2), mit einem akustischen fünffach -Signal mitgeteilt.

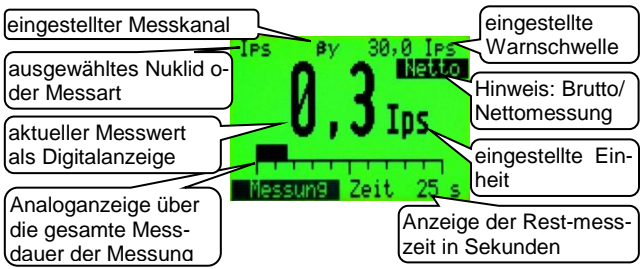

Anzeige:

ausgewähltes Nuklid oder Messart Messkanal: α, βγ, αβγ, oder α / βγ simultan eingestellte Warnschwelle + Maßeinheit aktueller Messwert (gemittelt über die bisherige Messzeit) Einheit des Messwertes analoge Anzeige über Messzeit (in % zur Gesamtmesszeit) Restmesszeit in Sekunden

### Tastenfunktionen:

| $\sim$                      |
|-----------------------------|
|                             |
| $\mathbf{\nabla}\mathbf{A}$ |
| $\bigcirc$                  |

keine Funktion

keine Funktion

keine Funktion

Abbruch des Messvorgangs

### 7.4 Messung mit berechneter Messzeit nach Fehlergrenze

Wurde im Hauptmenü die Funktion **Messung mit Messzeit berechnet nach Fehlergrenze** aktiviert (siehe 6.2.5), wird nach jeder Betätigung (>2s) der Enter-Taste (oder automatisch siehe 6.2.5.1) ein Messvorgang gestartet. Die Messzeit wird anhand der Impulsrate und des gewünschten maximalen statistischen Fehlers laufend neu berechnet. Die daraus errechnete Gesamtmesszeit wird als Skalierung des Analogbalkens angezeigt. Die abgelaufene Messzeit wird als analoger Balken in % zur errechneten Gesamtmesszeit dargestellt. Das Ende eines Messvorgangs wird, wenn eingestellt (siehe 6.6.2), mit einem akustischen fünffach - Signal mitgeteilt.

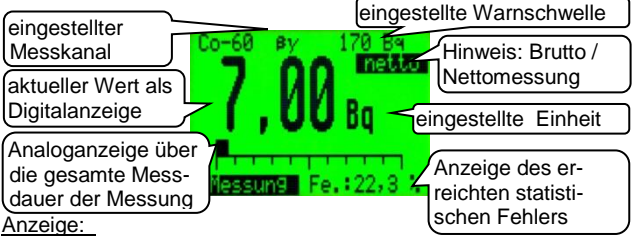

**Messkanal:**  $\alpha$ ,  $\beta\gamma$ ,  $\alpha\beta\gamma$  oder  $\alpha$  /  $\beta\gamma$  simultan eingestellte **Warnschwelle + Maßeinheit** aktueller **Messwert + Maßeinheit** 

analoge Anzeige über die gesamte Messzeit; Anzeige in Prozent zur wahrscheinlichen Gesamtmesszeit (abhängig von der Impulsrate)

erreichter statistischer Fehler in Prozent Tastenfunktionen:

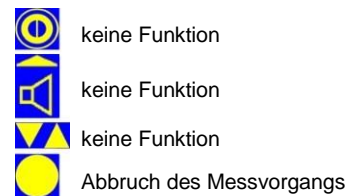

### 7.5 Speicherung nach der Messung

Je nach Einstellung im Untermenü 'Parameter Messwertspeicherung im Messmodus' (siehe 6.3.1.2) gibt es zwei Möglichkeiten der Speicherung. Je nach Einstellung kann auch eine Bemerkung (siehe 6.3.1) eingegeben werden.

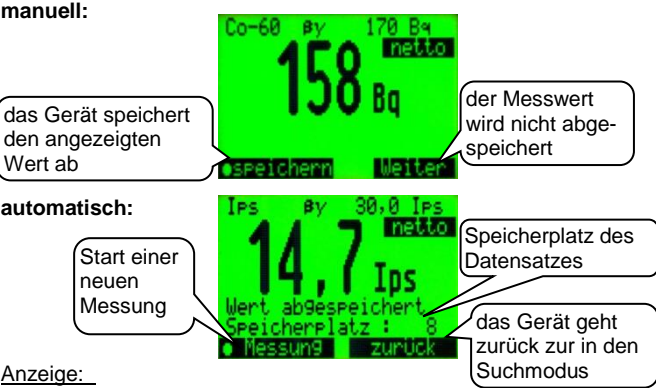

Messkanal: α, βγ, αβγ, oder α / βγ simultan eingestellte Warnschwelle+ Maßeinheit Messwert als Brutto- oder Nettowert gespeichert gespeicherter Messwert + Maßeinheit

Speicherplatz des automatisch (bzw. manuell) gespeicherten Datensatzes

Abfrage der gewünschten Aktion

|                 | keine Funktion                                                       |
|-----------------|----------------------------------------------------------------------|
| $\triangleleft$ | ohne Speicherung weiter/<br>zurück zum Suchmodus                     |
|                 | keine Funktion                                                       |
|                 | Speichern des angezeigten Messwertes/<br>Starten einer neuen Messung |

### 7.6 Warnschwellenüberschreitung

Der akustische Alarm bei einer Warnschwellenüberschreitung kann mit der Lautsprechertaste guittiert werden, wenn dies im Hauptmenü (siehe 6.6.5) aktiviert wurde, oder endet sobald die Werte die Schwelle wieder unterschreiten. Wenn in einem der IPS-Modi die erste Warnschwelle (siehe 6.1.1.3.1) überschritten ist und der akustische Alarm guittiert wurde, wird die zweite Warnschwelle aktiv geschaltet, falls diese aktiviert ist (siehe 6.4.5.1).

Die rote LED in der Folientastatur leuchtet bei Warnschwellenüberschreitung und die eingestellte (aktive) Warnschwelle wird periodisch invers angezeigt. Wenn eingestellt, wird bei Warnschwellenüberschreitung auch der Vibrationsmotor aktiviert (siehe 6.6.4).

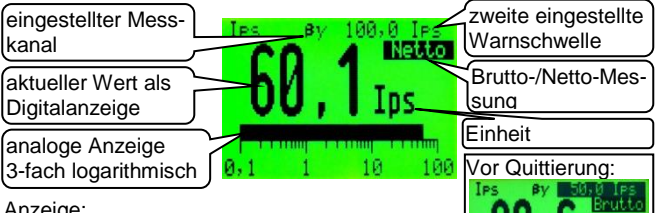

### Anzeiae:

**Messkanal**:  $\alpha$ ,  $\beta \gamma$ ,  $\alpha \beta \gamma$  oder  $\alpha / \beta \gamma$  simultan eingestellte Warnschwelle (bei Überschreitung periodisch invers bis zur Quittierung) aktueller Messwert + Maßeinheit

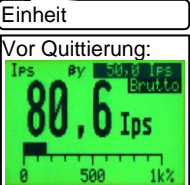

analoge Anzeige: wahlweise in der aktuellen Einheit oder in % zur eingestellten Warnschwelle

### Tastenfunktionen:

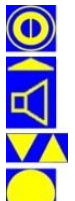

kurzes Drücken: Kurzmenü (Kapitel 5.7) langes Drücken: (Ein/) Ausschalten

kurzes Drücken: akustische Einzelimpulse ein/aus langes Drücken: öffnet das Akustikmenü (Kapitel 5.6)

Nuklidauswahl aufrufen, fall aktiv (siehe 5.5).

kurzes Drücken: Messwert speichern, falls aktiv (siehe 6.3.1 und 7.2) langes Drücken: Messmodus starten, falls aktiv (siehe 6.2.5 u.7.3)

### 7.7 Anzeige "Ofl" (Overflow)

Wenn der Anzeigebereich (siehe 9.1) überschritten ist, wird auf dem Display "Ofl" für Overflow eingeblendet.

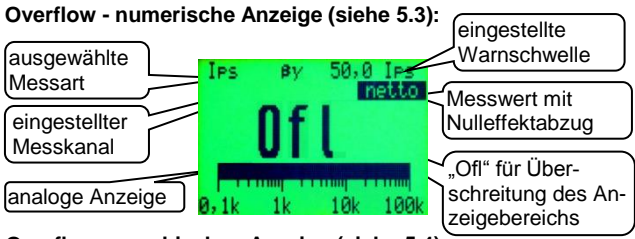

### Overflow - graphischen Anzeige (siehe 5.4):

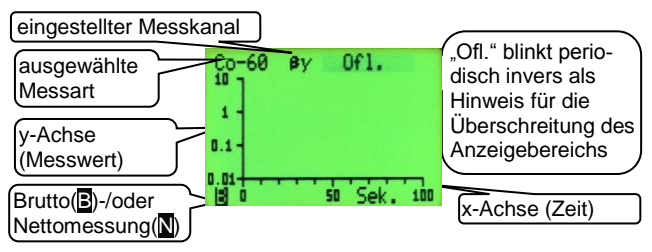

### Anzeige:

Siehe Kapitel 5.3 und 5.4.

### Tastenfunktionen:

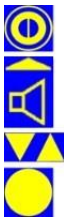

kurzes Drücken: Kurzmenü (Kapitel 5.7) langes Drücken: (Ein/) Ausschalten

kurzes Drücken: akustische Einzelimpulse ein/aus langes Drücken: öffnet das Akustikmenü (Kapitel 5.6)

Nuklidauswahl aufrufen, fall aktiv (siehe 5.5).

kurzes Drücken: Messwert speichern, falls aktiv (siehe 6.3.1 und 7.2) langes Drücken: Messmodus starten, falls aktiv (siehe 6.2.5 u.7.3)

### 7.8 Anzeige Nulleffekt ungültig

Der aktuelle Brutto-Messwert wird im Nettomodus ständig mit dem gespeicherten gültigen Nulleffekt verglichen, wenn dies aktiviert ist (siehe 6.2.2.2). Ist der Messwert um den im Menü eingestellten Wert kleiner als der gültige Nulleffekt, wird ein akustischer Alarm ausgelöst und eine Meldung angezeigt mit der Aufforderung zur Nulleffektneumessung.

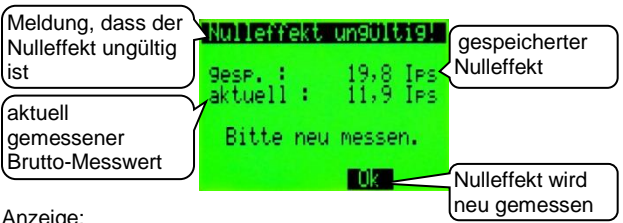

Anzeige:

der gespeicherte gültige Nulleffekt aesp.:

der aktuell gemessene Brutto-Messwert aktuell:

Der akustische Alarm wird erst beendet, wenn die Nulleffekt-Messung (siehe 5.7.1) gestartet wird.

#### Tastenfunktionen:

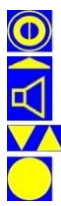

hier keine Funktion

Nulleffekt wird neu gemessen

hier keine Funktion

hier keine Funktion

# 8 Optionale Messfunktionen

### 8.1 Die aktive Wandstation

Der CoMo kann in einer aktiven Wandstation als stationärer Kontaminationsmonitor eingesetzt werden. Dazu wird das Gerät in die Wandstation eingelegt. Je nach Parametrierung misst das Gerät ständig den Nulleffekt und schaltet beim Anlegen des Messgutes an den Detektor auf Kontaminationsmessung mit fester Messzeit (z.B. 5 Sekunden) um. Die Erkennung zur Umschaltung von Nulleffektmessung auf Kontaminationsmessung geschieht durch eine ca. 10 mm unter dem Detektor angebrachte Lichtschranke. Zur Steuerung der Funktion ist keine zusätzliche Kabelverbindung von der Wandstation zum Messgerät notwendig. Die Informationen werden per Infrarot durch den Handgriff übertragen. Zusätzlich werden beim Einsatz eines Ladegerätes die Akkus im CoMo geladen. Die Ladefunktion wird mit einer LED in der Folientastatur angezeigt:

- a. Schnelles Blinken oder Dauerlicht bedeutet: Ladung
- b. Langsames Blinken bedeutet: Die Akkus sind geladen und das Gerät hat auf Ladeerhaltung umgeschaltet.

Beim Einsatz eines optional erhältlichen Netzteils (5Volt) anstatt des Ladegerätes (9 Volt) wird nur der CoMo mit Spannung versorgt. Eine Ladung der Akkus erfolgt dann nicht (sinnvoll beim Einsatz von Batterien anstatt Akkus).

Achtung! Niemals Batterien mit dem Ladegerät benutzen. Das Gerät kann durch auslaufende oder kochende Batterien zerstört werden.

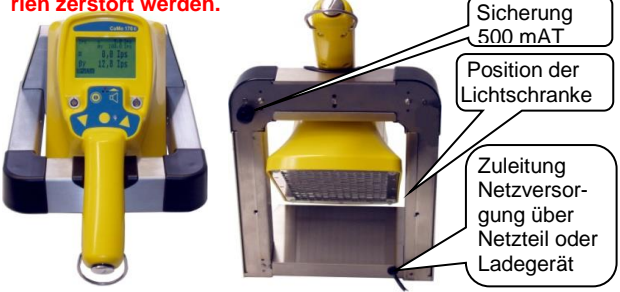

Seite 108
## 8.1.1 Messung

Der Kontaminationsmonitor CoMo ist ein mobiles Mess-System, ausgerüstet mit einem großflächigen Detektor. Die lieferbare **aktive** Wandstation ist so konzipiert, dass die sich kontrollierende Person die Hände vor den unten am Gehäuse angebrachten Detektor hält. Bei korrekter Positionierung der Hände startet automatisch eine Kontaminationsmessung die beispielsweise 10 Sekunden dauert. Die zum Ablauf der Kontaminationsmessung notwendigen Funktionshinweise werden auf dem LC-Display dargestellt.

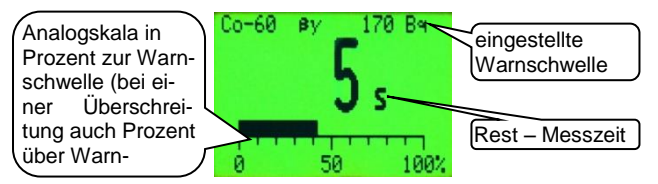

Anzeige:

#### Nuklid

Messkanal: α, βγ oder α + βγ eingestellte Warnschwelle in Ips, Bq oder Bq/cm<sup>2</sup> aktuelle Rest-Messzeit analoge Anzeige in % der Warnschwelle

### Tastenfunktionen:

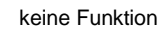

keine Funktion

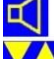

keine Funktion - oder Nuklidauswahl, falls aktiviert

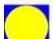

keine Funktion

## .2 Messergebniss

Nach Ablauf der Messung wird das Messergebnis dargestellt. Liegt eine Kontamination vor, wird der Messwert in Ips, Bq oder Bq/cm<sup>2</sup> angezeigt. Ist keine Kontamination festgestellt worden, wird dies als Klartext eingeblendet.

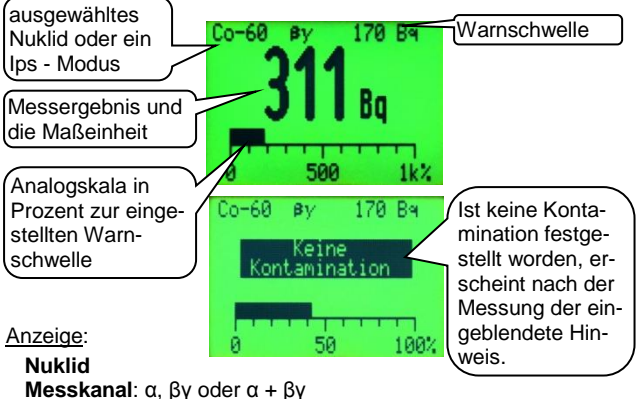

Messkanal: α, βγ oder α + βγ eingestellte Warnschwelle: Ips, Bq oder Bq/cm<sup>2</sup> aktueller Messwert oder Hinweis: keine Kontamination analoge Anzeige in % der Warnschwelle; Wird die Warnschwelle überschritten, schaltet die Anzeige auf k% = 1000 % um (0.1 k% = 100 %).

#### Tastenfunktionen:

kurzes Drücken: Kurzmenü (Kapitel 8.1.4) langes Drücken: (Ein/) Ausschalten

keine Funktion

keine Funktion - oder Nuklidauswahl, falls aktiviert

keine Funktion

#### 8.1.3 Akustik

Kein Akustikmenü verfügbar. Einstellungen werden über das Hauptmenü vorgenommen.

#### 8.1.4 Kurzmenü

Wichtige Funktionen, die während der Messung schnell geändert werden müssen, sind in einem Kurzmenü zusammengefasst. Das Kurzmenü wird durch Betätigen der Einschalt-Taste 🔟 erreicht.

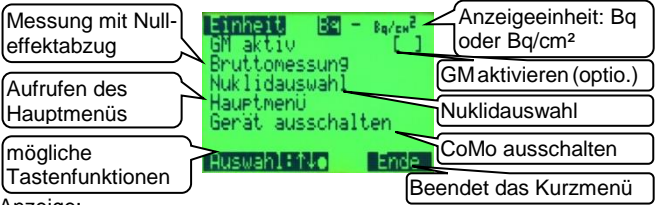

Anzeige:

Einheit: Auswahl, ob Anzeige Bg oder Bg/cm<sup>2</sup>; (Falls Ips-Modus ausgewählt ist, hat diese Auswahl keine Auswirkung, dann Anzeige immer in Ips)

GM aktiv: Das Geiger-Müller-Zählrohr (Option) (de-)aktivieren. Brutto-/Nettomessung: Messwerte mit o. ohne Nulleffektabzug Nuklidauswahl: Die Nuklidauswahl kann über die Pfeiltasten oder alternativ über das Kurzmenü erfolgen.

Hauptmenü: (Der Zugang ist über eine Codenummer gesichert.) Gerät ausschalten: Der Ausschaltvorgang kann über das Kurzmenü durchgeführt werden.

Tastenfunktionen:

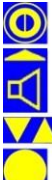

Ausschalter

Das Ausschalten des CoMo ist auch durch ein langes Betätigen der Ausschalttaste möglich.

Ende des Kurzmenüs

Auswahl des gewünschten Menüpunktes

Ändern einer Auswahl oder Weiterführung in einen Untermenüpunkt

# 8.1.5 Das Hauptmenü Wandstation

## 8.1.5.1 Codeeingabe

Um unbeabsichtigtes Ändern von Systemparametern zu vermeiden, ist der Zugang zum Hauptmenü mit einer 4-stelligen Codezahl gesichert.

# Der Zugangscode bei Auslieferung lautet: 0000

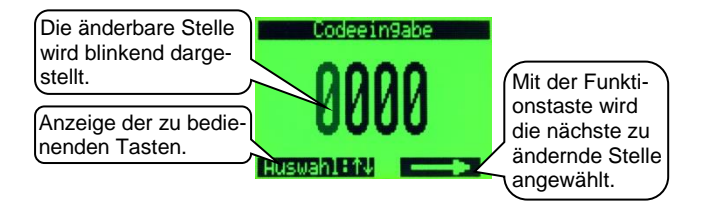

Anzeige:

Zugangscode

#### Tastenfunktionen:

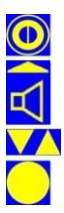

hier keine Funktion

Nächste Stelle auswählen

Ändern des Wertes der ausgewählten Stelle

Bestätigung des Codes

## 8.1.5.2 Hauptmenü

Einstellung der Systemparameter.

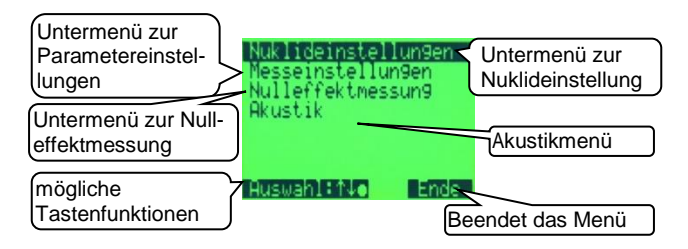

#### Anzeige:

Nuklideinstellungen: Parametrierung der nuklidbezogenen Daten, wie in Kapitel 6.1 beschrieben

**Messeinstellungen:** Einstellung der Messzeit (siehe 8.1.5.3) **Nulleffektmessung:** Parametriert die Nulleffektmessung (siehe 8.1.5.4)

Akustik: Akustikeinstellungen, wie in Kapitel 6.6 beschrieben

#### Tastenfunktionen:

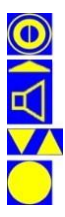

hier keine Funktion

Ende des Hauptmenüs - Rückkehr in den Messbetrieb

Auswahl des gewünschten Menüpunktes

Weiterführung in einen Untermenüpunkt

## 8.1.5.3 Messeinstellungen

Die Messzeit der Kontaminationsmessung wird hier eingestellt.

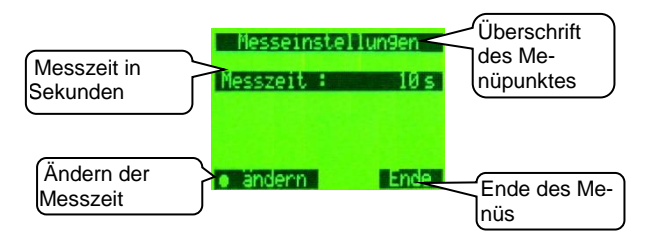

Anzeige:

Messzeit: Kontaminationsmessung mit fest eingestellter Messzeit

### Tastenfunktionen:

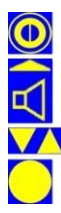

hier keine Funktion

Ende des Menüpunktes -> Hauptmenü (siehe 8.1.5.2) Im Eingabemodi: nächste Stelle

Änderung des angewählten Eintrages

Änderung des Feldes oder Speichern der Messzeit

## 8.1.5.4 Nulleffektmessungen

Der Nulleffektabzug kann auf drei Arten durchgeführt werden:

- 1. Messung des Nulleffektes nach Einschalten des Gerätes
- 2. Messung des Nulleffektes zwischen Kontaminationsmessungen
- 3.Abzug eines fest eingestellten Wertes (ungenauere Messung aber schneller einsetzbar)

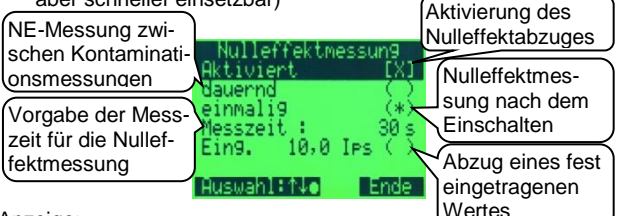

Anzeige:

- Aktiviert: Aktivierung des Nulleffektabzuges; Der Menüpunkt Nulleffektmessung und die Umschaltmöglichkeit Brutto/Nettomessung wird dem Kurzmenü hinzugefügt. Ist der Menüpunkt nicht aktiviert, wird immer eine Bruttomessung durchgeführt.
- dauernd: Der Nulleffekt wird immer ermittelt, wenn keine Kontaminationsmessung durchgeführt wird.
- einmalig: Der Nulleffekt wird nur ermittelt, wenn das Gerät eingeschaltet wird.
- Messzeit: Vorgabe der Messzeit für die Nulleffektmessung; Der Bereich 2-999 Sekunden sind möglich.

Eingabe ... Ips: Abzug des in Ips eingetragen Nulleffekts

#### Tastenfunktionen:

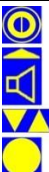

hier keine Funktion

- Ende des Menüpunktes -> Hauptmenü (siehe 8.1.5.2)
- im Eingabemodus: nächste Stelle

Auswahl des gewünschten Menüpunktes -

im Eingabemodus: Änderung des angewählten Eintrages

Bestätigung der Auswahl bzw. der Eingabe

## 8.2 Der CoMo als Wischtestmessplatz

## 8.2.1 Der aktive Wischtestmessplatz

Der CoMo kann in einer aktiven Wischteststation als Wischtestmessplatz eingesetzt werden. Dazu wird das Gerät auf den Wischtestmessplatz gestellt.

Die Öffnung mit den Ladestiften im Griffunterteil des CoMo auf den Zapfen mit den Ladekontakten des Wischtestmessplatzes stecken.

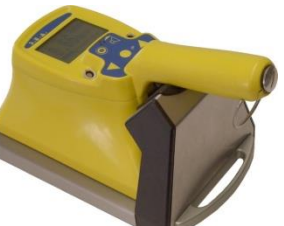

Je nach Parametrierung misst das Gerät ständig den Nulleffekt und schaltet beim Einlegen eines Messgutes (Öffnen und Schließen der Lade) auf Kontaminationsmessung um.

Die Erkennung zur Umschaltung von Nulleffektmessung auf Kontaminationsmessung geschieht durch ein, in der Lade untergebrachten Magnetschalter. Zur Steuerung der Funktion ist keine zusätzliche Kabelverbindung von der Wischteststation zum Messgerät notwendig. Die Informationen werden per Infrarot durch den Handgriff übertragen. Zusätzlich werden, beim Einsatz eines Ladegerätes, die Akkus im CoMo geladen.

Die Ladefunktion wird mit einer LED der Folientastatur angezeigt:

- Dauerlicht bedeutet Ladung

- Langsames Blinken bedeutet, dass die Akkus geladen sind und das Gerät auf Ladeerhaltung umgeschaltet hat.

Beim Einsatz eines optional erhältlichen Netzteils (5Volt) anstatt des Ladegerätes (9 Volt) wird nur der CoMo mit Spannung versorgt. Eine Ladung der Akkus erfolgt dann nicht. Sinnvoll beim Einsatz von Batterien anstatt Akkus.

Niemals Batterien mit dem Ladegerät benutzen. Das Gerät kann durch auslaufende oder kochende Batterien zerstört werden.

## 8.2.2 Zubehör Wischtesmessplatz

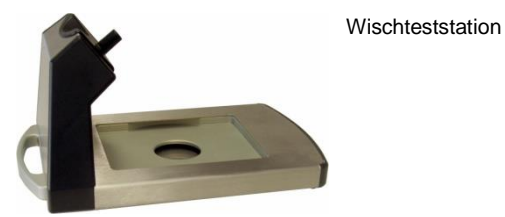

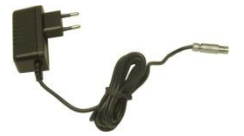

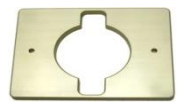

9 Volt Ladegerät ( beim Einsatz von Akkumulatoren)

Optional: 5 Volt Netzteil (beim Einsatz von Batterien)

Einlage für den Einsatz von 60 mm Ø Probenschalen

60 mm Ø Probenschalen in 3 mm und 8 mm Höhe Ring mit 5 mm Höhe für den Einsatz der 3mm Schalen

120 mm Ø Probenschalen in 3 mm und 8 mm Höhe Ring mit 5 mm Höhe für den Einsatz der 3mm Schalen

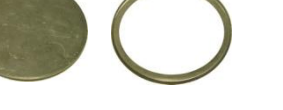

## 8.2.3 Einsetzbare Wischtestproben

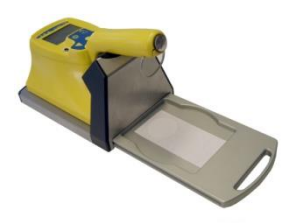

Nutzbare Fläche von ca. 130 x 100 mm<sup>2</sup>. Einsatz der Wischtestproben inclusive der Papiergrundlage oder für nicht Standard Wischtestproben

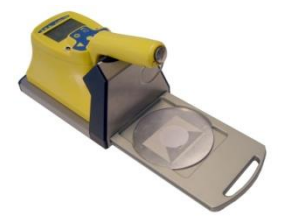

Einsatz von 120 mm Ø Schälchen in 3 mm (mit 5mm Abstandsring) und 8 mm Höhe. Einsatz zum Beispiel bei Aerosolfiltern Achtung: die effektive Messbreite = 100mm

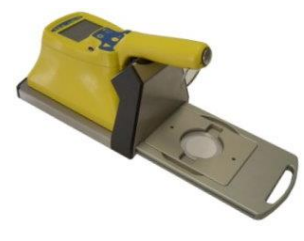

Mit dem beiliegenden Einsatz wird für die Standard 60 mm Ø Schälchen eine repoduzierbare Geometrie erreicht. Einsatz der Standard 50 mmØ Wischteste eingelegt in 60 mmØ Schälchen in 3mm (mit 5mm Abstandsring) und 8mm Höhe.

## 8.2.4 Messung

Nach dem Einschalten und der Anzeige des Startbildes misst das Gerät automatisch den Nulleffekt. Dann wird 'Messbereit' angezeigt. Der **aktive** Wischtestmessplatz ist so konzipiert, dass automatisch beim Öffnen der Lade der Messvorgang eingeleitet wird. Nach Einlegen des Messgutes und Schließen der Lade wird der eigentliche Messvorgang durchgeführt. Alle für die Wischtestmessung notwendigen Daten werden auf dem LC-Display dargestellt.

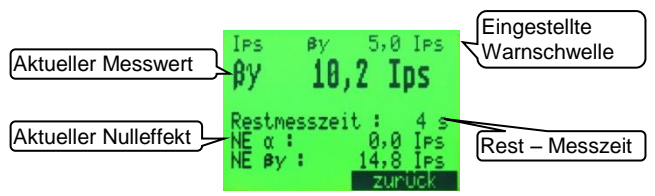

#### Anzeige:

Nuklid oder IPS Modus Messkanal:  $\alpha$ ,  $\beta\gamma$  oder  $\alpha + \beta\gamma$ eingestellte Warnschwelle: Ips, Bq oder Bq/cm<sup>2</sup> Kanal und aktueller Messwert aktuelle Rest-Messzeit Nulleffekt im  $\alpha$  - und im  $\beta\gamma$  - Kanal

#### Tastenfunktionen:

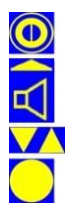

kurzes Drücken -> Kurzmenü. langes Drücken schaltet das Gerät aus

Messvorgang abbrechen -> Anzeige 'Messbereit'

keine Funktion oder bei 'Messbereit' - Auswahl des Nuklids hier keine Funktion

#### 8.2.5 Messergebniss

Nach Ablauf der Messung wird das Messergebnis dargestellt. Liegt eine Kontamination vor, wird der Messwert (je nach Einstellung) in cps, Bg oder Bg/cm<sup>2</sup> angezeigt.

Warnschwellenüberschreitung:

| aminiert<br>entnehmen<br>0,0 Ips | Hinweis auf<br>Kontamination                              |
|----------------------------------|-----------------------------------------------------------|
| 11,9 Ips<br>Neiter               | Nulleffekte                                               |
|                                  | aminiert<br>entnehmen<br>Ø,0 IPs<br>11,9 IPs<br>ng Weiter |

Keine Warnschwellenüberschreitung:

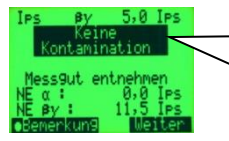

Ist keine Kontamination festgestellt worden, erscheint nach der Messuna der eingeblendete Hinweis oder der Messwert (ie nach Einstellung siehe 8.2.7.4)

Anzeige:

## Nuklid

**Messkanal:**  $\alpha$ ,  $\beta \gamma$  oder  $\alpha + \beta \gamma$ eingestellte Warnschwelle: lps. Bg oder Bg/cm<sup>2</sup> aktueller Messwert oder Hinweis: keine Kontamination Nulleffekt im α- und im βy- Kanal

### Tastenfunktionen:

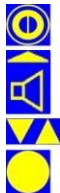

kurzes Drücken -> Kurzmenü (siehe 8.2.6) langes Drücken schaltet das Gerät aus

'Weiter' schalten zur nächsten Messung

keine Funktion

Nach der Betätigung kann eine Bemerkung eingegeben werden, falls aktiviert (siehe 6.3.1).

#### 8.2.6 Kurzmenü

Wichtige Funktionen, die während der Messung schnell mal geändert werden müssen, sind in einem Kurzmenü zusammengefasst (z.B. Einheit Bg oder Bg/cm<sup>2</sup>). Das Kurzmenü wird durch Betätigen der Einschalt- Taste 🧕 erreicht. Die Funktionen gespeicherte Werte erscheinen nur, wenn sie im Hauptmenü aktiviert wurden.

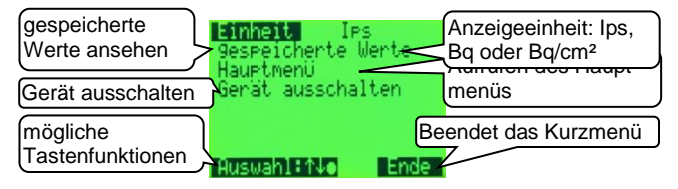

Anzeige:

- Eingestellte Einheit: Beim Impulsmodus nur Ips, bei allen anderen Nukliden wahlweise Bg oder Bg/cm<sup>2</sup>
- gespeicherte Werte: Untermenü zum Ansehen und Löschen der gespeicherten Werte (siehe 6.3.2).
- Hauptmenü: Der Zugang ist über eine Codenummer gesichert.
- Gerät ausschalten: Der Ausschaltvorgang kann über das Kurzmenü durchgeführt werden.

Tastenfunktionen:

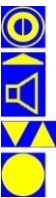

Ausschalter

Das Ausschalten des CoMo ist auch durch ein langes Betätigen der Ausschalttaste möglich.

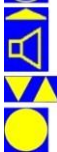

Ende des Kurzmenüs

Auswahl des gewünschten Menüpunktes

Ändern einer Auswahl oder Weiterführung in einen Untermenüpunkt

# 8.2.7 Das Hauptmenü Wischtestmessung 8.2.7.1 Codeeingabe

Um unbeabsichtigtes Ändern von Systemparametern zu vermeiden, ist der Zugang zum Hauptmenü mit einer 4-stelligen Codezahl gesichert.

# Der Zugangscode bei Auslieferung lautet: 0000

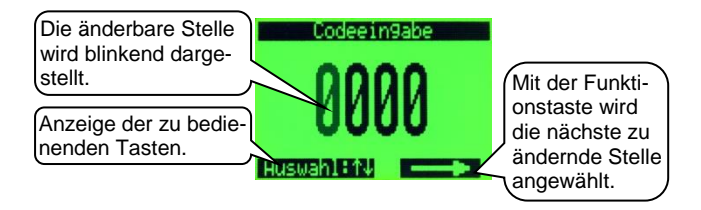

Anzeige:

Zugangscode

#### Tastenfunktionen:

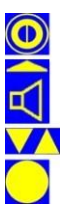

hier keine Funktion

Nächste Stelle auswählen

Ändern des Wertes der ausgewählten Stelle

Bestätigung des Codes

# 8.2.7.2 Hauptmenü

Hier werden wichtige Systemparameter eingestellt.

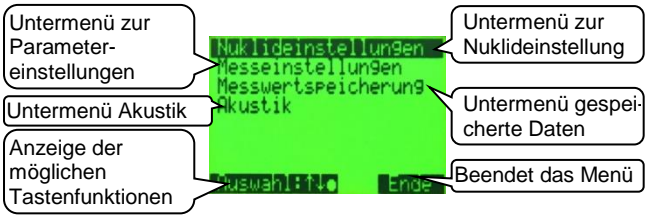

Anzeige:

Nuklideinstellungen: Parametrierung der messspezifischen Daten (siehe 8.2.7.3)

Messeinstellungen: Einstellung von Geräteoptionen (siehe 8.2.7.4) Messwertspeicherung: Ansicht der gespeicherten Messungen und Parametrierung der Speicherfunktion (siehe 6.3). Befindet sich der CoMo im Wischtestplatz, werden nur die gespeicherten WIMP Messungen angezeigt.

Akustik: umfassende Akustikeinstellungen (siehe 6.6)

#### Tastenfunktionen:

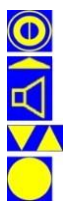

hier keine Funktion

Ende des Hauptmenüs – Rückkehr in das Kurzmenü

Auswahl des gewünschten Menüpunktes

Weiterführung in einen Untermenüpunkt

# 8.2.7.3 Nuklideinstellungen Bq - Bq/cm<sup>2</sup>

Nach der Nuklidauswahl (siehe 5.5) gelangt man in die Einstellungen des gewählten Nuklids. Der CoMo ist für den Wischtestmodus mit einer zusätzlichen Nukliddatei mit 8 Nukliden ausgestattet. Einige der Nuklidspeicherplätze sind mit Standardwerten vorprogrammiert. Alle Einträge, auch im IPS Modus, sind frei einstellbar.

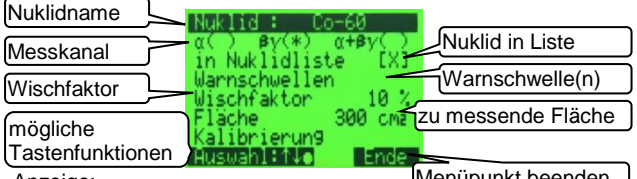

Anzeige:

Menüpunkt beenden

Nuklid: Bezeichnung des Nuklides (max. 7 Zeichen)

**Messkanal:** Kanal in dem die Impulse gemessen werden sollen ( $\alpha$ ,  $\beta\gamma$ ,  $\alpha$  + $\beta\gamma$ )

- Nuklid in Liste: Eintrag des Nuklids in die Auswahlliste für die Messung
- Warnschwellen: UntermenüWarnschwelleneinstellung(8.2.7.3.1)
  Wischfaktor: Beim Wischen einer zu messenden Fläche werden nicht 100 % der eventuell vorhandenen Aktivität auf den Wischtest übertragen. Um dieser Tatsache Rechnung zu tragen, kann hier ein Faktor (<= 100%) eingegeben werden (üblich 10% 30%), mit dem das Messergebnis multipliziert wird.</li>

Fläche: Fläche über die gemittelt werden soll (nur für Bq/cm<sup>2</sup>).

Kalibrierung: Untermenüzur Wirkungsgradermittlung (8.2.7.3.2)

#### Tastenfunktionen:

hier keine Funktion

zurück zum Hauptmenü (siehe 8.2.7.2) im Eingabemodus: nächste Stelle

Auswahl des gewünschten Menüpunktes im Eingabemodus: Änderung des angewählten Eintrages

Ändern / Bestätigung der Eingabe oder in ein Untermenü

#### 8.2.7.3.1 Warnschwellen

Es sind die Warnschwellen für Bq und für Bq/cm<sup>2</sup> einstellbar.

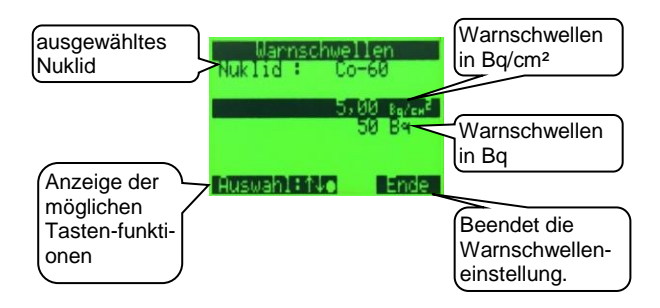

#### Anzeige:

zu änderndes Nuklid

Warnschwelle **Bq/cm<sup>2</sup>**: Einstellung der Warnschwelle für die flächenbezogene Messung

Warnschwelle **Bq**: Einstellung der Warnschwelle für die Aktivitäts-Messung

#### Tastenfunktionen:

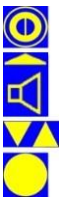

hier keine Funktion

zurück zu 'Nuklideinstellungen' (siehe 8.2.7.3) im Eingabemodus: nächste Stelle

Auswahl des gewünschten Menüpunktes im Eingabemodus: Änderung des angewählten Eintrages

Ändern / Bestätigung der Eingabe

### 8.2.7.3.2 Autokalibrierung - Voreinstellungen

Das Gerät ist mit einer Autokalibrierfunktion ausgestattet.

Dies ermöglicht es, Nuklide mit vorhandenen Prüfstrahlern zu kalibrieren.

Der Wirkungsgrad kann aber auch manuell eingestellt werden.

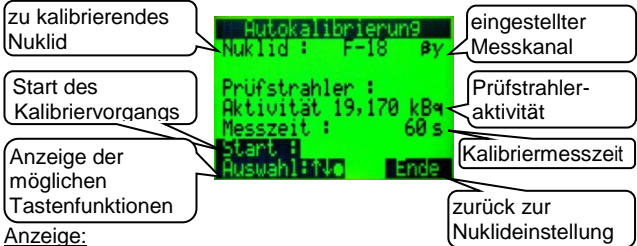

Nuklid: Anzeige des zu kalibrierenden Nuklids

Messkanal: Kanal mit dem das Nuklid kalibriert werden soll.  $(\alpha, \beta v, \alpha + \beta v)$ 

Prüfstrahleraktivität: Für die Autokalibrierung ist ein Prüfpräparat mit folgenden Eigenschaften erforderlich:

- Flächenstrahler mit ca. 100 cm<sup>2</sup> aktiver Fläche
- Aktivität von 0.5 20 kBg
- Messzeit: Die Messzeit richtet sich nach der Höhe der Prüfstrahleraktivität.

Richtwerte: ca. 0,5 kBq: 500 Sekunden

ab 10 kBg: 60 Sekunden (Mindestmesszeit)

Start: Start der Kalibriermessung

### Tastenfunktionen:

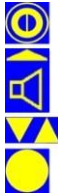

hier keine Funktion

zurück zu 'Nuklideinstellungen' (siehe 8.2.7.3) im Eingabemodus: nächste Stelle

Auswahl des gewünschten Menüpunktes oder im Eingabemodus: Änderung des angewählten Eintrages

Bestätigung der Eingabe oder weiter in ein Untermenü.

#### 8.2.7.3.2.1 Autokalibrierung – Messung

Bei der ersten Autokalibrierung (seit Auswahl des Hauptmenüs) wird zuerst eine Nulleffektmessung durchgeführt. Wird das Hauptmenü für die nächste Autokalibrierung nicht verlassen, ist keine weitere Nulleffektmessung nötig.

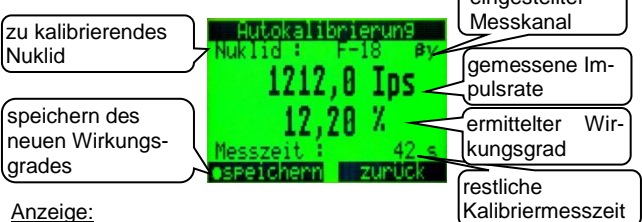

Nuklid: Anzeige des zu kalibrierenden Nuklids

Messkanal: Kanal mit dem das Nuklid kalibriert werden soll.

 $(\alpha, \beta\gamma, \alpha + \beta\gamma)$ 

- Gemessene Impulsrate: im eingestelltem Messkanal aufgelaufene Impulse
- Ermittelter Wirkungsgrad: Ergibt sich aus der Prüfstrahleraktivität und der gemessenen Impulsrate minus der Nulleffektimpulsrate.
- Restliche Kalibriermesszeit: Restmesszeit (die Messung kann jederzeit beendet werden)
- **speichern**: Ändert sich die Anzeige des Wirkungsgrades nicht mehr, kann die Messung vor Ablauf der eingestellten Messzeit beendet und abgespeichert werden.

Tastenfunktionen:

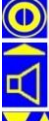

hier keine Funktion

Ende oder Abbruch der Autokalibrierung -> 'Autokalibrierung - Voreinstellungen' (siehe 8.2.7.3.2)

hier keine Funktion

Bestätigung des neu ermittelten Wirkungsgrades

#### 8.2.7.3.3 Nuklideinstellungen – Ips Modus -

Wird bei der Nuklidauswahl einer der Ips Einträge ausgewählt, gelangt man in die Einstellungen für 'Impulse pro Sekunde' - Messmodi. Im Ips Einstellmenü können die Warnschwelle, die Auswahl, ob der Eintrag in der Nuklidauswahl bei der Messung zur Verfügung stehen soll, und der Messkanal, der zur Verwendung kommen soll, geändert werden (nicht bei dem Ips-Modus α/βy). Je nachdem, welcher Kanal gewählt wird, ändert sich die Bezeichnung des Ips-Messmodus.

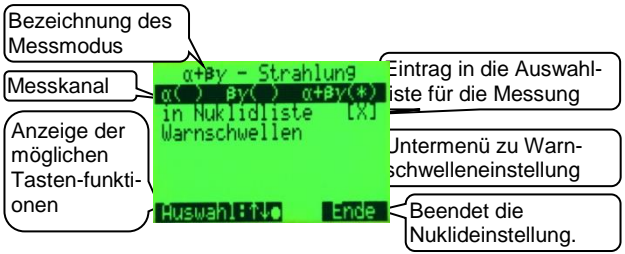

Anzeige:

Messkanal: Kanal in dem die Impulse gemessen werden.

 $(\alpha, \beta \gamma, \alpha + \beta \gamma)$ 

- Nuklid in Liste: Eintrag des Ips-Modus in die Auswahlliste für die Messuna
- Warnschwellen: Untermenü zur Einstellung der Warnschwelle in lps (Impulse pro Sekunde)

## Tastenfunktionen:

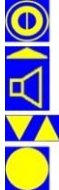

hier keine Funktion

Ende des Menüpunktes - im Eingabemodus: nächste Stelle

Auswahl des gewünschten Menüpunktes oder Änderung des angewählten Eintrages

Bestätigung der Eingabe oder Ändern des Feldes

8.2.7.3.3.1 Warnschwelle – Ips Modus Die Einstellung der IPS Warnschwelle erfolgt wie die Einstellung bei den Nuklidwarnschwellen.

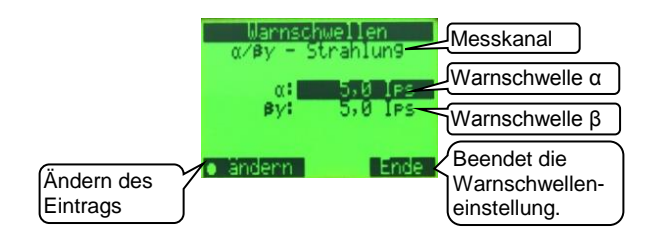

#### Anzeige:

**Messkanal:** Kanal in dem die Impulse gemessen werden  $(\alpha, \beta\gamma, \alpha + \beta\gamma)$ 

Warnschwelle(n): Einstellung der Warnschwelle(n) in Ips (Impulse pro Sekunde)

#### Tastenfunktionen:

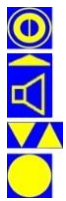

hier keine Funktion

Ende des Menüpunktes - im Eingabemodus: nächste Stelle

Änderung des angewählten Eintrages

Änderung der ausgewählten Warnschwelle Eingabemodus: Übernahme der Warnschwelle

# 8.2.7.4 Messeinstellungen Wischtestmessplatz

Der CoMo kann als Wischtestmessplatz eine Kontaminationsmessung mit fest eingestellter Messzeit durchführen oder alternativ kann die Messzeit automatisch, nach der Vorgabe des maximal gewünschten statistischen Fehlers, errechnet werden.

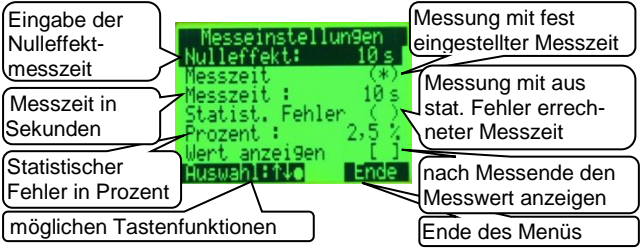

## Anzeige:

Nulleffekt: Hier wird die gewünschte Nulleffektmesszeit eingetragen. Der aktuelle Nulleffekt wird nach Einschalten des Gerätes und dauernd zwischen den Messpausen ermittelt.

Messzeit: Messung mit fest eingestellter Messzeit

- Statistischer Fehler: Durchführung der Wischtestmessung mit berechneter Messzeit nach statistischem Fehler
- Prozent: Einstellung des gewünschten maximalen statistischen Fehlers in Prozent
- Wert anzeigen: Wenn aktiviert, wird der Messwert auch angezeigt, wenn die Warnschwelle nicht überschritten ist; ansonsten nur der Hinweis 'keine Kontamination'. Bei einer Kontamination werden der Messwert und ein Hinweis angezeigt.

## Tastenfunktionen:

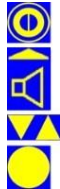

hier keine Funktion

zurück zum Hauptmenü (siehe 8.2.7.2)

im Eingabemodus: nächste Stelle

Auswahl des gewünschten Menüpunktes -

im Eingabemodus: Änderung des angewählten Eintrages

Ändern des Feldes; Bestätigung der Eingabe

## 8.3 Der CoMo als Dosisleistungsmessgerät

Der CoMo kann mit einem Geiger-Müller-Zählrohr zur Dosisleistungsmessung ausgestattet werden. Dies muss bei der Bestellung angegeben werden.

Im CoMo werden dann eine zusätzliche Hochspannung, ein Verstärker und eine Erweiterung zur Datenübertragung sowie das Zählrohr auf der Detektorelektronik integriert. Das Geiger-Müller-Zählrohr befindet sich mittig auf der Stirnseite des CoMo. Der Dosisleistungsmessbereich ist: 1µSv/h – 20mSv/h

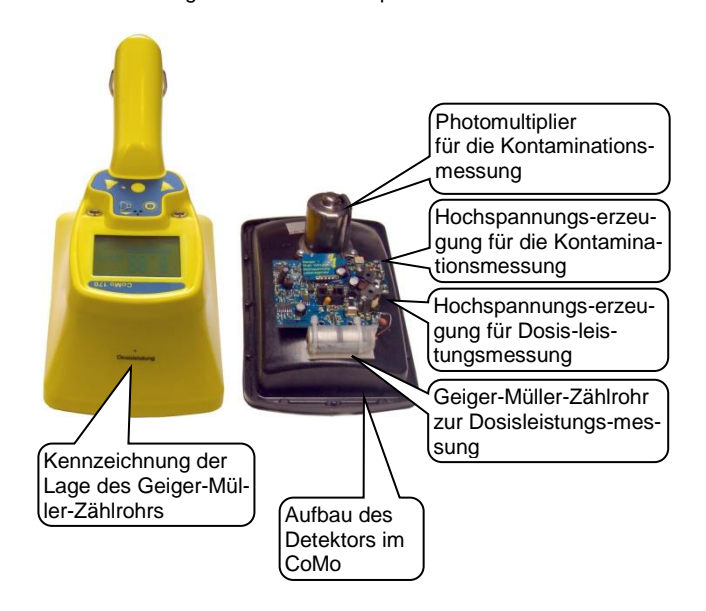

## 8.3.1 Messung

Das eingebaute Geiger-Müller-Zählrohr liefert die gleichen Messergebnisse wie die extern anschließbare Sonde 18550 CE von Graetz. Zur Umschaltung von der Kontaminationsmessung auf die Dosisleistungsmessung wird im Kurzmenü die Einheit von IPS (oder Bq) auf Sv/h umgeschaltet (siehe 8.3.2.1).

Es erscheint die Anzeige der aktuellen Dosisleistung.

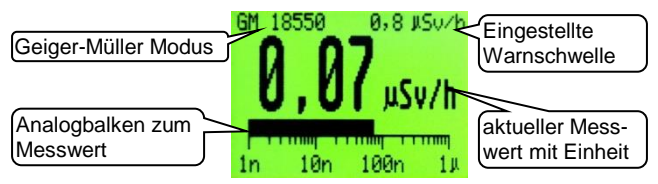

#### Anzeige:

GM 18550 Geiger-Müller-Modus eingestellte Warnschwelle: in µSv/h / mSv/h aktueller Messwert mit der Anzeigeeinheit Analogbalken in logarithmisch in 3 Dekaden

### Tastenfunktionen:

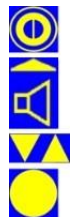

kurzes Drücken: Kurzmenü (Kapitel 8.3.2.1) langes Drücken: (Ein/) Ausschalten

kurzes Drücken: akustische Einzelimpulse ein/aus langes Drücken: öffnet das Akustikmenü (Kapitel 5.6)

Nuklidauswahl aufrufen, falls aktiv (siehe 5.5).

kurzes Drücken: Messwert speichern, falls aktiv (siehe 6.3.1 und 7.2) langes Drücken: Messmodus starten, falls aktiv (siehe 6.2.5 u.7.3)

#### 8.3.2 Einstellungen Dosisleistungsmessung 8321 Kurzmenü

Wichtige Funktionen, die während der Messung schnell mal geändert werden müssen, sind in einem Kurzmenü zusammengefasst (z.B. Umschaltung Dosisleistungs- Kontaminationsmessung). Das Kurzmenü wird durch Betätigen der Einschalt-Taste 🔯 erreicht. Die Funktionen 'gespeicherte Werte' erscheinen nur wenn sie im Hauptmenü aktiviert wurden.

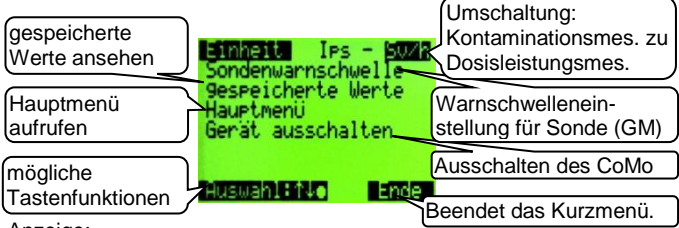

Anzeige:

Einheit: beim Dosisleistungsmodus in µSv/h oder mSv/h bei der Kontaminationsmessung je nach Nuklid Ips, Bg oder Bg/cm<sup>2</sup>

Sondenwarnschwelle: Untermenü für Warnschwelleneinstellung (siehe 8.3.2.1.1)

gespeicherte Werte: Untermenü zum Ansehen und Löschen der aespeicherten Werte (siehe 6.3.2).

Hauptmenü: (über eine Codenummer gesichert)

Gerät ausschalten: Der Ausschaltvorgang kann über das Kurzmenü durchgeführt werden.

Tastenfunktionen:

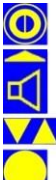

Ausschalter

Ende des Kurzmenüs

Das Ausschalten des CoMo ist auch durch ein langes Betätigen der Ausschalttaste möglich.

Auswahl des gewünschten Menüpunktes Ändern einer Auswahl oder

Weiterführung in einen Untermenüpunkt

#### 8.3.2.1.1 Warnschwelleneinstellungen Dosisleistungsmessung

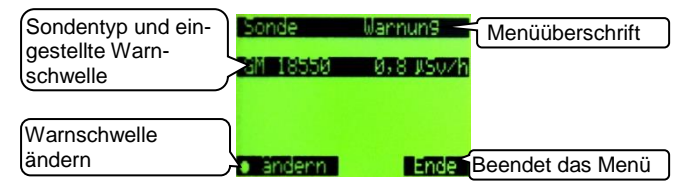

Die Warnschwelle kann in einem Bereich von 0,1  $\mu$ Sv/h bis 19,99 mSv/h eingestellt werden. Zur Umschaltung der Einheit diese anwählen und mit den Pfeiltasten die gewünschte Einheit  $\mu$ Sv/h oder mSv/h einstellen.

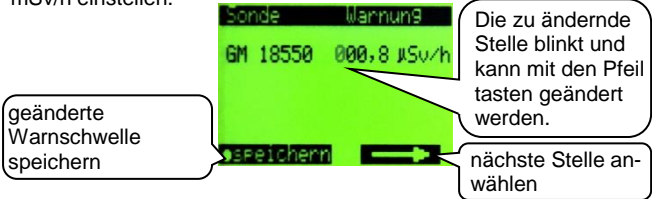

#### Anzeige:

Sonde: GM 18550 (internes Geiger-Müller Zählrohr) Warnung: eingestellte oder die zu ändernde Warnschwelle

### Tastenfunktionen:

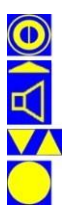

hier keine Funktion

Ende des Menüs und Rückkehr in das Kurzmenü im Eingabemodus: nächste Stelle

im Eingabemodus: ändern der blinkenden Stelle

Weiterführung in die Warnschwelleneinstellung im Eingabemodus: Übernahme der Warnschwelle

## 8.4 Nutzung von externen Sonden

Um speziellen Anforderungen gerecht zu werden, gibt es die Möglichkeit am CoMo externe Detektoren z.B. zur Dosisleistungs-messung anzuschließen. Der CoMo erkennt automatisch, wenn eine externe Sonde angeschlossen wird. Das Anschließen und Entfernen einer externen Sonde kann während des Betriebs vorgenommen werden. Es wird dann ein Neustart ausgelöst.

Achtung! Nachdem eine Sonde neu angeschlossen wird oder die Sonde gewechselt wird, muss eine Nulleffektmessung (siehe 5.7.1) durchgeführt werden, wenn eine Nettomessung durchgeführt werden soll. So wird sichergestellt, dass der für die angeschlossene Sonde gültige Nulleffektwertmesswert vom Bruttomesswert abgezogen wird.

War eine Sonde längere Zeit nicht in Gebrauch, kann zunächst ein Nulleffekt angezeigt werden, der höher ist als der tatsächlich vorherrschende Nulleffekt.

Vor einer Kontaminationsmessung und der Nulleffektsmessung sollte solange gewartet werden, bis der angezeigte Nulleffektwert relativ konstant ist.

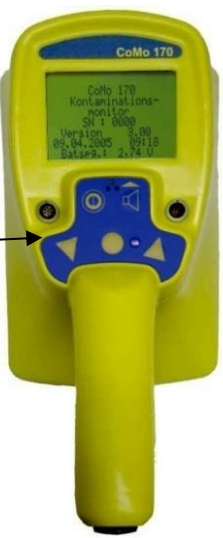

#### Buchse für externen Detektor

Die externen Detektoren werden an der linken Buchse des CoMo angeschlossen.

Wenn eine externe Sonde angeschlossen ist, verändert sich die Bedienung des CoMo je nach Sondentyp. Die Bedienung bleibt in den wesentlichen Punkten, wie es in der Bedienungsanleitung des CoMo im Kapitel 6 beschrieben ist. Abweichungen werden auf den folgenden Seiten beschrieben.

## 8.4.1 Dosisleistungssonden

Hier werden die Abweichungen zur Bedienungsanleitung CoMo der im Kapitel 13.1.1 aufgeführten Sonden erklärt.

## 8.4.1.1 Messanzeige

Nach dem Einschalten und der Anzeige des Startbildes geht das Gerät automatisch in den Messbetrieb über. Der CoMo beginnt seinen Messvorgang mit den zuletzt eingestellten Parametern und den für diesen Sondentyp im CoMo abgespeicherten Parametern.

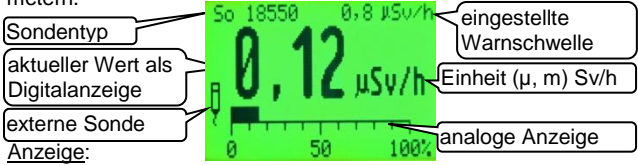

#### Sondentyp

eingestellte Warnschwelle

aktueller Messwert + Maßeinheit (µ,m)Sv/h

analoge Anzeige in der aktuellen Einheit oder in % der Warnschwelle

Tastenfunktionen:

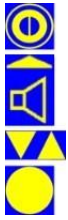

kurzes Drücken: Kurzmenü (siehe 8.4.1.3) langes Drücken: (Ein/) Ausschalten

kurzes Drücken: akustische Einzelimpulse ein/aus langes Drücken: öffnet das Akustikmenü

hier keine Funktion

Messwert kann gespeichert werden (siehe 7.2).

# 8.4.1.2 Akustikmenü

Im Suchmodus ist die Lautsprechertaste aktiv. Durch kurzes Drücken der Taste werden die akustischen Einzelimpulse ein- oder ausgeschaltet. Durch längeres Drücken (> 2 s) wird das Akustikmenü aufgerufen (siehe 5.6).

## 8.4.1.3 Kurzmenü

Wichtige Funktionen, die während der Messung schnell geändert werden müssen, sind in einem Kurzmenü zusammengefasst. Das Kurzmenü (siehe auch 5.7) wird durch Betätigen der Einschalt-Taste erreicht. Die Funktion 'gespeicherte Werte' erscheint nur, wenn sie im Hauptmenü aktiviert wurde.

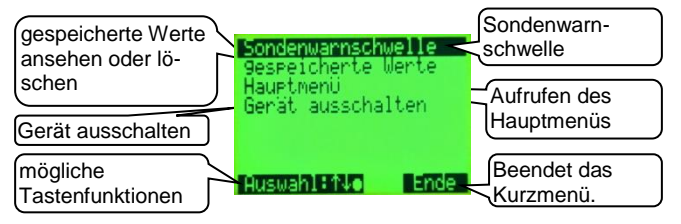

Anzeige:

Sondenwarnschwelle: In einem Untermenü wird die Sondenwarnschwelle eingestellt.

gespeicherte Werte: Untermenü zum Ansehen und Löschen der Werte (siehe 6.3.2)

Hauptmenü: Der Zugang ist über eine Codenummer gesichert. Gerät ausschalten: Der Ausschaltvorgang kann über das Kurzmenü durchgeführt werden.

Tastenfunktionen:

Das Ausschalten des CoMo ist durch langes Drücken der Aus/Einschalttaste (bzw. Kurzmenütaste) möglich.

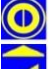

Ausschalter (langes Drücken)

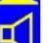

Ende des Kurzmenüs

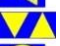

Auswahl des gewünschten Menüpunktes

Bestätigung des ausgewählten Menüpunktes

#### 8.4.1.3.1 Sondenwarnschwelle

Hier kann die Warnschwelle der externen Sonde verändert werden. Der geänderte Wert wird im CoMo gespeichert. Beim nächsten Einsatz dieses Sondentyps wird dieser Wert wieder aufgerufen.

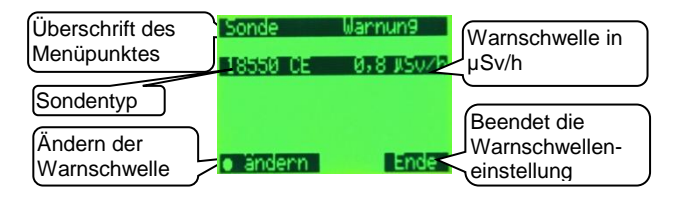

#### Anzeige:

#### Einstellung der Warnschwelle Sondentyp

#### Tastenfunktionen:

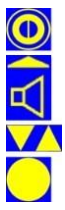

hier keine Funktion

Ende des Menüpunktes -> zurück zum Kurzmenü (8.4.1.3) im Eingabemodus: nächste Stelle

Änderung des angewählten Eintrages

Ändern der Warnschwelle – im Eingabemodus: Speichern der Eingabe

## 8.4.2 Geiger-Müller Kontaminationssonden und spezielle 1-Kanal Impulssonden

Hier werden die Abweichungen zur Bedienungsanleitung CoMo der im Kapitel 13.1.2 aufgeführten Sonden erklärt.

## 8.4.2.1 Messanzeige

Nach dem Einschalten und der Anzeige des Startbildes geht das Gerät automatisch in den Messbetrieb über. Der CoMo beginnt seinen Messvorgang mit den zuletzt eingestellten Parametern und den für diesen Sondentyp im CoMo abgespeicherten Parametern.

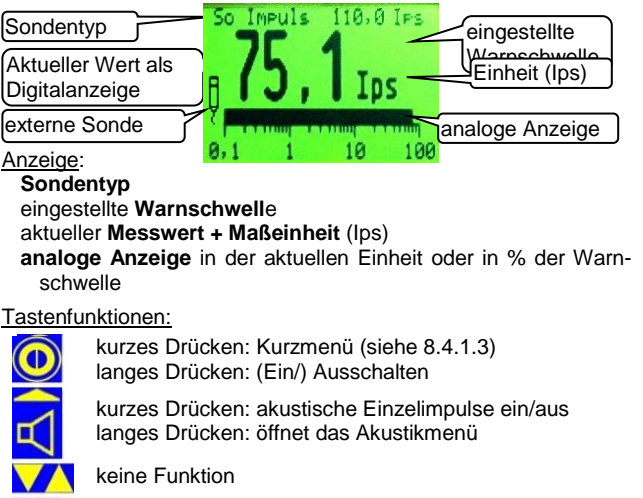

Messwert kann gespeichert werden (siehe 7.2).

## 8.4.2.2 Akustikmenü

Siehe 8.4.1.2.

# 8.4.2.3 Kurzmenü

Analog zu Kapitel 8.4.1.3.

#### 8.4.2.3.1 Sondenwarnschwelle

Hier kann die Warnschwelle der externen Sonde verändert werden. Der geänderte Wert wird im CoMo gespeichert. Beim nächsten Einsatz dieses Sondentyps wird dieser Wert wieder aufgerufen.

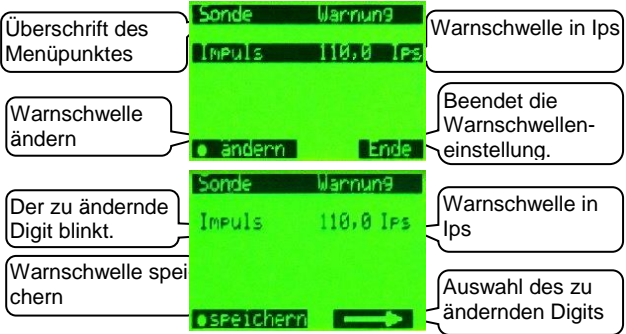

Anzeige:

Einstellung der Warnschwelle

Tastenfunktionen:

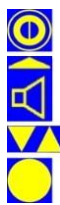

hier keine Funktion

Ende des Menüpunktes - im Eingabemodus: nächste Stelle

Änderung des angewählten Eintrages

Ändern der Warnschwelle -

im Eingabemodus: Speichern der Eingabe

## 8.4.3 Spezielle 2-Kanal Impulsonden

Hier werden die Abweichungen zur Bedienungsanleitung CoMo der im Kapitel 13.1.3 aufgeführten Sonden erklärt.

## 8.4.3.1 Messanzeige

Nach dem Einschalten und der Anzeige des Startbildes geht das Gerät automatisch in den Messbetrieb über. Der CoMo beginnt seinen Messvorgang mit den zuletzt eingestellten Parametern und den für diesen Sondentyp im CoMo abgespeicherten Parametern.

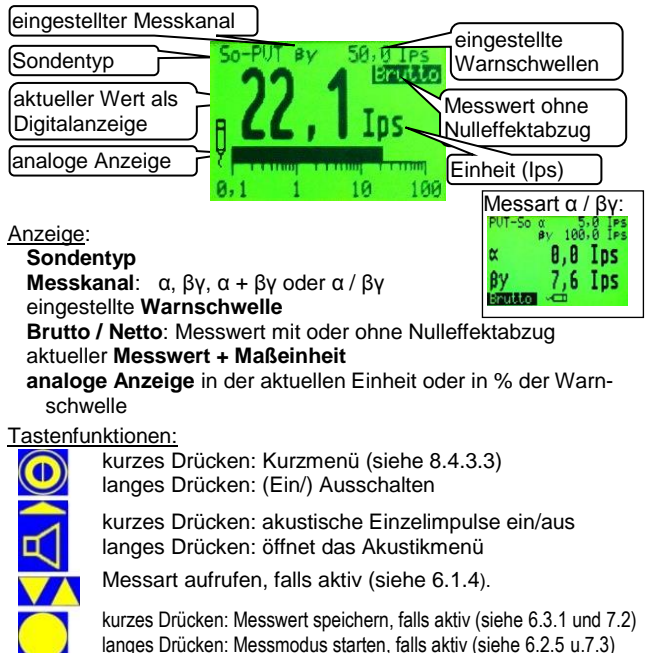

## 8.4.3.2 Akustikmenü

Siehe 8.4.1.2

## 8.4.3.3 Kurzmenü

Wichtige Funktionen, die während der Messung schnell geändert werden müssen, sind in einem Kurzmenü zusammengefasst. Das Kurzmenü (siehe auch 5.7) wird durch Betätigen der Einschalt-Taste erreicht. Die Funktionen 'gespeicherte Werte', 'Nulleffektmessung' und 'Brutto-(Netto-)messung' erscheinen nur, wenn sie im Hauptmenü aktiviert wurden.

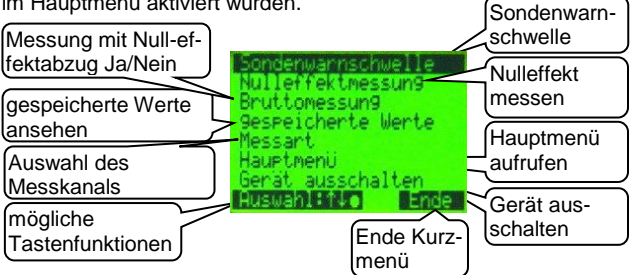

### Anzeige:

Sondenwarnschwellen: In einem Untermenü werden die Sondenwarnschwellen eingestellt (siehe 8.4.3.3.1).

Weitere Beschreibung der Kurzmenüanzeige siehe 5.7.

Tastenfunktionen:

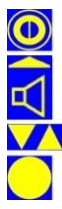

Ausschalter

Das Ausschalten des CoMo ist durch langes Drücken der Aus/Einschalttaste (bzw. Kurzmenütaste) möglich.

Ende des Kurzmenüs

Auswahl des gewünschten Menüpunktes

Ändern einer Auswahl oder Weiterführung in einen Untermenüpunkt

#### 8.4.3.3.1 Sondenwarnschwelle

Hier können die Warnschwellen der externen Sonde für die verschiedenen Messkanäle verändert werden. Die geänderten Werte werden im CoMo gespeichert. Beim nächsten Einsatz dieses Sondentyps werden diese Warnschwellen wieder aufgerufen.

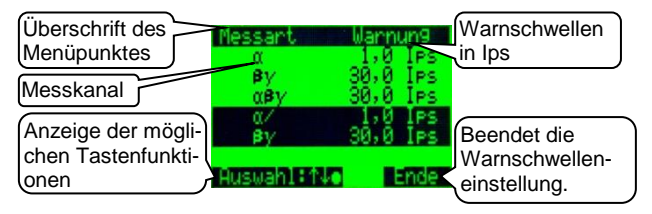

Anzeige:

Messart: Kanal, in dem die Impulse gemessen werden.

 $\alpha$ : Messung nur im  $\alpha$  - Kanal

βγ: Messung nur im βγ - Kanal

 $\alpha$  + $\beta\gamma$ : Messung im  $\alpha$  - und  $\beta\gamma$  - Kanal (Werte addiert)

 $\alpha$  /  $\beta\gamma$ : Messung im  $\alpha$  - und im  $\beta\gamma$  - Kanal (simultane Anzeige beider Kanäle)

Warnschwellen: Einstellung der Warnschwelle in Ips

Tastenfunktionen:

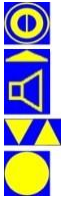

hier keine Funktion

Ende des Menüpunktes -> zurück zum Kurzmenü (8.4.3.3) im Eingabemodus: nächste Stelle

Eintrag anwählen im Eingabemodus: Ändern des angewählten Eintrages

Ändern der Warnschwelle – im Eingabemodus: Speichern der Eingabe

#### 8.4.3.3.2 Nulleffektmessung

Erläuterung zur Nulleffektmessung siehe 5.7.1.

In der Überschrift des Menüpunktes wird angezeigt, dass die Nulleffektmessung für die externe Sonde vorgenommen wird.

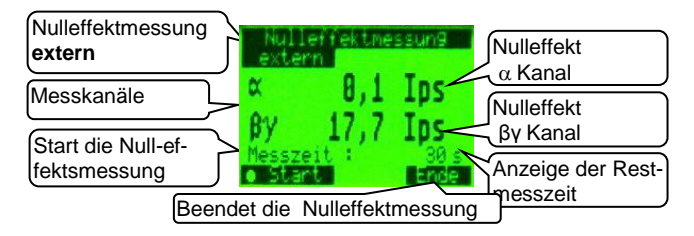

Der ermittelte Nulleffektmesswert wird im CoMo für diesen Sondentyp gespeichert und zur Berechnung des Nettomesswertes herangezogen. Wird später ohne externe Sonde gemessen, ist der interne Nulleffektmesswert wieder gültig.

#### Anzeige:

 $\alpha$ : Anzeige des  $\alpha$  - Nulleffekts  $\beta \gamma$ : Anzeige des  $\beta \gamma$  - Nulleffekts **Messzeit**: Restnulleffektmesszeit

#### Tastenfunktionen:

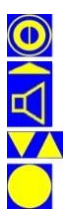

hier keine Funktion

Abbruch der Nulleffektmessung

hier keine Funktion

Start bzw. vorzeitige Beendigung der Nulleffektmessung (Die neu ermittelten Werte werden gespeichert.)
#### 8.4.3.3.3 Messart

Hier wird (werden) der Messkanal bzw. die Messkanäle eingestellt.

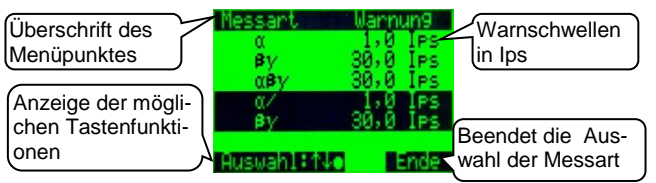

Anzeige:

Messart: Kanal in dem die Impulse gemessen werden.

α: Messung nur im α – Kanal

 $\beta\gamma$ : Messung nur im  $\beta\gamma$  – Kanal

 $\alpha$  + $\beta\gamma$ : Messung im  $\alpha$  - und  $\beta\gamma$  - Kanal (Werte addiert)

 $\alpha$  /  $\beta\gamma$  : Messung im  $\alpha$  - und im  $\beta\gamma$  - Kanal (simultane Anzeige beider Kanäle)

Warnschwellen: Anzeige der Warnschwelle in Ips

Tastenfunktionen:

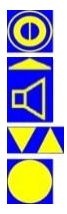

hier keine Funktion

Ende des Menüpunktes

Auswahl der Messart

Bestätigung der angewählten Messart

## 8.4.3.4 Ermittlungsfläche

Das Hauptmenü verändert sich bei Anschluss der Sonde nur in Bezug auf die Ermittlungsfläche.

Diese Eingabemöglichkeit fehlt im Menü 'Messeinstellungen' (vgl. Kapitel 'Messeinstellungen' 6.2).

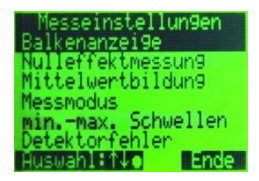

### 8.4.4 1-Wire Sonden (intelligente Sonden)

Bei 1-Wire Sonden sind verschiedene Daten in der Sonde gespeichert und werden automatisch vom CoMo ausgelesen. Bei der hier beschriebenen 1-Wire Sonde sind z.B. Nukliddaten auf der Sonde gespeichert. Ein Teil der gespeicherten Daten können durch Eingaben im CoMo-Menü verändert werden und werden dann geändert in der Sonde abgespeichert. Die verschiedenen Sondentypen können als 1-Wire Sonden ausgerüstet werden. Wird eine Dosisleistungssonde als 1-Wire Sonde eingesetzt, treffen auch die unter 8.4.1 aufgeführten Änderungen in der Bedienung zu. Da die 1-Wire Sonden nach speziellen Kundenwünschen konfiguriert werden können, ist es nicht möglich hier eine umfassende Beschreibung zu geben.

Menüpunkte oder Eingaben, die die externen Sonden betreffen, werden mit 'extern' bzw. 'Sonde' gekennzeichnet. Anhand der folgenden zwei Beispiele wird erklärt, wie das Bedienmenü bei einer 1-Wire Sonde aussehen kann.

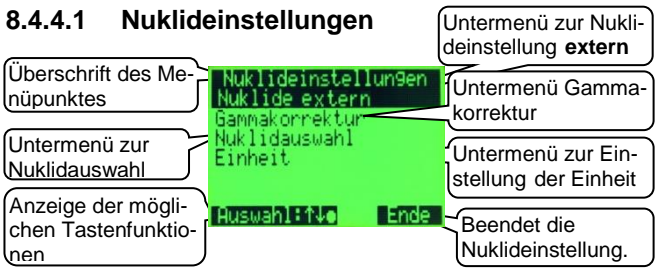

Die Anzeige des Untermenüs 'Nuklideinstellung' entspricht bei Anschluss der 1-Wire Sonde der Anzeige im Betrieb ohne externe Sonde, mit der Ausnahme des Zusatzes **'extern'** bei 'Nuklide'. Dies ist der Hinweis darauf, dass die Nukliddaten in der externen Sonde gespeichert sind. Alle Einstellungen erfolgen, wie in der Bedienungsanleitung CoMo beschrieben. Änderungen der Nukliddaten werden in der externen Sonde abgespeichert. Bei 1-Wire Sonden mit Nukliddaten entspricht die Messanzeige dem CoMo ohne externe Sonde.

## 8.4.4.2 Ermittlungsfläche

Zur Umrechnung von Aktivitäten [Bq] in flächenbezogene Aktivitäten [Bq/cm<sup>2</sup>] benötigt das System die Angabe der Ermittlungsfläche. Bei Einsatz einer externen Sonde bezieht sich die Aktivitätsberechnung auf die Ermittlungsfläche der externen Sonde. Diese Ermittlungsfläche ist auf einer 1-Wire Sonde gespeichert. Änderungen der Ermittlungsfläche der 1-Wire Sonde werden auf dieser dann auch gespeichert.

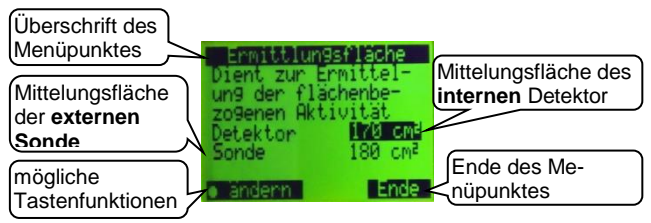

Anzeige:

Erklärung zur Funktion

Ermittlungsfläche: Fläche über die der Messwert gemittelt werden soll (Modus **Bq/cm**<sup>2</sup>); nach deutscher Strahlenschutzverordnung: 100cm<sup>2</sup> / 300cm<sup>2</sup>

**Detektor:** Mittelungsfläche des internen Detektors **Sonde:** Mittelungsfläche der externen Sonde

### Tastenfunktionen:

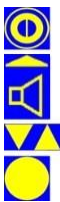

hier keine Funktion

Ende des Menüpunktes im Eingabemodus: nächste Stelle

Auswahl der zu ändernden Ermittlungsfläche im Eingabemodus: Änderung des angewählten Eintrages

j j

Ändern der Ermittlungsfläche – im Eingabemodus: Bestätigung der Eingabe

# 9 Technische Daten

### 9.1 Gerät

#### Messkanäle:

intern: ein  $\alpha$  -Kanal und ein  $\beta$ - $\gamma$ -Kanal. extern: zwei Impulseingänge

### Messauslösung:

- kontinuierliche Messung
- Messung mit fester Messzeit (über Enter >1s)
- Messung mit berechneter Messzeit (statischer Fehler)

Nulleffektsubtraktion: mit einstellbarer Nulleffekt-Messzeit

Messelektronik: integrierter Mikrokontroller

Tastatur: Folientastatur:

- Ein-Aus
- Akustik Funktionstaste
- 2 Pfeiltasten
- Enter

Alarm: separat für jedes Nuklid einstellbar

**Messwertanzeige:** wahlweise in Ips oder nuklidbezogen in Bq oder Bq/cm<sup>2</sup> bei optional eingebauten Geigermüllerzahlrohr oder entsprechenden externen Sonden auch  $(n/\mu/m)Sv/h$ 

### Messbereich:

- β-γ-Kanal: bis 20.000 lps (Cs-137)
- α -Kanal: bis 2.500 lps (Am-241)

### Anzeigebereich:

- β-γ-Kanal: bis 50.000 lps (Cs-137)
- α -Kanal: bis 5.000 lps (Am-241)

bei anderen Nukliden kann der Bereich (in Abhängigkeit von der Energie) schwanken.

Wird der Anzeigebereich in einem der beiden Messkanäle überschritten, wird "**Ofl**" (für Overflow) angezeigt (siehe 7.7).

**Messzeit:** kontinuierlich (mit einstellbarem Ringspeicher); Im Messzeitbetrieb und im stationären Betrieb einstellbar in Sekunden

Anzeige: großflächiges, graphisches LC-Display 128 x 64 Pixel

**Spannung:** 3 Volt; 2 x Batterien Typ: AA Mignon (LR6)

Stromverbrauch: ca. 60 mA (bei 3 V Batteriespannung, ohne Beleuchtung / Akustik und bei Umgebungsstrahlung)

Abmessungen: ca. 280 x 125 x 135 mm (L (mit Griff) x B x H)

Gewicht: ca. 800 g (mit Geigermüllerzählrohr ca. 900 g)

Gehäuse: ergonomisch geformtes Kunststoffgehäuse

#### Schutzart: IP 54

#### Schnittstellen:

- serielle Schnittstelle RS 232 / USB-Schnittstelle
  - Verbindung zum PC
- Akkuladung / Netzbetrieb
- Sondenerkennung
  - o Graetz Impuls- und Dosisleistungssonden
  - o NUVIA (SEA) Sonden
- aktive Wandstation
- aktive Wischteststation

Option: Magnetfeldsensor (siehe 9.2.4)

### 9.2 Detektor Kontaminationsmessung

Detektortyp: Zinksulfid beschichteter Plastikszintillator mit magnetisch abgeschirmtem Photomultiplier

Detektorgröße: ca. 170 x 100 x 1 mm<sup>3</sup>

### Schutzgitter:

Standard: Wabengitter 0,5 mm stark maximale Öffnung von 7 mm und einer Transparenz von 78 %

optional: zusätzliches Fiberglasgitter für erhöhten Schutz der Mylar-Folie; Gehalten wird das Fiberglasgitter durch den Gitterrahmen und das Schutzgitter.

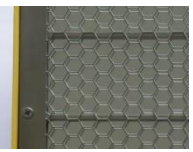

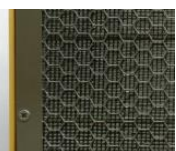

Das Fiberglasgitter reduziert den Wirkungsgrad (siehe 9.2.2.1).

#### Mylar-Folie:

- Stärke: 2 µm
- beidseitig mit Aluminium beschichtet
- 2 lagig auf Rahmen gespannt

#### Nenngebrauchsbereich für den Druck der Außenluft:

500-1300 hPa (max. Änderung 100 hPa/h); Einfluss vernachlässigbar

### Nenngebrauchsbereich der Temperatur:

- Betrieb: zwischen -10 °C und 40 °C, nicht betauend
- Lager: zwischen -20 °C und 50 °C
- (andere Temperaturen auf Anfrage)

### Nenngebrauchsbereich der relativen Luftfeuchte:

0 - 95 %, kein Einfluss (nicht betauend)

#### Detektorspannung: ca. 1200 Volt

### Achtung !

Eine längere Lagerzeit kann zu einer erhöhten Nulleffektrate führen. Der Nulleffekt pegelt sich im Betrieb nach einiger Zeit wieder auf den normalen Wert ein. Zur Überprüfung den CoMo auf Bruttomessung schalten und die Nulleffektimpulsrate beobachten. Ist sie ungewöhnlich hoch (> 100 lps) sollte eine Messung erst nach Beruhigung der Impulsrate auf den normalen Wert (ca. 15 lps – 30 lps) durchgeführt werden. Der Betrieb des CoMo mit einem Prüfstrahler verringert die Beruhigungszeit des Photomultipliers deutlich.

## 9.2.1 Photomultiplier

### 9.2.1.1 Datenblatt

#### For Photon Counting, Low Light Level Detection 25mm (1 Inch) Diameter, Low Noise Bialkali Photocathode Borosilicate Glass Window, 10-Stage, Head-On Type

#### GENERAL

| Parameter             |                               | Description/Value   | Unit |
|-----------------------|-------------------------------|---------------------|------|
| Spectral Response     |                               | 300 to 650          | nm   |
| Wavelength of Maximun | n Response                    | 375                 | nm   |
| Bholosofhodo          | Material                      | Low noise bialkali  | -    |
| Photocathoue          | Minimum Effective Area        | 21                  | mm   |
| Window Material       |                               | Borosilicate glass  |      |
| Durada                | Structure                     | Circular-cage       | -    |
| Dynode                | Number of Stages              | 10                  |      |
| Direct Interelectrode | Anode to Last Dynode          | 1.0                 | pF   |
| Capacitances          | Anode to All Other Electrodes | 1.5                 | pF   |
| Base                  |                               | 14-pin glass base   | -    |
| Suitable Socket       |                               | E678-14C (supplied) |      |

#### MAXIMUM RATINGS (Absolute Maximum Values)

| Parameter             |                               | Value      | Unit |
|-----------------------|-------------------------------|------------|------|
| Supply Voltage        | Between Anode and Cathode     | 1250       | Vdc  |
| Supply voltage        | Between Anode and Last Dynode | 250        | Vdc  |
| Average Anode Current |                               | 0.1        | mA   |
| Ambient Temperature   |                               | -80 to +50 | °C   |

#### CHARACTERISTICS (at 25°C)

|                            | Min.                            | Typ. | Max.                | Unit |         |
|----------------------------|---------------------------------|------|---------------------|------|---------|
|                            | Luminous (2856K)                | 30   | 50                  |      | μA/lm   |
| Cathode Sensitivity        | Radiant at 375nm                | -    | 50                  | _    | mA/W    |
| 2                          | Blue (CS 5-58 filter)           |      | 6.5                 |      | μA/Im-b |
| Anada Canaith <i>i</i> the | Luminous (2856K)                | 20   | 100                 | _    | A/Im    |
| Anode Sensitivity          | Radiant at 375nm                | -    | $1.2 \times 10^{5}$ | _    | A/W     |
| Gain                       |                                 |      | $2.0 \times 10^{6}$ |      | -       |
| Anode Dark Current (af     | ter 30min. storage in darkness) | -    | 0.5                 | 4.0  | nA      |
| Anode Dark Counts          |                                 | -    | 20                  | 60   | cps     |
| Time Despense              | Anode Pulse Rise Time           | -    | 2.0                 |      | ns      |
| Time Response              | Electron Transit Time           |      | 19                  | -    | ns      |

#### VOLTAGE DISTRIBUTION RATIO AND SUPPLY VOLTAGE

| Electrodes | К   | Dy1      | Dy2 | Dy3 | Dy4 | Dy5 | Dy6 | Dy7 | Dy8 | Dy9 | Dy10 | Ρ |
|------------|-----|----------|-----|-----|-----|-----|-----|-----|-----|-----|------|---|
| Ratio      |     | 3        | 1   | 1   | 1   | 1   | 1   | 1   | 1   | 1   | 1    | 1 |
| 0 1 14 14  | 101 | 0.00 6 1 |     |     | 0   |     |     |     |     |     |      |   |

Supply Voltage: 1000Vdc, K: Cathode, Dy: Dynode, P: Anode

### 9.2.2 Messtechnische Daten

Nulleffektzählrate bei 50 nSv/h:

| α:   | ca. 0.1 lmp/s     |
|------|-------------------|
| β/γ: | ca. 10 - 25 Imp/s |

### 9.2.2.1 Radionuklid-Empfindlichkeit

Mittelwerte aus Messungen mit 100 cm<sup>2</sup> Präparaten. Angenommener Nulleffekt:  $\alpha$ : 0,2 lps,  $\beta/\gamma$ : 15,0 lps Wirkungsgrade:

| C-14           | ca.   | 14  | % | Tc-99m   | ca. | 3   | % |
|----------------|-------|-----|---|----------|-----|-----|---|
| F-18           | ca.   | 18  | % | In-111   | ca. | 10  | % |
| P-32           | ca.   | 25  | % | Sn-113   | ca. | 8,5 | % |
| P-33           | ca.   | 12  | % | I-123    | ca. | 7   | % |
| S-35           | ca.   | 12  | % | I-125    | ca. | 12  | % |
| CI-36          | ca.   | 42  | % | I-129    | ca. | 3   | % |
| K-40           | ca.   | 30  | % | I-131    | ca. | 21  | % |
| Cr-51          | ca.   | 0,9 | % | Cs-137   | ca. | 35  | % |
| Fe-55          | ca.   | 0,8 | % | Re-188   | ca. | 13  | % |
| Co-57          | ca.   | 7,5 | % | Au-198   | ca. | 23  | % |
| Co-58          | ca.   | 8   | % | TI-201   | ca. | 7   | % |
| Fe-59          | ca.   | 14  | % | TI-204   | ca. | 35  | % |
| Co-60          | ca.   | 23  | % | Am-241 α | ca. | 18  | % |
| Ni-63          | ca.   | 0,5 | % | Pu-238 α | ca. | 18  | % |
| Se-75          | ca.   | 7,5 | % | U-238 α  | ca. | 22  | % |
| Sr-89          | ca.   | 27  | % |          |     |     |   |
| Sr-90 / Y-90   | ca.   | 42  | % |          |     |     |   |
| (auf Sr-90 bez | ogen) |     |   |          |     |     |   |

Ist das Radionuklid eindeutig erkannt, kann über die spezifische Empfindlichkeit aus der Impulsrate die Aktivität (Bq) oder die flächenbezogene Aktivität in Bq/cm<sup>2</sup> berechnet werden.

Kalibrierfaktor w =  $\frac{100}{Wirkungsgrad}$ 

Wirkungsgrade mit Fiberglasgitter (optional; siehe 9.2): C-14 ca. 8 %; Co-60 ca. 15 %; Sr-90 ca. 34 %; Cs-137 ca. 25 %; Am-241  $\alpha$  ca. 13 %; U-238  $\alpha$  ca. 24 %

## 9.2.2.2 Nachweisgrenzen

### Berechnung nach: DIN ISO 11929

 $y^{*} = \frac{2 \cdot y^{*} + k_{1-\alpha}^{2} \cdot w/t_{g}}{1 - k_{1-\alpha}^{2} \cdot u_{rel}^{2}(w)}$  $y^{*} = k_{1-\alpha} \cdot w \cdot \sqrt{x_{2} \left(\frac{1}{t_{g}} + \frac{1}{t_{0}}\right)}$ Nachweisgrenze in Bq: Erkennungsgrenze in Bq: y#: Nachweisgrenze k<sub>1-α</sub>: stat. Faktor, abhängig von Fehlerwahrsch. Messzeit (Messzeit in s = Ringspeicherzahl) t<sub>a</sub>: Nulleffektmesszeit (hier:  $t_0 = t_q$ ) t<sub>0</sub>: Nulleffekt in lps (für Berechnungen 17 lps) X<sub>2</sub>: Kalibrierfaktor (siehe 9.2.2.1) w: u<sub>rel</sub>(w): relative Standardunsicherheit von w (Prüfstrahler)

| Nachweisgrenzen [Bq] für $k_{1-\alpha}$ = 1 und $u_{rel}(w)$ = 6 % |      |         |      |              |        |         |       |
|--------------------------------------------------------------------|------|---------|------|--------------|--------|---------|-------|
| Nuklid                                                             |      | Nesszei | t    | Nuklid       | 1      | Nesszei | t     |
| NUKIIO                                                             | 5 s  | 10 s    | 30 s | NUKIIU       | 5 s    | 10 s    | 30 s  |
| C-14                                                               | 38,7 | 27,1    | 15,5 | Sr-90 / Y-90 | 12,9   | 9       | 5,2   |
| F-18                                                               | 30,1 | 21,1    | 12   |              | auf Si | r-90 be | zogen |
| P-32                                                               | 21,7 | 15,2    | 8,7  | Tc-99m       | 181    | 126     | 72,1  |
| P-33                                                               | 45,2 | 31,6    | 18   | In-111       | 54,2   | 37,9    | 21,6  |
| S-35                                                               | 45,2 | 31,6    | 18   | Sn-113       | 63,8   | 44,6    | 25,4  |
| CI-36                                                              | 12,9 | 9       | 5,2  | I-123        | 77,5   | 54,2    | 30,9  |
| K-40                                                               | 18,1 | 12,6    | 7,2  | I-125        | 45,2   | 31,6    | 18    |
| Cr-51                                                              | 603  | 421     | 240  | I-129        | 181    | 126     | 72,1  |
| Fe-55                                                              | 678  | 474     | 270  | I-131        | 25,8   | 18,1    | 10,3  |
| Co-57                                                              | 72,3 | 50,6    | 28,8 | Cs-137       | 15,5   | 10,8    | 6,2   |
| Co-58                                                              | 67,8 | 47,4    | 27   | Re-188       | 41,7   | 29,2    | 16,6  |
| Fe-59                                                              | 38,7 | 27,1    | 15,5 | Au-198       | 23,6   | 16,5    | 9,4   |
| Co-60                                                              | 23,6 | 16,5    | 9,4  | TI-201       | 77,5   | 54,2    | 30,9  |
| Ni-63                                                              | 1085 | 758     | 433  | TI-204       | 12,6   | 8,8     | 5     |
| Se-75                                                              | 72,3 | 50,6    | 28,8 | Am-241 α     | 5,4    | 3,3     | 1,7   |
| Sr-89                                                              | 20,1 | 14      | 8    | Pu-238 α     | 5,4    | 3,3     | 1,7   |
|                                                                    |      |         |      | U-238 α      | 4,4    | 2,7     | 1,4   |

### 9.2.3 Einfluss von Alpha Impulsen in den Betakanal

Durch den speziellen Aufbau des Detektors ist es möglich Alpha und Beta/Gamma Strahlung gleichzeitig zu detektieren.

Mylarfolie zur lichtdichten Abdeckung des Detektors

ZnS-Beschichtung des Szintillators zur Alpha-Messung

Plastikszintillator zur Beta- / Gamma-Messung

Reflektor (beschichtet mit einer speziell auf den Spektralbereich des Szintillators abgestimmten Farbe)

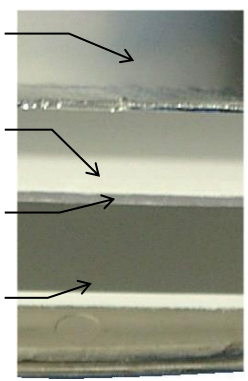

Die Mylar-Folie ist so dünn bemessen, dass Alpha Teilchen durch sie hindurch dringen können. Treffen diese auf die ZnS-Beschichtung des Szintillators, werden in der ZnS-Schicht Lichtblitze ausgelöst. Diese erreichen durch den Szintillator hindurch den Photomultiplier und werden dort in messbare elektrische Signale umgewandelt. Die Beta- und Gammastrahlung erzeugt im Plastikszintillator einen Lichtblitz, der dann ebenfalls vom Photomultiplier registriert und umgewandelt wird. Die auf die ZnS-Beschichtung auftreffenden Alpha Teilchen lösen dort einen wesentlich stärkeren Lichtblitz aus. Bei einer größeren Anzahl von Alpha-Teilchen (ab ca. 50 cps) entsteht durch Sekundäreffekte zusätzlich eine Vielzahl von Lichtblitze niedriger Intensität. Diese sind nicht von denen durch Beta / Gammastrahlung erzeugte Lichtblitze zu unterscheiden und erhöhen die Beta Gammaanzeige um ein Vielfaches.

Daher wird bei Vorhandensein von Alpha-Strahlung bei Beta / Gamma-Messung auf die Alpha-Strahlung hingewiesen.

Alpha-Meldung bei Beta/Gamma-Strahlungs-Messung

Wenn der Messkanal auf  $\beta\gamma$ -Messung eingestellt ist, aber  $\alpha$ -Strahlung erfasst wird, blinkt ab einer Alpha-Impulsrate von 1 lps eine Alpha-Meldung auf.

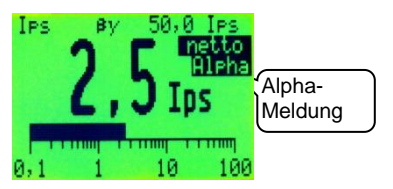

 Überschreitung der Alpha-Grenze bei Beta/Gamma-Strahlungs-Messung

Bei hoher Alpha-Strahlung können die Messwerte für Beta /Gamma-Strahlung nicht mehr als reguläre Messwerte akzeptiert werden. Ab einer Alpha-Impulsrate von 50 Ips wird eine Meldung eingeblendet, dass keine βγ-Messung möglich ist. Gleichzeitig blinkt die Alpha-Meldung auf.

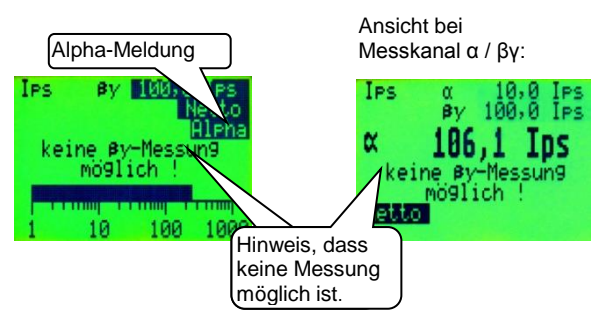

Soll bei vorhandener Alphastrahlung eine Aussage zum Beta-/Gammamesswert gemacht werden, so muss die Alphastrahlung durch ein geeignetes Medium (z.B. ein Blatt Papier) abgedeckt werden.

### 9.2.4 Einfluss durch Magnetfeld

In Photomultipliern kann durch Magnetfelder der Elektronenfluss abgelenkt werden, was zu einer Beeinflussung der Messergebnisse führen kann.

Aus diesem Grund werden Photomultiplier üblicherweise mit Mu-Metall abgeschirmt. Diese Abschirmung kann nur seitlich (um den Photomultiplier herum) vorgenommen werden. Bei einem stärken Magnetfeld, das von vorn oder hinten kommt, kann eine Verfälschung der Messergebnisse durch abgelenkte Elektronen auftreten. Die Messergebnisse können daher in einem stärkeren Magnetfeld beeinflusst werden.

Optional kann der CoMo-170 mit einem Magnetfeldsensor ausgestattet werden.

Wenn durch den Sensor ein stärkeres Magnetfeld erkannt wird, wird ein Hinweis eingeblendet und ein rhythmisches akustisches Signal ausgesendet (mit Akustiktaste quittierbar).

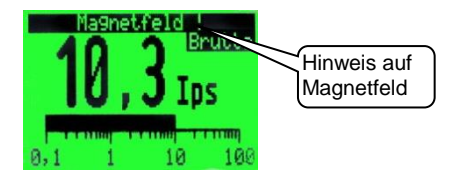

Es wird empfohlen, die Ursache des Magnetfeldes nach Möglichkeit zu entfernen und die Messung zu wiederholen.

### 9.3 Detektor Dosisleistungsmessung (optional)

Strahlenart: zur Messung von Gamma- und Röntgenstrahlung (bei Gleichstromanlagen)

Kalibrierung: mit Gammastrahlung, Cs 137

Messgröße: Umgebungs-Äquivalentdosisleistung H \*(10)

Nenngebrauchsbereich der Photonenenergie: 40 keV-1.3 MeV

Dosisleistungsbereich

(bei <sup>137</sup>Cs): 1µSv/h – 20 mSv/h

Vorzugsrichtung: frontal auf die Stirnseite des CoMo; +/- 45° Detektor: Gamma-Zählrohr 70 030 A

Maße des Detektors:

Innendurchmesser: 12 mm effektive Länge: 27 mm Wanddicke: 250 mg/cm<sup>2</sup> Abmessung: 45 x 18,5 mm Ø

Lage des Detektors im Gerät: Der Detektor liegt quer hinter der Stirnseite.

Lage des Bezugspunktes:

durch einen Punkt mittig auf der Stirnseite des CoMo gekennzeichnet

Mittlere Lebenserwartung des Zählrohres: 5 x 10<sup>10</sup> Impulse

Ansprechzeit: je nach Messbereich 5 – 60 s

Überlastbarkeit: > 1 Sv/h (kontinuierliche Strahlung)

Nachwirkung: Bei Bestrahlung mit dem 100fachen des Endwertes ist die Nachwirkung vernachlässigbar.

Anlaufzeit: 6 s

# 10 Funktionskontrolle

Die einfache Funktionskontrolle sollte arbeitstäglich vorgenommen werden.

Da der CoMo auch die immer vorhandene natürliche Strahlung misst, ist eine einfache Funktionskontrolle ohne zusätzliche Hilfsmittel möglich.

Zur Kontrolle das Nuklid 4:  $\alpha$  /  $\beta\gamma$  simultan (siehe 5.5) auswählen. Ist diese bei Ihrem Gerät nicht freigeschaltet, kann die Prüfung in zwei Schritten, einmal für den  $\alpha$ -Kanal und einmal für den  $\beta\gamma$ -Kanal, durchgeführt werden.

Die Impulsrate im Alphakanal sollte < 0,5 lps sein.

Die Impulsrate im Beta/Gamma-Kanal hängt von der am Standort herrschenden Umgebungsstrahlung ab und sollte sich im Bereich von ca. 10 lps – 30 lps bewegen.

Um die Lichtdichtigkeit des Detektors zu prüfen, sollte die gleiche Messung des Nulleffekts zweimal durchgeführt werden, einmal mit der aufgesetzten Schutzhaube aus Kunststoff und einmal ohne Haube in Richtung einer Lichtquelle gehalten (z.B. Zimmerbeleuchtung). Die Impulsrate beider Messungen sollte sich nicht gravierend unterscheiden. Ist eine deutliche Erhöhung der Impulsrate bei Lichteinfall zu bemerken, sollte eine Folienreparatur (siehe 12) durchgeführt werden oder das Gerät zum Folienwechsel eingesandt werden.

Es sollten regelmäßig Prüfungen durchgeführt werden (siehe Kapitel 14). Im jährlichen Turnus wird unter Zuhilfenahme von Prüfstrahlern der Wirkungsgrad kontrolliert.

# 11 Externe Detektoren

Es ist möglich am CoMo externe Dosisleistungssonden anzuschließen. Folgende Sonden können über ein optional erhältliches Sondenkabel angeschlossen werden:

### 11.1 Dosisleistungssonden

### 11.1.1 y- Niederdosisleistungssonde Nal 25B38

| Strahlenart:                                                                                                    | zur Messung von Gammastrahlung                                                                                                    |  |  |  |  |
|----------------------------------------------------------------------------------------------------|----------------------------------------------------------------------------------------------------|--|--|--|--|
| Kalibrierung:                                                                                                    | mit Gammastrahlung, Cs 137                                                                                                    |  |  |  |  |
| Messgröße:                                                                                                    | in Photonen-Äquivalentdosisleistung                                                                                                    |  |  |  |  |
| Nenngebrauchsber                                                                                                    | eich der                                                                                                    |  |  |  |  |
| Photonenenergie:                                                                                                    | 25 keV-1,3 MeV                                                                                                    |  |  |  |  |
| Vorzugsrichtung:                                                                                                    | axiale Einstrahlung auf den Sondenkörper                                                                                                    |  |  |  |  |
| Detektor:                                                                                                    | Nal(TI)-Kristall                                                                                                    |  |  |  |  |
| Maße des Detektors                                                                                                    | tektors:38 mm x 25 mm Ø                                                                                                    |  |  |  |  |
| Lage des Detektors                                                                                                    | :Der Detektor liegt axial in der Mitte der                                                                                                    |  |  |  |  |
|                                                                                                    | Sonde.                                                                                                    |  |  |  |  |
|                                                                                                    |                                                                                                    |  |  |  |  |
|                                                                                                    | Einstrahlrichtung                                                                                                    |  |  |  |  |
| •                                                                                                    | Einstrahlrichtung                                                                                                    |  |  |  |  |
|                                                                                                    | Einstrahlrichtung                                                                                                    |  |  |  |  |
| Nenngebrauchsber                                                                                                    | eich der aktiver Bereich                                                                                                    |  |  |  |  |
| Nenngebrauchsber<br>relativen Luftfeuchf                                                                                                    | eich der<br>eich der<br>eich der<br>eich der<br>aktiver Bereich<br>eich der<br>aktiver Bereich<br>eich der<br>aktiver Bereich<br>eich der<br>aktiver Bereich                                                                                                    |  |  |  |  |
| Nenngebrauchsber<br>relativen Luftfeucht<br>Nenngebrauchsber<br>den Druck der Auße                                                                                                    | eich der aktiver Bereich<br>e: 0 - 95 % (kein Einfluss)<br>eich für<br>enluft 100-1300hPa Einfluss nachlässighar                                                                                                    |  |  |  |  |
| Nenngebrauchsber<br>relativen Luftfeucht<br>Nenngebrauchsber<br>den Druck der Auße<br>Nenngebrauchsber                                                                                 | Einstrahlrichtung<br>eich der aktiver Bereich<br>e: 0 - 95 % (kein Einfluss)<br>eich für<br>enluft:100-1300hPa, Einfluss nachlässigbar<br>eich der Temperatur:                                                                                                    |  |  |  |  |
| Nenngebrauchsber<br>relativen Luftfeucht<br>Nenngebrauchsber<br>den Druck der Auße<br>Nenngebrauchsber<br>Betrieb:                                                                     | Einstrahlrichtung<br>eich der aktiver Bereich<br>e: 0 - 95 % (kein Einfluss)<br>eich für<br>enluft: 100-1300hPa, Einfluss nachlässigbar<br>eich der Temperatur:<br>20 °C bis + 50 °C                                                                                                    |  |  |  |  |
| Nenngebrauchsber<br>relativen Luftfeucht<br>Nenngebrauchsber<br>den Druck der Auße<br>Nenngebrauchsber<br>Betrieb: -<br>Lager: -                                                       | Einstrahlrichtung<br>eich der aktiver Bereich<br>e: 0 - 95 % (kein Einfluss)<br>eich für<br>enluft: 100-1300hPa, Einfluss nachlässigbar<br>eich der Temperatur:<br>20 °C bis + 50 °C<br>25 °C bis + 60 °C                                                                                                    |  |  |  |  |
| Nenngebrauchsber<br>relativen Luftfeucht<br>Nenngebrauchsber<br>den Druck der Auße<br>Nenngebrauchsber<br>Betrieb: -<br>Lager: -                                                       | Einstrahlrichtung<br>eich der aktiver Bereich<br>e: 0 - 95 % (kein Einfluss)<br>eich für<br>enluft:100-1300hPa, Einfluss nachlässigbar<br>eich der Temperatur:<br>20 °C bis + 50 °C<br>25 °C bis + 60 °C<br>∆ t < 10° C/h                                                                                        |  |  |  |  |
| Nenngebrauchsber<br>relativen Luftfeucht<br>Nenngebrauchsber<br>den Druck der Auße<br>Nenngebrauchsber<br>Betrieb: -<br>Lager: -<br>Cehäuse: Aluminio                                  | Einstrahlrichtung<br>eich der aktiver Bereich<br>e: 0 - 95 % (kein Einfluss)<br>eich für<br>enluft:100-1300hPa, Einfluss nachlässigbar<br>eich der Temperatur:<br>20 °C bis + 50 °C<br>25 °C bis + 60 °C<br>∆ t < 10° C/h<br>umhülse, schwarz eloxiert Schutzart IP 55                                           |  |  |  |  |
| Nenngebrauchsber<br>relativen Luftfeucht<br>Nenngebrauchsber<br>den Druck der Auße<br>Nenngebrauchsber<br>Betrieb: -<br>Lager: -<br>Gehäuse: Aluminin<br>Abmessungen: 3                | Einstrahlrichtung<br>eich der aktiver Bereich<br>e: 0 - 95 % (kein Einfluss)<br>eich für<br>enluft:100-1300hPa, Einfluss nachlässigbar<br>eich der Temperatur:<br>20 °C bis + 50 °C<br>25 °C bis + 60 °C<br>$\Delta$ t < 10° C/h<br>umhülse, schwarz eloxiert Schutzart IP 55<br>52 mm Ø x 173,5 mm              |  |  |  |  |
| Nenngebrauchsber<br>relativen Luftfeucht<br>Nenngebrauchsber<br>den Druck der Auße<br>Nenngebrauchsber<br>Betrieb: -<br>Lager: -<br>Gehäuse: Aluminin<br>Abmessungen: 3<br>Gewicht: co | Einstrahlrichtung<br>eich der aktiver Bereich<br>e: 0 - 95 % (kein Einfluss)<br>eich für<br>enluft:100-1300hPa, Einfluss nachlässigbar<br>eich der Temperatur:<br>20 °C bis + 50 °C<br>25 °C bis + 60 °C<br>$\Delta$ t < 10° C/h<br>umhülse, schwarz eloxiert Schutzart IP 55<br>82 mm Ø x 173,5 mm<br>ea. 210 g |  |  |  |  |

## 11.1.2 y-Niederdosisleistungssonde 18550 CE

| Strahlenart:                           | zur Messung von Ga<br>lung (bei Gleichstrom                  | amma- und Röntgenstrah-<br>anlagen)                 |
|----------------------------------------|--------------------------------------------------------------|-----------------------------------------------------|
| Kalibrierung:                          | mit Gammastrahlung,                                          | , Cs 137                                            |
| Messgröße:                             | in Photonen-Äquivale                                         | entdosisleistung                                    |
| * Nenngebrauchst<br>Photonenenergie:   | ereich der<br>40 keV-1,3 MeV                                 |                                                     |
| Vorzugsrichtung:                       | radiale Einstrahlung a 45°                                   | auf den Sondenkörper; +/-                           |
| Maße des Detekto                       | r <b>s</b> : effektive Länge:<br>Wanddicke:<br>Abmessung:    | 40 mm<br>250 mg/cm²<br>41 x 15 mm Ø                 |
| Lage des Detektor                      | s im Gerät: Der Dete<br>der Sonde.                           | ektor liegt axial in der Mitte                      |
| Lage des Bezugsp                       | stich in der Sondenhi                                        | spunkt ist durch einen Ein-<br>ülse gekennzeichnet. |
| *Nenngebrauchsb<br>relativen Luftfeucl | ereich der<br>hte: 0-95 % (kein Einf<br>und wasserdicht nach | fluss) Das Gerät ist staub-<br>n DIN 40050 (IP 67). |
| *Nenngebrauchsb<br>den Druck der Auí   | <b>ereich für</b><br>Senluft: 100-1300hPa                    | , Einfluss vernachlässigbar                         |
| *Nenngebrauchsb<br>der Temperatur:     | ereich<br>Betrieb: - 30 °C bis<br>Lager: - 40 °C bis         | + 60 °C<br>+ 70 °C                                  |
| * Messbereich:                         | 10,0 µSv/h - 19,9 mS                                         | v/h                                                 |
| Mittlere Lebenserv                     | vartung des Zählroh                                          | res:                                                |
|                                        | $5 \times 10^{10}$ Impulse = be                              | i 1 mSv/h ca.17500 h                                |
| Überlastbarkeit:                       | > 1 Sv/h (kontinuierlic                                      | che Strahlung)                                      |

| *Nachwirkung: | bei Bestrahlung mit dem 100fachen des Endwertes ist die Nachwirkung vernachlässigbar. |
|---------------|---------------------------------------------------------------------------------------|
| Gehäuse:      | Aluminiumhülse, bronze eloxiert Schutzart IP 67                                       |
| Abmessungen:  | 40 mm Ø x 110 mm                                                                      |
| Gewicht:      | ca. 150 g                                                                             |

\* Diese Werte wurden im Rahmen der Bauartzulassung durch die Physikalisch-Technische Bundesanstalt überprüft.

### 11.1.3 γ- Dosisleistungssonde 18509 CE

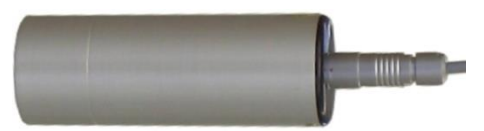

| Strahlenart:                                                                  | zur Messung von Gar             | nma- und Röntgenstrah-     |  |  |
|-------------------------------------------------------------------------------|---------------------------------|----------------------------|--|--|
|                                                                               | lung (bei Gleichstro            | manlagen)                  |  |  |
| Kalibrierung:                                                                 | mit Gammastrahlung, Cs 137      |                            |  |  |
| Messgröße:                                                                    | in Photonen-Äquivale            | ntdosisleistung            |  |  |
| * Nenngebrauchst                                                              | ereich der                      |                            |  |  |
| Photonenenergie:                                                              | 55 keV-1,3 MeV                  |                            |  |  |
| Vorzugsrichtung:                                                              | radiale Einstrahlung<br>+/- 45° | auf den Sondenkörper;      |  |  |
| Maße des Detektors: effektive Länge: 17 mm                                    |                                 |                            |  |  |
|                                                                               | Wanddicke:                      | 80 -100 mg/cm <sup>2</sup> |  |  |
|                                                                               | Abmessung:                      | 16 x 6,2 mm Ø              |  |  |
| Lage des Detektors im Gerät: Der Detektor liegt axial in der Mitte der Sonde. |                                 |                            |  |  |
| Lage des Bezugsp                                                              | unktes: Der Bezug               | spunkt ist durch einen     |  |  |
|                                                                               | Einstich in der Sonder          | nhülse gekennzeichnet.     |  |  |
| *Nenngebrauchsbereich                                                         |                                 |                            |  |  |
| der Temperatur:                                                               | Betrieb: - 30 °C bis -          | + 60 °C                    |  |  |
|                                                                               | Lager: - 40 °C bis ·            | + 70 °C                    |  |  |
| * Messbereich:                                                                | 50 µSv/h - 999 mSv/             | ĥ                          |  |  |

### Mittlere Lebenserwartung des Zählrohres:

|                  | $5 \times 10^{10}$ impulse = bei 10 mSv/n ca. 17500 n                                      |
|------------------|--------------------------------------------------------------------------------------------|
| Überlastbarkeit: | > 50 Sv/h (kontinuierliche Strahlung)                                                      |
| *Nachwirkung:    | bei Bestrahlung mit dem 100fachen des End-<br>wertes ist die Nachwirkung vernachlässigbar. |
| Gehäuse:         | Aluminiumhülse, silber eloxiert Schutzart IP 67                                            |
| Abmessungen:     | 40 mm Ø x 110 mm                                                                           |
| Gewicht:         | ca. 150 g                                                                                  |

\* Diese Werte wurden im Rahmen der Bauartzulassung durch die Physikalisch-Technische Bundesanstalt überprüft.

### 11.1.4 y- Dosisleistungssonde 18529 CE

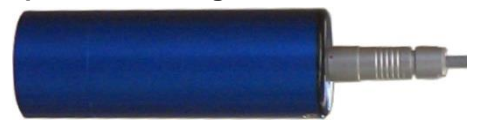

| Strahlenart:                                                                                           | zur Messung von Gar<br>lung (bei Gleichstro               | nma- und Röntgenstrah-<br>manlagen)     |  |
|----------------------------------------------------------------------------------------------------|-----------------------------------------------------------|-----------------------------------------|--|
| Kalibrierung:                                                                                          | mit Gammastrahlung, Cs 137                                |                                         |  |
| Messgröße:                                                                                             | in Photonen-Äquivalentdosisleistung                       |                                         |  |
| * Nenngebrauchsb<br>Photonenenergie:                                                                   | ereich der<br>70 keV-3,0 MeV                              |                                         |  |
| Vorzugsrichtung:                                                                                       | radiale Einstrahlung<br>+/- 45°                           | auf den Sondenkörper;                   |  |
| Maße des Detektor                                                                                      | r <b>s</b> : effektive Länge:<br>Wanddicke:<br>Abmessung: | 7 mm<br>80 -100 mg/cm²<br>16 x 6,2 mm Ø |  |
| Lage des Detektors im Gerät: Der Detektor liegt axial in der Mitte der Sonde.                          |                                                           |                                         |  |
| Lage des Bezugspunktes: Der Bezugspunkt ist durch einen<br>Einstich in der Sondenhülse gekennzeichnet. |                                                           |                                         |  |

| *Nenn   | debrai | Jchsbe  | reich  |
|---------|--------|---------|--------|
| 1101111 | geniu  | 1011080 | 101011 |

| der Temperatur:                          | Betrieb: - 30 °C bis + 60 °C                                                               |  |
|------------------------------------------|--------------------------------------------------------------------------------------------|--|
|                                          | Lager: $-40$ °C bis $+70$ °C                                                               |  |
| * Messbereich:                           | 500 μSv/h - 9,99 Sv/h                                                                      |  |
| Mittlere Lebenserwartung des Zählrohres: |                                                                                            |  |
|                                          | $5 \times 10^{10}$ Impulse = bei 10 mSv/h ca. 55000 h                                      |  |
| Überlastbarkeit:                         | > 50 Sv/h (kontinuierliche Strahlung)                                                      |  |
| *Nachwirkung:                            | bei Bestrahlung mit dem 100fachen des End-<br>wertes ist die Nachwirkung vernachlässigbar. |  |
| Gehäuse:                                 | Aluminiumhülse, blau eloxiert Schutzart IP 67                                              |  |
| Abmessungen:                             | 40 mm Ø x 110 mm                                                                           |  |
| Gewicht:                                 | ca. 150 g                                                                                  |  |
| * Diana \//anta                          | lan in Dahman dan Davanteulaan was dunch die                                               |  |

\* Diese Werte wurden im Rahmen der Bauartzulassung durch die Physikalisch-Technische Bundesanstalt überprüft.

### 11.2 Impulssonden 11.2.1 Niederdosissonde 18526 D

|                                                                                      |                                                    |                                                                         | <b>}</b>                                                      |
|--------------------------------------------------------------------------------------|----------------------------------------------------|-------------------------------------------------------------------------|---------------------------------------------------------------|
| Detektor:                                                                            | GM Zäl<br>Fenster<br>Dicke :<br>effektiv<br>Abdeck | hlrohr<br>r :<br>er Durchmesser :<br>e Fläche :<br>:ung durch Schutzgit | Glimmer<br>1,5 - 2 mg/cm²<br>27,8 mm<br>6,1 cm²<br>tter: 20 % |
| Nulleffekt :                                                                         | ca. 25 I                                           | mpulse / Minute                                                         |                                                               |
| Impulse bei radialer<br>Einstrahlung (Cs 137): ca. 4 Imp/s/µSv/h                     |                                                    |                                                                         |                                                               |
| Einstrahlung ax                                                                      | ial:                                               | mit Kappe: nur $\gamma$ ohne Kappe: $\alpha$ -, $\beta$ -               | -Strahlung<br>und γ-Strahlung                                 |
| Temperaturbereich:                                                                   |                                                    | Betrieb: - 30 °C bi<br>Lager: - 40 °C bi                                | is + 60 °C<br>is + 70 °C                                      |
| Außenluft: 500-1300 hPa, Einfluss ist im praktischen Gebrauch<br>nicht feststellbar. |                                                    |                                                                         |                                                               |

Transport in Flugzeugen bis 3000 m Höhe: Druckänderungen dürfen nur langsam durchgeführt werden.

Gehäuse: Aluminiumhülse, rot eloxiert

Abmessungen: 40 mm Ø x 110 mm

Gewicht: ca. 150 g

### 11.2.2 großflächige Plastikszintillatonsdetektoren

Detektortyp: mit Zinksulfid beschichteter Plastikszintillator mit magnetisch abgeschirmtem Photomultiplier

Detektorgröße:

| Größe1: | 240 x 140 x 1 mm <sup>3</sup> |
|---------|-------------------------------|
| Größe2: | 290 x 140 x 1 mm <sup>3</sup> |

Ankopplung: über Luft - Reflektor

Nenngebrauchsbereich für den

Druck der Außenluft: 100-1300 hPa, Einfluss zu vernachlässigen

#### Nenngebrauchsbereich der Temperatur:

| Betrieb: | zwischen 10 °C und 40 °C |
|----------|--------------------------|
| Lager:   | zwischen 0 °C und 50 °C  |

#### Abmessungen:

| 380 mm x 170 mm x 65 mm (LxBxH) |
|---------------------------------|
| 430 mm x 170 mm x 65 mm (LxBxH) |
| ca. 0,6 kg                      |
| ca. 1100 Volt                   |
|                                 |

### 11.2.2.1 Messtechnische Daten

Nulleffektzählrate bei 50 nSv/h:  $\alpha$ : ca. 0.1 lmp/s,  $\beta/\gamma$ : ca. 16 - 25 lmp/s

Radionuklid-Empfindlichkeit

Mittelwerte aus Messungen mit 100 cm<sup>2</sup> Präparaten:

| Wirkungsgrad |
|--------------|
| ca. 20 %     |
| ca. 30 %     |
| ca. 12 %     |
| ca. 13 %     |
| ca. 45 %     |
|              |
| zogen)       |
|              |

# 12 Folienwechsel und Folienreparatur

Der Folienrahmen ist von beiden Seiten mit einer doppelseitig beschichteten Mylarfolie beklebt. Bei kleinen Beschädigungen genügt es, die lichtundichte Stelle zu überkleben. Bei größeren Beschädigungen ist es sinnvoll, den Rahmen komplett auszutauschen.

Im Detektor des CoMo arbeitet ein Photomultiplier. Dieser wandelt Licht in elektrische Signale um. Der Austausch sollte an einen trockenen und staubfreien Ort erfolgen. Es darf keine Feuchtigkeit oder Schmutz in den Zwischenraum eingebracht werden. Grundsätzlich sollte eine defekte Folie nur in einem abgedunkelten Raum repariert oder getauscht werden. Je dunkler der Raum ist, umso

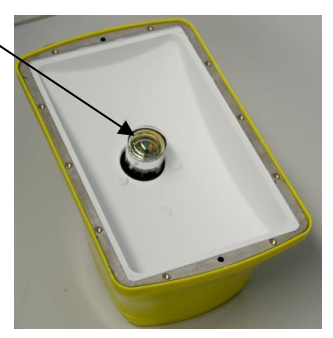

kürzer ist die Erholzeit des Detektors. Nach der Reparatur einer Folie bei "Tageslicht" kann die Erholzeit des Detektors mehrere Stunden betragen.

## 12.1 Ausbau der Folie

Die 10 Senkkopfschrauben des Detektors lösen.

Die Befestigungsschrauben des Detektors (mittlere Schrauben an den schmalen Seiten des Detektors) können angeschraubt bleiben.

Den Schraubendreher so halten, dass keine weitere Beschädigung der Folie durch versehentliches Abrutschen verursacht werden kann.

Nach dem Lösen der Schrauben kann das Wabengitter entfernt werden.

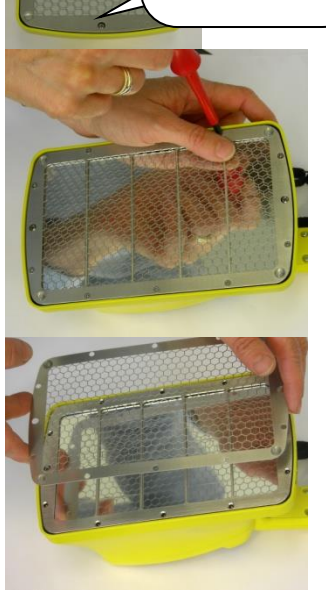

Danach kann der Stegrahmen entnommen werden.

Bei einer Beschädigung im Randbereich des Detektors sollte die Moosgummidichtung ebenfalls entfernt werden.

Bei größeren Beschädigungen sollte der ganze Rahmen getauscht werden.

Achtung ! Der Detektor unter der Folie ist mit einem Pulver beschichtet. Dieses ist nicht abriebfest und darf nicht abgewischt oder entfernt werden. Der eigentliche Detektor sollte im Gehäuse belassen werden. Ist er dennoch entfernt worden, muss unbedingt darauf geachtet werden, dass sich die mit Pulver beschichtete Seite außen, zur Folie hin, befindet.

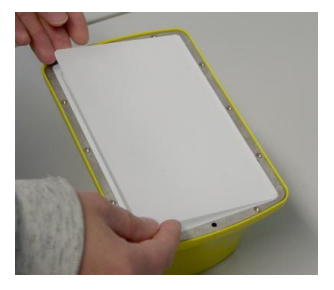

### 12.2 Reparatur der Folie

Die folgenden 4 Punkte beziehen sich auf die Reparatur der Folie und können beim Tausch des kompletten Rahmens übersprungen werden.

Das Loch auf der Folie suchen.

Ein Stück Folie mit einem scharfen Messer oder einer Schere ausschneiden (ca. 1cm umlaufend größer als die Beschädigung).

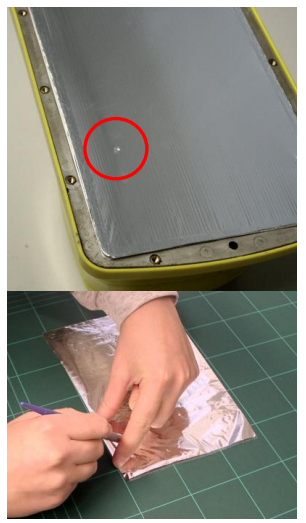

Das ausgeschnittene Stück Folie mit einem Klebestift (Pritt, Uhu o. ä) einseitig einstreichen.

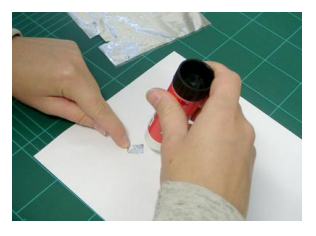

Das mit Klebstoff bestrichene Folienstück mittig über die Beschädigung aufbringen und leicht andrücken.

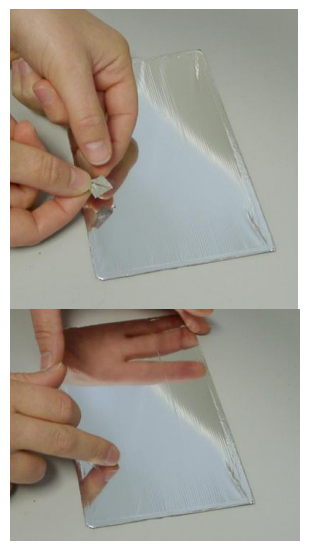

### 12.3 Zusammenbau des Detektors

Der Zusammenbau geschieht in der umgekehrten Reihenfolge und beginnt mit dem Einlegen einer nicht komprimierten Dichtung. (Die komprimierte Dichtung enspannt sich innerhalb ca. 2 Stunden.) Darauf achten, dass sich die Löcher in der Dichtung genau über den Gewindeeinsätzen für die Schrauben befinden.

Im nächsten Schritt wird das Stegrahmen darauf gelegt.

Zuletzt wird das Wabengitter wieder aufgelegt.

Alle Schrauben durch die Dichtung in den Rahmen einführen. Erst wenn alle Schrauben durch die Dichtung hindurch reichen, kann mit dem Anziehen der Schrauben begonnen werden.

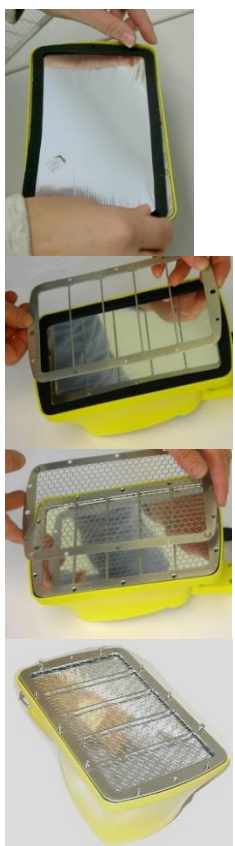

Die Schrauben in der untenstehend angezeigten Reihenfolge anziehen.

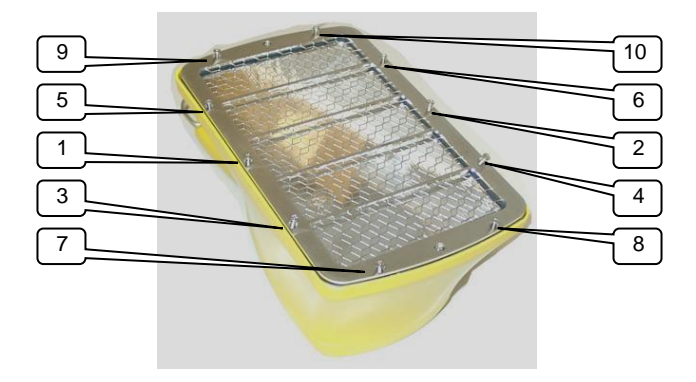

Achtung ! Damit die Moosgummidichtung nicht zerquetscht wird, dürfen die Schrauben nur handfest angezogen werden.

Durch den bei der Reparatur direkten Lichteinfall auf den Detektor zeigt das Gerät zuerst weit überhöhte Werte an. Die Werte gehen nach einiger Zeit (abhängig von der Helligkeit des Raums bei der Reparatur) wieder auf den normalen Wert zurück. Dazu muss das Gerät im eingeschalteten Zustand betrieben werden. Der Einsatz eines Prüfstrahlers verringert die Erholzeit.

Mit dem Gerät erst nach 12 Stunden arbeiten, damit die Phosphoreszenz-Strahlung abklingen kann.

# 13 Zubehör

Zurzeit lieferbares Zubehör:

### 13.1 Zusatzsonden 13.1.1 Dosisleistungssonden

- γ-Niederdosisleistungssonde NaI25B38 1"x 1,5"
- γ-Niederdosisleistungssonde Nal38B50 1,5"x 2"
- γ-Niederdosisleistungssonde 18550 CE
- γ-Dosisleistungssonde 18509 CE
- γ-Hochdosisleistungssonde 18529 CE

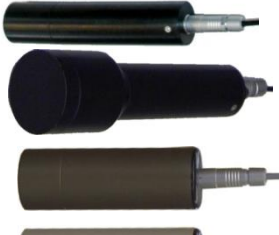

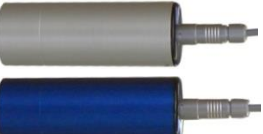

Die Bedienung der oben angeführten Sonden wird ab Kapitel 8.4.1 beschrieben.

- 13.1.2 Geiger-Müller Kontaminations- / Wischtestsonden und spezielle 1-Kanal Impulssonden
  - Geiger-Müller Kontaminations- / Wischtestsonden
    - Niederdosissonde 18526 D

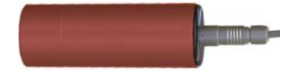

 Spezielle 1-Kanal Impulssonden
 3" x 3" Nal Flächen-Sonde
 4" x 4" Plastikszintillator

Die Bedienung der oben angeführten Sonden wird ab Kapitel 8.4.2 beschrieben.

## 13.1.3 Spezielle 2-Kanal Impulssonden

- $\circ$  25mm Ø  $\alpha$ ,  $\beta/\gamma$ Front-Sonde
- $\circ \quad \begin{array}{l} 50mm \ \ensuremath{\varnothing} \\ \alpha, \ \ensuremath{\beta}/\gamma Front\mbox{-}Sonde \end{array}$

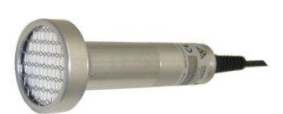

o 43mm Ø x 150 mm, α, β/γRohr-Sonde

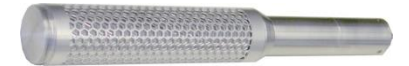

 $\circ$  32mm Ø x 200 mm,  $\alpha$ ,  $\beta/\gamma$ Rohr-Sonde

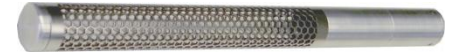

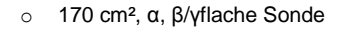

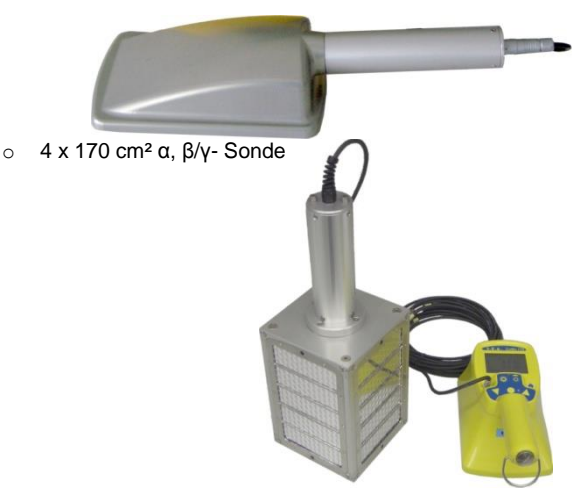

 $\circ$  375 cm<sup>2</sup> / 450 cm<sup>2</sup>,  $\alpha$ ,  $\beta/\gamma$ - Sonde

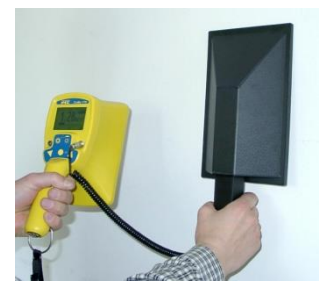

Die Bedienung der oben angeführten Sonden wird ab Kapitel 8.4.3 beschrieben.

### 13.1.4 1-Wire Sonden (intelligente Sonden)

Bei 1-Wire Sonden sind verschiedene Daten in der Sonde gespeichert und werden automatisch vom CoMo ausgelesen. Ein Teil der gespeicherten Daten können durch Eingaben im CoMo verändert werden und werden geändert in der Sonde abgespeichert.

Bei der unter 8.4.4 beschriebenen 1-Wire Sonde sind z.B. Nukliddaten mit auf der Sonde gespeichert. Es gibt auch 1-Wire Sondentypen, die als Dosisleistungssonde arbeiten.

Die 1-Wire Sonden können nach speziellen Kundenwünschen konfiguriert werden.

### 13.2 Sonstiges Zubehör

- Ladegerät zum Laden der Akkumulatoren mit einem Ladestrom von ca. 300 mA
- Verschiedene Kabel:
  - serielles RS 232 Schnittstellenkabel zum Computer
  - USB Schnittstellenkabel zur Verbindung zum Computer und Ladung des CoMo
  - Sondenkabel: Spiralkabel (ausgezogen ca. 2 m)
- BT-Modul zur kabellosen Datenübertragung

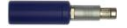

#### Software:

- CoMo-Parameter zum Parametrieren (sinnvoll bei Kunden mit mehreren Geräten)
- CoMo-Data zum Auslesen und Bearbeiten der gespeicherten Daten
- CoMo-Logger zur graphischen und numerischen Darstellung der Messdaten
- □ Koffer zur Aufbewahrung des CoMo
- Zusatzanzeige -

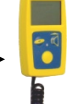

Ohrhörer; ab Softwareversion 3.78 nutzbar

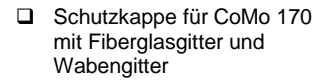

Um die Mylar-Folie bei einer Messung (z.B. Grasfläche) besser zu schützen, kann diese Schutzkappe zum Einsatz kommen.

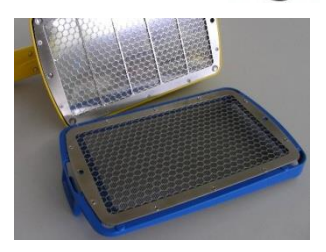

Achtung! Der Wirkungsgrad wird beim Gebrauch der Schutzkappe reduziert.

Wirkungsgrade mit Fiberglasgitter-Schutzkappe:

C-14 ca. 6 %; Co-60 ca. 12 %; Sr-90 ca. 28 % (auf Sr-90 bezogen); Cs-137 ca. 20%; Am-241  $\alpha$  ca. 10%; U-238  $\alpha$  ca. 14% Es wird empfohlen, für Messungen mit der Schutzkappe eigene Nuklide mit dem geänderten Wirkungsgrad anzulegen.

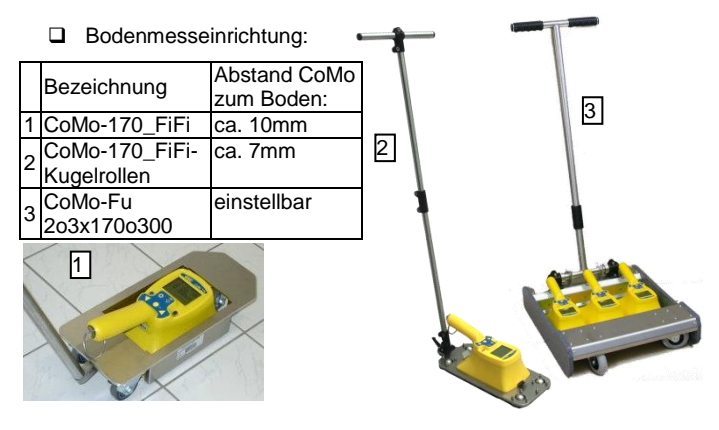

Einfacher Wischtestmessplatz passiv oder aktiv mit Akkuladefunktion

Wand- / Tischstation passiv oder aktiv mit Akkuladefunktion auch mit Abschirmung

 verschiedene Pr
üfstrahler (siehe Kapitel 14)

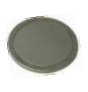

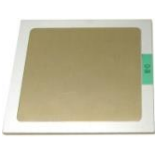

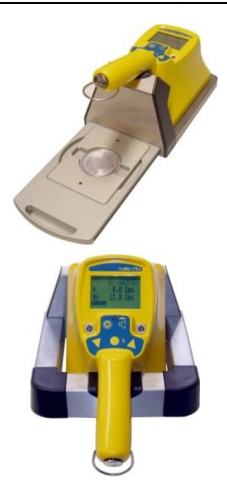

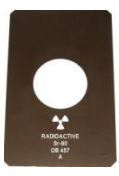
## 14 Wiederkehrende Prüfung

Nach DIN VDE 0493-100 sollen für tragbare Kontaminations-monitore wiederkehrende Prüfungen möglichst am selben Ort (selbe Ortdosisleistung) durchgeführt werden. Das Ergebnis der Prüfungen sollte schriftlich festgehalten werden.

Eine Vorlage zur Eintragung der Prüfergebnisse für die jährliche Prüfung ist unter Kapitel 15 zu finden.

Auf der Homepage http://www.nuvia-instruments.de/service kann eine Vorlage bzw. eine Excel-Tabelle (in der die Berechnungen automatisch erfolgen) heruntergeladen werden.

Arbeitstägliche Prüfungen:

#### 1. Sichtprüfung

Für die Sichtprüfung wird der äußere Allgemeinzustand beurteilt und die Unversehrtheit des Detektors insbesondere die Lichtdichtigkeit der Detektorfolie (siehe 10) überprüft.

#### 2. Nulleffektmessung

Es wird eine Nulleffektmessung vorgenommen (siehe 5.7.1). Der Messwert für den  $\alpha$ -Kanal darf nicht größer als 1 lps sein. Bei einer aktuellen Dosisleistung von 50 nSV/h darf die Impulsrate im  $\beta$ γ-Kanal maximal 20 lps betragen. Ist die örtliche Dosisleistung höher/niedriger, dann wird die  $\beta$ γ-Impulsrate proportional höher/ niedriger sein.

#### 3. Einfache Funktionsprüfung

Aus der Nuklidliste wird das dem Prüfstrahler entsprechende Nuklid ausgewählt (siehe 5.5) und mit dem CoMo die Aktivität des Prüfstrahlers gemessen. Zur Prüfung legen Sie den Prüfstrahler mit dem zu messenden Prüfpräparat (runde Fläche in der Mitte) nach oben, auf eine ebene

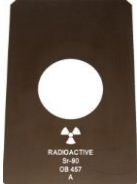

Unterlage. Den CoMo so auf den Prüfstrahler stellen, dass die beiden Flächen (Prüfstrahler und Detektor) genau übereinnander stehen. Der Netto-Anzeigewert (siehe 5.7) sollte innerhalb der für den Prüfstrahler angegebenen Toleranz liegen.

(Ist kein Prüfstrahler Vorort, kann eine Funktionskontrolle, wie im Kapitel 10 beschrieben, durchgeführt werden. Dieses Vorgehen entspricht allerdings nicht der oben angeführten Norm.)

Die aktuelle Prüfstrahler-Aktivität kann mit folgender Formel ermittelt werden:

$$A_t = A_0 \cdot \left(\frac{1}{2}\right)^{\frac{1}{T_{1/2}}}$$

At: aktuelle Prüfstrahleraktivität

A<sub>0</sub>: Aktivität zum Bezugszeitpunkt

t: seit dem Bezugszeitpunkt verstrichene Zeit

T<sub>1/2</sub>: Halbwertszeit

T<sub>1/2</sub> und t müssen gleiche Einheit (Tag, Jahre) haben.

#### 4. Batteriespannung

Beim Einschalten des CoMo ist auf die Batteriespannung zu achten (siehe 4.1). Diese wird nach dem Einschalten (siehe 5.2) und im Menüpunkt 'Info' (siehe 6.7) angezeigt und sollte nicht unter 2,1 V fallen.

#### Vierteljährliche Prüfung:

## 5. Überprüfung der Warneinrichtung

Es sollte mit einem Prüfstrahler die korrekte Auslösung des Alarms (Akustik und LED) bei Überschreitung der Warn-schwelle(n) überprüft werden. Falls mit dem verwendeten Prüfstrahler ein Überschreiten der Warnschwelle nicht möglich ist, kann die Warnschwelle vorübergehend herabgesetzt werden. Dann das Zurückstellen nicht vergessen!

#### Jährliche Prüfung:

## 6. Überprüfung des Wirkungsgrades

Zur Ermittlung des Wirkungsgrades muss jeweils ein Prüfstrahler des Teilchentyp  $\alpha$  und  $\beta\gamma$  vorhanden sein, von einem Nuklid, das auch in der Prüfstrahler-Liste befindet. Wenn nur einer der beiden Teilchentypen für die üblicherweise vorgenommen Messungen relevant ist, ist es ausreichend, für diesen die Überprüfung durchzuführen.

Nach der Nulleffektmessung wird die Nettomessung eingestellt (siehe 5.7). Die Nuklidauswahl auf den Ips Modus umschalten. Je nach Prüfstrahler den Alpha- oder den Beta-/Gammamodus wählen. Den CoMo so auf den Prüfstrahler stellen, dass die beiden Flächen (Prüfstrahler und Detektor) genau übereinander stehen bzw. der Prüfstrahler mittig aufliegt. Einen Augenblick warten, bis der Wert sich stabilisiert hat.

Die Berechnung des Wirkungsgrades für den jeweiligen Strahlungs-Typ:

$$WG_{ist} = (I_N / A_t) \times 100\%$$

WG<sub>ist</sub>: Wirkungsgrad ist

I<sub>N</sub>: gemessene Nettoimpulsrate

At: aktuelle Prüfstrahleraktivität

Die Abweichung berechnet sich folgendermaßen:

 $ABW = ((WG_{ist} - WG_{soll}) / WG_{soll}) \times 100\%$ 

ABW: Abweichung

WG<sub>ist</sub>: Wirkungsgrad ist

WG<sub>soll</sub>: Wirkungsgrad soll (siehe Nukliddaten 6.1.1)

Wir empfehlen im Allgemeinen eine zulässige Abweichung von maximal  $\pm 20$  %. Der Wert für die zulässige Abweichung sollte dem jeweiligen Einsatzzweck angepasst werden. Wird die zulässige Abweichung überschritten, muss eine Neukalibrierung der Nuklide vorgenommen werden (siehe 6.1.1.2). Dann ist darauf zu achten, dass nach einer Neukalibrierung der Wirkungsgrade soll (WG<sub>soll</sub>) geändert ist.

Sollte die Abweichung ungewöhnlich hoch sein, wird empfohlen, das Gerät an den Hersteller zur Überprüfung zu senden.

Eine Liste, in der die wichtigsten Ergebnisse (im Speziellen der Wirkungsgrad) eingetragen werden, ist sinnvoll, um Tendenzen zu erkennen.

## 15 Prüfprotokoll CoMo-170 für jährlich wiederkehrende Prüfung

| Gräte Nr.: | Datum: |  |
|------------|--------|--|
|------------|--------|--|

#### Nulleffektmessung:

| Strahlung | Messzeit | Sollwert < | Messwert |
|-----------|----------|------------|----------|
| α         |          | 1 cps      |          |
| βγ        |          | 20 cps     |          |

#### Prüfstrahler:

| St | rahlung-<br>Nuklid | Halbwerts-<br>zeit | Aktivität<br>[Bq] | Bezugs-<br>datum | aktuelle<br>Aktivität [Bq] |
|----|--------------------|--------------------|-------------------|------------------|----------------------------|
| α  |                    |                    |                   |                  |                            |
| βγ |                    |                    |                   |                  |                            |

#### Messung mit Prüfstrahler:

| St | rahlung-<br>Nuklid | Nettoim-<br>pulsrate<br>[IPS] | Wirkungs-<br>grad<br>soll* [%] | Wirkungs-<br>grad<br>ist [%] | Abweichung<br>WG ist zu<br>WG soll [%] |
|----|--------------------|-------------------------------|--------------------------------|------------------------------|----------------------------------------|
| α  |                    |                               |                                |                              |                                        |
| βγ |                    |                               |                                |                              |                                        |

\*Wirkungsgrad soll = bei Inbetriebnahme mit Prüfpräparat

#### Ergebnisse:

| Funktion                                    |                      | ja | nein | Bemerkung |
|---------------------------------------------|----------------------|----|------|-----------|
| Sichtprüfung o.k.?                          |                      |    |      |           |
| Folie lichtdicht ?                          |                      |    |      |           |
| Akustik o.k.?                               |                      |    |      |           |
| Einfache Funktionsp<br>o.k.?                | rüfung               |    |      |           |
| Batteriespannung >2                         | 2,1 V ?              |    |      |           |
| Wirkungsgrad-<br>abweichung <b>α</b> o.k.?  | Zul. Ab-<br>weichung |    |      |           |
| Wirkungsgrad-<br>abweichung <b>βγ</b> o.k.? | ± %                  |    |      |           |
| Nulleffektmessung o.k.?                     |                      |    |      |           |
| Negative Tendenzer<br>zur letzten WKP erke  | n<br>ennbar?         |    |      |           |
| Gerät einsatzbereit?                        |                      |    |      |           |
| Konsequenzen / Ber                          | nerkung:             |    |      | •         |
|                                             |                      |    |      |           |
|                                             |                      |    |      |           |
|                                             |                      |    |      |           |
|                                             |                      |    |      |           |
|                                             |                      |    |      |           |
|                                             |                      |    |      |           |

### Unterschrift:

# 16 Programmupdate

Wird der CoMo eingeschaltet, ist kurz die Meldung **BT - Loader** active zu sehen. Während dieser Zeit überprüft der CoMo, ob an der seriellen Schnittstelle ein PC angeschlossen ist und dort ein Updateprogramm gestartet wurde. Ist dies nicht der Fall, wird das CoMo Programm normal ausgeführt. Die Vorgehensweise zum Update wird dem Update - Programm beigefügt und ist nicht Bestandteil dieser Bedienungsanleitung. Um ein Update durchführen zu können ist ein serielles Kabel notwendig.

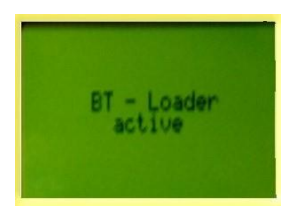

#### Anzeige:

BT - Loader active: boots trap loader aktiv (Update Suchprogramm ist aktiv)

## Tastenfunktionen:

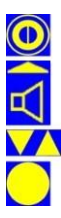

hier keine Funktion

hier keine Funktion

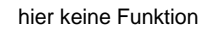

hier keine Funktion

# 17 Konformitätsbescheinigung

Für das folgend bezeichnete Erzeugnis:

# CoMo-170 Kontaminationsmonitor

wird hiermit bestätigt, dass es den wesentlichen Schutzanforderungen entspricht, die in der Richtlinie des Rates zur Harmonisierung der Rechtsvorschriften der Mitgliedsstaaten über die elektromagnetische Verträglichkeit (2014/30/EU) festgelegt sind.

Zur Beurteilung des Erzeugnisses wurden folgende Normen herangezogen:

#### - Störfestigkeit gegen elektrostatische Entladung, (ESD) Basisnorm: DIN EN 61000-4-2 (12.2009)

Basisnorm: DIN EN 61000-4-2 DIN EN 61326-1

#### - Störfestigkeit gegen elektromagnetische Felder

| Basisnorm:         | DIN EN 61000-4-3 | (04.2011) |
|--------------------|------------------|-----------|
| <b>DIN EN 6132</b> | 26-1             | (07.2013) |

- Störfestigkeit gegen Magnetfelder mit energetischen Frequenzen

Basisnorm: DIN EN 61000-4-8 DIN EN 61326-1

#### - Störstrahlung

| Basisnorm:        | DIN EN 55016-2-3     | (03.2011) |
|-------------------|----------------------|-----------|
| <b>DIN EN 550</b> | 11 Klasse A Gruppe 1 | (11.2014) |

Folgende zusätzliche Empfehlungen, nationale Standards und Spezifikationen wurden herangezogen:

#### - Beschränkung der Verwendung bestimmter gefährlicher Stoffe in Elektro- und Elektronikgeräten [RoHS II]

Richtlinie: 2011/65/EU

(06.2011)

(07.2013)

(11.2010)

(07.2013)

Diese Erklärung wird verantwortlich für den Hersteller

NUVIA Instruments GmbH

Ostdamm 139

D 48 249 Dülmen

Dülmen, den 07.Januar 2018

## 18 Schlussbemerkung

Der CoMo wurde mit großer Sorgfalt erstellt. Trotzdem lassen sich Fehler nie ganz vermeiden. Wir sind daher für Fehlerhinweise, Anmerkungen und Verbesserungsvorschläge jederzeit dankbar. Auch wenn Sie Probleme bei der Nutzung des Gerätes haben, helfen wir Ihnen gerne weiter. Rufen Sie uns an, schreiben, faxen oder mailen Sie an:

GRAETZ Strahlungsmeßtechnik GmbH Westiger Straße 172 58762 Altena GERMANY

| Telefon:  | +49 2352 7007-0  |
|-----------|------------------|
| Telefax:  | +49 2352 7007-10 |
| E-Mail:   | info@graetz.com  |
| Homepage: | www.graetz.com   |